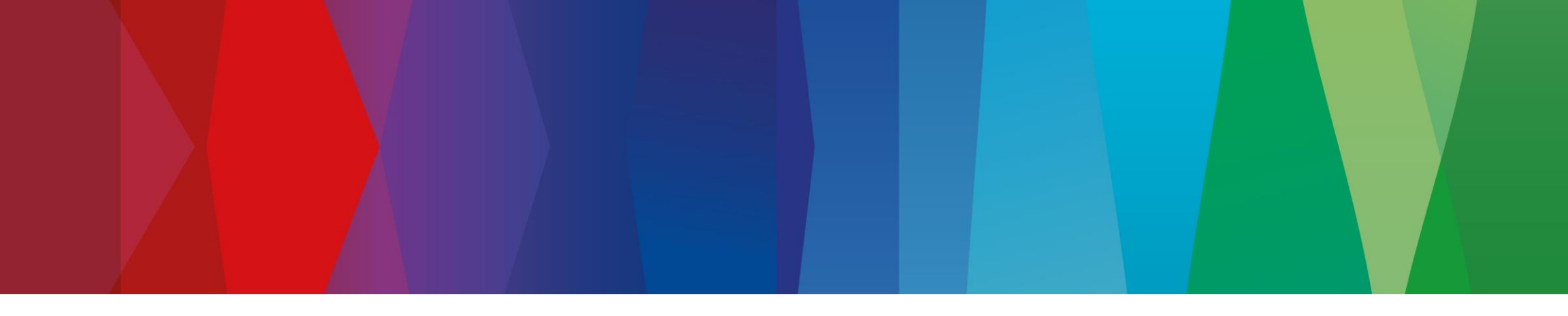

# **FCL Pre-booking click guide**

Lili Ferter, GS/PSD3321, 2024.05.22

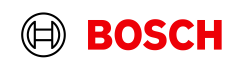

| 1                                                                                                    |                                                                                                    |                                                                                                    |                                                              | Main Step<br>Optional/Conditional Step<br>Further details/informatio |
|----------------------------------------------------------------------------------------------------|----------------------------------------------------------------------------------------------------|----------------------------------------------------------------------------------------------------|--------------------------------------------------------------|----------------------------------------------------------------------|
| ○ SupplyOn - The Supply Chain Bu $\times$ +<br>$\leftrightarrow$ → C a supplyon.com $\square$ Go to<br>O Login QAS O Login PRD | : www.supplyon.com                                                                                                    |                                                                                                    |                                                              | v – ø ×<br>⊮ ★ <b># ⊡ </b> ≩ :                                       |
| SUPPLY                                                                                                    | )<br>Solutions                                                                                                    | TRAINING SUP                                                                                                    | PPORT ENGLISH V   Q LOGIN<br>s for suppliers about us career | R                                                                    |
| SUPPLYON                                                                                                    |                                                                                                    |                                                                                                    |                                                              | 2<br>Click on <i>"LOGIN"</i>                                         |
| <b>3</b> Enter your user ID and password and click <i>"Login"</i>                                                              | Login to SupplyOn Services                                                                                                    | FAQ about login problems<br>How to reset your password?<br>How to retrieve your user ID?<br>Working without registration<br>Wrong e-mail address?<br>Locked account?<br>Two-factor authentication - tips and tricks |                                                              |                                                                      |
|                                                                                                    | Please use only the approved browsers  Please use only the approved browsers  Social Contemport of the approved browsers  Social Contemport of the approve | Most read Change of the administrator Technical requirements for the use of the platform SupplyOn Start User administration of your company                                                                         | 2<br>2<br>2<br>2                                             |                                                                      |

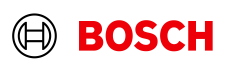

## Prerequisite for FCL PreBooking

Please assign to your user the following role RB\_NGTM\_Supplier\_ContPreBook

| P2S Capacity                                                        | assigned       | Download of capacity templates. Upload of capacity data. Monitoring of capacity and demand data in dedicated sellside dashboards.                                                                 |
|---------------------------------------------------------------------|----------------|----------------------------------------------------------------------------------------------------|
| Seller                                                              | assigned       | Bids submission in SupplyOn Sourcing. Note: Please update the settings under "Administration / Customer Responsible" so that the customer is<br>proposed the right users when the RFQ is created. |
| Supply Chain Administration (assigned): Demand, logistics and finan | nce processes. | Collapse 1                                                                                                    |
| Role                                                                | Status         | Description                                                                                                    |
| SupplyChainMonitorSellerAdmin                                       | assigned       | Display supply chain monitor articles, display and modify masterdata, display and modify supplier site master data.                                                                               |
| WebEDISellerAdmin                                                   | assigned       | Access to Supply Chain Collaboration. The CompanyAdmin and ControlPointAdmin roles are not included.                                                                                              |
| Other Roles                                                         |                | Collapse 1                                                                                                    |
| Role                                                                | Status         | Description                                                                                                    |
| ???WebEDISellerFPA_Reopen???                                        | not assigned   | ???WebEDISellerFPA_ReopenDesc???                                                                                                    |
| ???WebEDISellerFPAwoDemand???                                       | not assigned   | ???WebEDISellerFPAwoDemandDesc???                                                                                                    |
| RB_NGTM_Supplier_ContPreBook                                        | not assigned   | Sea Container Pre-Booking as supplier for Robert Bosch.                                                                                                    |
| SCPM P2S                                                            | not assigned   | Grants the user access to the Production to Supply service. Therein contained are reports which provide visibility about the status of production and stock levels.                               |
| SurveyRecipient                                                     | assigned       | Receive surveys.                                                                                                    |
| TechReviewCreatorSellerUser                                         | not assigned   | Display all Technical Reviews for company. Create new Technical Reviews. Edit Technical Reviews user created or added into as part of team.                                                       |
| MDefault                                                            | assigned       | Permits processing of a user's own user profile.                                                                                                    |
| WebEDISellerFPA_TMS_FPACopy                                         | not assigned   | Use existing FPAs as templates for new FPAs (copy an existing FPA in any status while keeping the contents).                                                                                      |
| WebEDISellerIC                                                      | not assigned   | Access to Issue Center.                                                                                                    |
| WebEDISellerLogistics                                               | not assigned   | Access to logistical processes (requirement instructions, delivery and transport data and stock movements). Self billing invoices are not included.                                               |
| i-Source Manager                                                    | not assigned   | Access to Bosch i-Source platform. For the contract management with all suppliers and to process requests (RfQ, Rfl) and auctions with suppliers of indirect materials and services.              |
|                                                                     |                | Save Discard changes Back                                                                                                    |

3

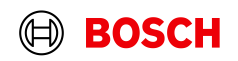

#### Main Step

**Optional/Conditional Step** 

 $(\mathbb{H})$ 

BOSCH

# **Open Pre-booking application**

|                                                                                              |                  |                                                                                                 |                |                                                                                   |           |                                                   |                              |                                              | Further det                 | ails/informat      |
|----------------------------------------------------------------------------------------------|------------------|-------------------------------------------------------------------------------------------------|----------------|-----------------------------------------------------------------------------------|-----------|---------------------------------------------------|------------------------------|----------------------------------------------|-----------------------------|--------------------|
| ÷ → C @                                                                                      |                  | ttps://webedi.application.qas. <b>supplyon.com</b> /                                            |                |                                                                                   |           | ☆ Q Search                                        |                              |                                              | ٹ 💿 ک                       | ე ≡                |
|                                                                                              | ervices <b>v</b> | Customer Applications - Net                                                                     | ws Administrat | ion ▼ More ▼                                                                      |           |                                                   |                              | Dahua                                        | Technology (HK) Ltd Reimanr | Kathrin<br>Log Out |
| Supply Chain Collaboration                                                                   |                  | Bosch Container Pre-Booking<br>suppiyun > suppiy unain collaboration ><br>Search Select Process | 4. Ope<br>Pre  | ening Bosch Container<br>e-booking application                                    | io., Mate | You will be red<br>It is single si                | lirected to I<br>gn-on, no s | Eurolog Pre-book<br>separate login rec       | ing view.<br>Juired.        | ^                  |
| Dashboard                                                                                    |                  | Orders                                                                                          | ÷              | Scheduling Agreements                                                             | <b>→</b>  | Delivery Instructions                             | ÷                            | Delivery Forecasts                           | ÷                           |                    |
| <ul> <li>Demand</li> <li>Planning</li> <li>Delivery</li> <li>Monitoring</li> </ul>           | ×<br>•<br>•      | 3 6<br>Orders to be confirmed Unreed orders<br>Confirmation status                              |                | O O<br>Scheduling Agreements to be<br>confirmed Agreements<br>Confirmation status |           | 17<br>Current new Delivery Instructions           |                              | O<br>Current new Delivery Forecasts          |                             |                    |
| Invoicing                                                                                    | ~                | Dated                                                                                           | 0              | Dated                                                                             | 0         |                                                   |                              |                                              |                             |                    |
| <ul> <li>Settings &amp; Master Data</li> <li>Help for this page</li> <li>Feedback</li> </ul> |                  | Partly confirmed Open Edit confirmations                                                        | 3              | Partly confirmed Open Edit confirmations                                          | 0         |                                                   |                              |                                              |                             | Ŀ                  |
|                                                                                              |                  | Delivery Call-Offs                                                                              | ÷              | Alerts                                                                            | <b>→</b>  | elnvoicing                                        | ÷                            | Forwarder Pickup Advice                      | ÷                           |                    |
|                                                                                              |                  | O<br>Current new Delivery Call-Offs                                                             |                | 48<br>Total New Alerts<br>Type                                                    |           | O<br>Total Billable Items<br>Billable Item Status |                              | 1 3<br>FPA Creation Due Pe<br>Due Deliveries | nding FPA                   |                    |
|                                                                                              | <                |                                                                                                 |                | Inventory Alerts                                                                  | 0         | Billable Items Due                                | 0                            | Overdue                                      | 1                           |                    |

#### Belső | GS/PSD331 | 2024-05-21

4

Minden jog fenntartva, a rendelkezés, az értékesítés, a reprodukálás, a feldolgozás, a továbbadás, és a jogvédelmi bejelentések joga is.

## Create New Prebooking

-

5

| $\leftarrow$ $\rightarrow$ C $\textcircled{a}$ | 0           | 🗅 🚅 https         | s://boso | h.eurolog    | .com/tmsb        | eta/TMSWeb/Lo            | ginSAML.aspx?Grou  | ıp=Bosch                                      |                             |                                  | 90% ☆ (                       | <b>২</b> Search                |                                |                              |                       | ⊻ (                   | 🖻 එ 🗄           |            |
|------------------------------------------------|-------------|-------------------|----------|--------------|------------------|--------------------------|--------------------|-----------------------------------------------|-----------------------------|----------------------------------|-------------------------------|--------------------------------|--------------------------------|------------------------------|-----------------------|-----------------------|-----------------|------------|
| 3                                              | PI          | revious l         | boo      | kings        | and              | their stat               | uses are s         | shown on                                      |                             |                                  | I User manual I               | Log off (automatically         | in 57 min.) I Myaccount II     | Jser: Kathrin Reimann Las    | t login: 2024-05-22 1 | 17.01 EURO-LOG AG -   | SlotWeb - 4.89  | .9.0       |
| BOSCH                                          | the         | e main C          | Cont     | ainer        | order            | rs > Pre-                | booking o          | rders view                                    |                             |                                  |                               |                                |                                |                              |                       |                       |                 |            |
| д                                              | Contai      | ner               |          | or -         | Pre-book         | ing orders               |                    |                                               |                             |                                  |                               |                                |                                |                              |                       |                       |                 |            |
| Desktop                                        | Apps        |                   |          |              |                  |                          |                    |                                               |                             | <b>19</b> ¥                      |                               |                                |                                |                              |                       |                       |                 |            |
| Call-offs                                      |             | 208               |          |              |                  |                          |                    |                                               |                             |                                  |                               |                                |                                |                              |                       |                       |                 |            |
| Container orders                               | Cont        | ainer demand numb | ber      |              |                  |                          |                    |                                               |                             |                                  |                               |                                |                                |                              |                       |                       |                 |            |
| Pre-booking orders                             |             | Da                | ate Con  | tainer provi | sion date 🛛 💌    | Date relative fro        | m -10              | Date relative t                               |                             |                                  |                               |                                |                                |                              |                       |                       |                 |            |
| Container pre-order template                   |             | Date rang         | igeS     | election     | -                | Date fro                 | m                  | Date t                                        |                             |                                  |                               |                                |                                |                              |                       |                       |                 |            |
| Pick-up notices                                | r           | Demand statu      | tusS     | election     | •                | Forward                  | erSelection        | <ul> <li>Status change restriction</li> </ul> | sSelection                  | •                                |                               |                                |                                |                              |                       |                       |                 |            |
| Administration                                 |             |                   |          |              |                  |                          |                    |                                               |                             |                                  |                               |                                |                                |                              |                       |                       |                 |            |
| New browser tab                                | 45          |                   |          |              |                  |                          |                    |                                               | ow" to                      | croato po                        |                               |                                |                                |                              |                       |                       |                 |            |
|                                                |             |                   |          |              |                  |                          |                    |                                               |                             | create new                       | <sup>N</sup>                  |                                |                                |                              |                       |                       |                 |            |
|                                                |             |                   |          |              |                  |                          |                    | -                                             | re-boo                      | king                             |                               |                                |                                |                              |                       |                       |                 |            |
|                                                | Se          | earch             | Sav      | 'e           |                  | New                      |                    |                                               |                             |                                  |                               |                                |                                |                              |                       |                       |                 |            |
|                                                | 200         |                   |          |              | Creation<br>date | Pre-Booking<br>reference | SupplyOn reference | LSP shipment number                           | Container<br>provision date | Container provision<br>date from | Container provisio<br>date to | n Container<br>pick-up<br>date | Container pick-up time<br>from | Container pick-up time<br>to | Pick-up ID            | Pick-up name          | Pick-up<br>city | Pic<br>cou |
|                                                | 7.→         | •                 |          | •            | ,                | i i                      | i                  | i                                             | i                           |                                  | i                             | i i                            | . i                            | i                            | i i                   |                       | i i             | i          |
|                                                | 0 0         | $\otimes$         |          |              | 21/05/20         | 24 10305492              | ECB00103054920     |                                               | 24/05/2024                  |                                  |                               | 24/05/2024                     |                                |                              | 0055939793            | Dahua Technology (Hk) | Ltd. Hangzho    | u Chi      |
|                                                | 8 0         | « O [             | <u> </u> | ٦            | 21/05/20         | 24 10305493              | ECB00103054938     |                                               | 31/05/2024                  |                                  |                               | 31/05/2024                     |                                |                              | 0055939793            | Dahua Technology (Hk) | Ltd. Hangzho    | u Chi      |
|                                                | 2 results o | on one page 1     | ± 4      | ₿ 🕸 Ajz      |                  |                          |                    |                                               |                             |                                  |                               |                                |                                |                              |                       |                       |                 |            |

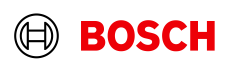

Main Step

Optional/Conditional Step Further details/information

|                                                                                                    |                                   |                                         |                                           |                                      |                                                                         |                                                                                        |                                        |                                    |                                                                            |                                                                                  |                                                  |              |             | I.             | User manual I Log | off (automatical | ly in 58 min.) | I My account I         | User: K | athrin Reima | nn Las             | ist login: 2024-05-22 1 | 5:17:01   EURO-LO | G AG - SlotWeb - |
|----------------------------------------------------------------------------------------------------|-----------------------------------|-----------------------------------------|-------------------------------------------|--------------------------------------|-------------------------------------------------------------------------|----------------------------------------------------------------------------------------|----------------------------------------|------------------------------------|----------------------------------------------------------------------------|----------------------------------------------------------------------------------|--------------------------------------------------|--------------|-------------|----------------|-------------------|------------------|----------------|------------------------|---------|--------------|--------------------|-------------------------|-------------------|------------------|
|                                                                                                    |                                   |                                         |                                           |                                      |                                                                         |                                                                                        |                                        |                                    |                                                                            |                                                                                  |                                                  |              |             |                |                   |                  |                |                        |         |              |                    |                         |                   |                  |
| SCH                                                                                                    |                                   |                                         |                                           |                                      |                                                                         |                                                                                        |                                        |                                    |                                                                            |                                                                                  |                                                  |              |             |                |                   |                  |                |                        |         |              |                    |                         |                   |                  |
|                                                                                                    | Contair                           | er pre-ord                              | ering mo                                  | nitor - P                            | re-bookir                                                               | ng ordei                                                                               | ſS                                     |                                    |                                                                            |                                                                                  |                                                  |              |             |                |                   |                  |                |                        |         |              |                    |                         |                   |                  |
|                                                                                                    | Apps                              |                                         |                                           |                                      |                                                                         |                                                                                        |                                        |                                    |                                                                            |                                                                                  |                                                  |              |             | <b>• •</b>     |                   |                  |                |                        |         |              |                    |                         |                   |                  |
|                                                                                                    | Filter Ad                         | iresses                                 |                                           |                                      |                                                                         |                                                                                        |                                        |                                    |                                                                            |                                                                                  |                                                  |              |             |                |                   |                  |                |                        |         |              |                    |                         |                   |                  |
|                                                                                                    | Conta                             | ner demand nun                          | nber                                      |                                      |                                                                         |                                                                                        | 6. St                                  | tart fi                            | lling                                                                      | data                                                                             | accordin                                         | g            |             |                |                   |                  |                |                        |         |              |                    |                         |                   |                  |
| ainer demand                                                                                                    |                                   |                                         |                                           |                                      |                                                                         |                                                                                        |                                        |                                    | <b>t</b> o o                                                               | lome                                                                             |                                                  | 8            |             |                |                   |                  |                |                        |         |              |                    |                         |                   |                  |
| Direction *<br>Client *                                                                                                    | Inbound<br>Bosch GS               |                                         |                                           | _                                    |                                                                         |                                                                                        |                                        |                                    |                                                                            | lema                                                                             | anu                                              |              |             |                |                   |                  |                |                        |         |              |                    |                         |                   |                  |
| Incoterms *                                                                                                    | Selection                         |                                         |                                           | •                                    |                                                                         |                                                                                        |                                        |                                    |                                                                            |                                                                                  |                                                  |              |             |                |                   |                  |                |                        |         |              |                    |                         |                   |                  |
|                                                                                                    |                                   |                                         |                                           |                                      |                                                                         |                                                                                        |                                        |                                    |                                                                            |                                                                                  |                                                  |              |             |                |                   |                  |                |                        |         |              |                    |                         |                   |                  |
| Route *                                                                                                    | Selection                         |                                         |                                           | •                                    |                                                                         |                                                                                        |                                        |                                    |                                                                            |                                                                                  |                                                  |              |             |                |                   |                  |                |                        |         |              |                    |                         |                   |                  |
|                                                                                                    |                                   |                                         |                                           |                                      |                                                                         |                                                                                        |                                        |                                    |                                                                            |                                                                                  |                                                  |              |             |                |                   |                  |                |                        |         |              |                    |                         |                   |                  |
|                                                                                                    |                                   |                                         |                                           |                                      |                                                                         |                                                                                        |                                        |                                    |                                                                            |                                                                                  |                                                  |              |             |                |                   |                  |                |                        |         |              |                    |                         |                   |                  |
|                                                                                                    |                                   |                                         |                                           |                                      |                                                                         |                                                                                        |                                        |                                    |                                                                            |                                                                                  |                                                  |              |             |                |                   |                  |                |                        |         |              |                    |                         |                   |                  |
| Forwarder                                                                                                    |                                   |                                         |                                           |                                      |                                                                         |                                                                                        |                                        |                                    |                                                                            |                                                                                  |                                                  |              |             |                |                   |                  |                |                        |         |              |                    |                         |                   | 5                |
|                                                                                                    |                                   |                                         |                                           |                                      |                                                                         |                                                                                        |                                        |                                    |                                                                            |                                                                                  |                                                  |              |             |                |                   |                  |                |                        |         |              |                    |                         |                   | a)               |
| Time zone                                                                                                    | •                                 |                                         |                                           |                                      |                                                                         |                                                                                        |                                        |                                    |                                                                            |                                                                                  |                                                  |              |             |                |                   |                  |                |                        |         |              |                    |                         |                   |                  |
| Time zone<br>Last change until                                                                                                    | )<br>                             |                                         |                                           |                                      |                                                                         |                                                                                        |                                        |                                    |                                                                            |                                                                                  |                                                  |              |             |                |                   |                  |                |                        |         |              |                    |                         |                   |                  |
| Time zone<br>Last change until<br>ntainer pick-up date *                                                                                                    |                                   |                                         |                                           |                                      | Container<br>tir                                                        | pick-up<br>me from                                                                     |                                        |                                    | Containe<br>up                                                             | r pick-<br>time to                                                               |                                                  |              |             |                |                   |                  |                |                        |         |              |                    |                         |                   |                  |
| Time zone<br>Last change unti-<br>intainer pick-up date *<br>tainer provision date *                                                                              | e<br>I<br>e                       |                                         |                                           |                                      | Container<br>tir<br>Container pr                                        | pick-up<br>me from<br>provision                                                        |                                        |                                    | Containe<br>up<br>Cor<br>provisio                                          | r pick-<br>time to<br>ntainer<br>n date                                          |                                                  |              |             |                |                   |                  |                |                        |         |              |                    |                         |                   | n                |
| Time zone<br>Last change unti<br>intainer pick-up date *<br>tainer provision date *<br>ontainer delivery date<br>Comment                                          |                                   |                                         |                                           |                                      | Container<br>tir<br>Container pi<br>da                                  | r pick-up<br>me from<br>rovision<br>ate from                                           |                                        |                                    | Containe<br>up<br>Cor<br>provisio                                          | r pick-<br>time to<br>ntainer<br>n date<br>to                                    |                                                  |              |             |                |                   |                  |                |                        |         |              |                    |                         |                   |                  |
| Time zone<br>Last change unti<br>ontainer pick-up date *<br>tainer provision date *<br>container delivery date<br>Comment<br>DG                                   |                                   |                                         |                                           |                                      | Container<br>tir<br>Container pi<br>da                                  | r pick-up<br>me from<br>rovision<br>ate from                                           |                                        |                                    | Containe<br>up<br>Cor<br>provisio                                          | r pick-<br>time to<br>ntainer<br>n date<br>to                                    |                                                  |              |             |                |                   |                  |                |                        |         |              |                    |                         |                   | r                |
| Time zone<br>Last change unti<br>ontainer pick-up date *<br>tainer provision date *<br>container delivery date<br>Comment<br>DG<br>Dangerous goods info           |                                   |                                         |                                           |                                      | Container<br>tir<br>Container pi<br>da                                  | r pick-up<br>me from<br>rovision<br>ate from                                           |                                        |                                    | Containe<br>up<br>Cor<br>provisio                                          | r pick-<br>time to<br>ntainer<br>n date<br>to                                    |                                                  |              |             |                |                   |                  |                |                        |         |              |                    |                         |                   | r                |
| Time zone<br>Last change unti<br>ontainer pick-up date *<br>tainer provision date *<br>container delivery date<br>Comment<br>DG<br>Dangerous goods info           | PrePosi                           | ion Container                           | Container<br>pick-up                      | Container                            | Container<br>tir<br>Container pr<br>da                                  | rovision<br>ate from                                                                   | Container                              | Container                          | Containe<br>up<br>Cor<br>provisio                                          | r pick-<br>time to<br>ntainer<br>n date<br>to                                    | r Empty container tak                            | e            |             |                |                   |                  |                |                        |         |              | HBL -              |                         |                   | 0                |
| Time zone<br>Last change unti<br>untainer provision date *<br>ontainer delivery date<br>Comment<br>DG<br>Dangerous goods info<br>Status                           | Pre-<br>Booking<br>no.            | ion Container<br>pick-up<br>date        | Container<br>pick-up<br>time<br>from      | Container<br>pick-up<br>time to      | Container<br>tir<br>Container p<br>da<br>Container<br>provision<br>date | pick-up<br>me from<br>rovision<br>ate from<br>Container<br>provision<br>date from      | Container<br>provision<br>date to      | Container<br>delivery<br>date      | Containe<br>up<br>Cor<br>provisio<br>Container<br>delivery<br>time<br>from | r pick-<br>time to<br>ttainer<br>n date<br>to<br>Containe<br>delivery<br>time to | r<br>Empty container tak<br>over at container ya | e A          | mount       | Container type | Container numbe   | er Sen           | der            | Customer               |         | Forwarder    | HBL Co             | comment                 |                   | 0                |
| Time zone<br>Last change unti<br>ontainer pick-up date '<br>tainer provision date '<br>container delivery date<br>Comment<br>DG<br>Dangerous goods info<br>Status | Pre-Booking reference             | ion Container<br>pick-up<br>date        | Container<br>pick-up<br>time<br>from      | Container<br>pick-up<br>time to      | Container pr<br>Container pr<br>da<br>Container<br>provision<br>date    | pick-up<br>me from<br>rovision<br>ate from<br>Container<br>provision<br>date from      | Container<br>provision<br>date to<br>i | Container<br>delivery<br>date<br>i | Container<br>provisio<br>Container<br>delivery<br>time<br>from             | r pick-<br>time to<br>tainer<br>n date<br>to<br>Containe<br>delivery<br>time to  | r<br>Empty container tak<br>over at container ya | e A          | imount      | Container type | Container numbe   | er Sen           | der            | Customer               | i       | Forwarder    | HBL Co             | omment                  |                   | i                |
| Time zone<br>Last change unti<br>ontainer pick-up date '<br>tainer provision date '<br>Container delivery date<br>Comment<br>DG<br>Dangerous goods info<br>Status | Pre-<br>Booking<br>reference<br>i | ion Container<br>pick-up<br>date<br>i i | Container<br>pick-up<br>time<br>from<br>i | Container<br>pick-up<br>time to<br>i | Container<br>da<br>Container provision<br>date<br>i                     | pick-up<br>me from<br>rovision<br>ate from<br>Container<br>provision<br>date from<br>i | Container<br>provision<br>date to<br>i | Container<br>delivery<br>date<br>i | Container<br>provisio                                                      | r pick-<br>time to<br>tainer<br>n date<br>to<br>Containe<br>delivery<br>time to  | r<br>Empty container tak<br>over at container ya | e Ai<br>rd i | imount<br>i | Container type | Container numbe   | er Sen<br>i      | der            | Customer<br>i Bosch GS | ž       | Forwarder    | HBL<br>no. Co<br>i | Comment                 |                   | i                |

6

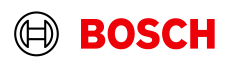

Main Step

Optional/Conditional Step

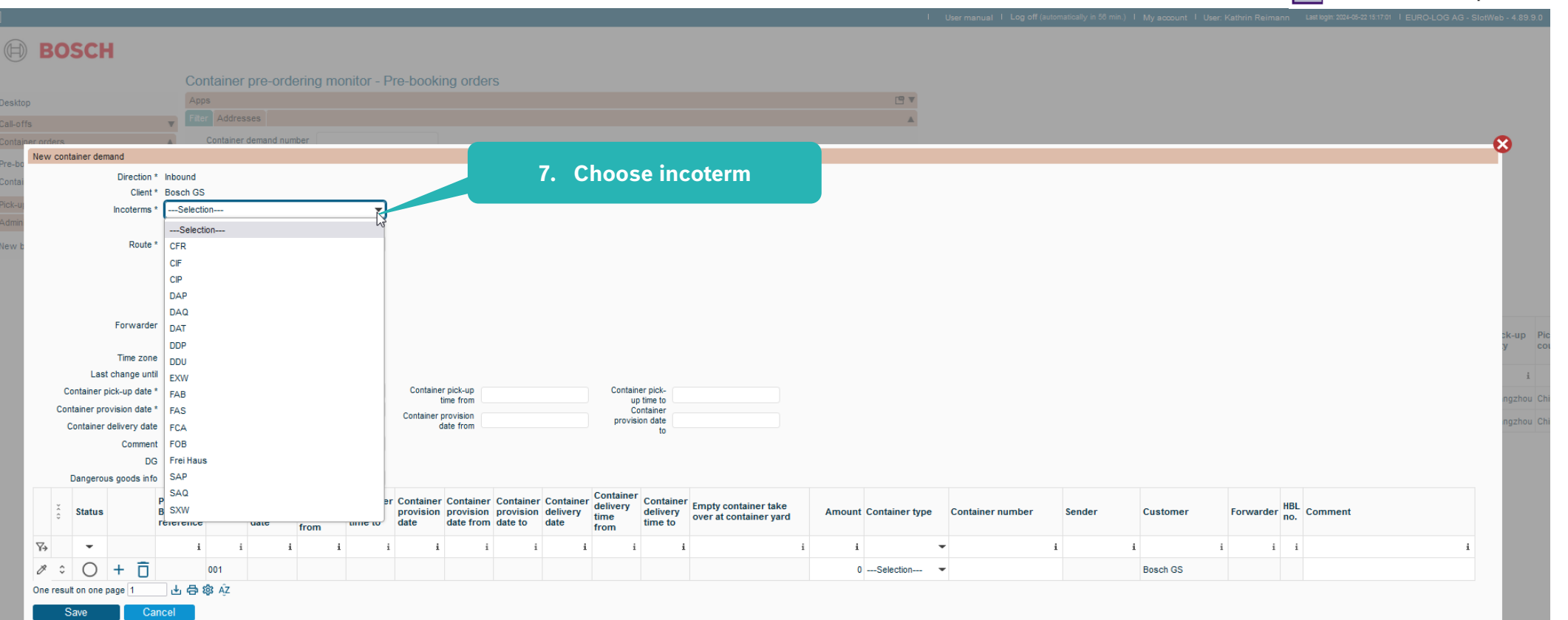

7

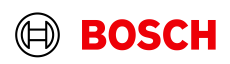

Main Step

**Optional/Conditional Step** 

|                                                                                                    |                                                                                                    |                                  |                       | User manual I Log off (autor | natically in 54 min.) I Myaco | count I User: Kathrin Reima | ann Last login: 2024-05-22 15:17:01 | EURO-LOG AG - SlotWeb -                |
|----------------------------------------------------------------------------------------------------|----------------------------------------------------------------------------------------------------|----------------------------------|-----------------------|------------------------------|-------------------------------|-----------------------------|-------------------------------------|----------------------------------------|
| Container rare cricking monitor - Pre-backing order         Container rare cricking monitor - Pre-backing order         Container rare cricking monitor - Pre-backing order         Container rare cricking monitor - Pre-backing order         Container rare cricking monitor - Pre-backing order         Container rare cricking monitor - Pre-backing order         Container rare rare rare rare rare rare rare r                                                                                                    | BOSCH                                                                                                    |                                  |                       |                              |                               |                             |                                     |                                        |
| Total       Anotal Container rate       Sector         Total       Sector       Sector                                                                                                    | Container pro ordering monitor - Pro hooking orders                                                                                                    |                                  |                       |                              |                               |                             |                                     |                                        |
|                                                                                                    | Anna                                                                                                    |                                  | [ <b>9</b> ¥          |                              |                               |                             |                                     |                                        |
| Reverence and the destination.                                                                                                    | Filter Addresses                                                                                                    |                                  |                       |                              |                               |                             |                                     |                                        |
| New contrast of second       Base Col         Derivative       P.C.         State Contrast of the state of the state of the s                                                                                                    | orders Container demand number                                                                                                    |                                  |                       |                              |                               |                             |                                     | •                                      |
| Bit de los de los de                                                        | lew container demand                                                                                                    |                                  |                       |                              |                               |                             |                                     | ~~~~~~~~~~~~~~~~~~~~~~~~~~~~~~~~~~~~~~ |
| Cleff * Selet Gd         Reference         Selet Gdo         Selet Gdo                                                                                                    | Direction* Inbound 8. Choose rou                                                                                                    | te                               |                       |                              |                               |                             |                                     |                                        |
| Interme       If A       Image: State A       Image: State A                                                                                                    | Client * Bosch GS                                                                                                    |                                  |                       |                              |                               |                             |                                     |                                        |
| Ref       Section         Section       Section         Section       Section         Sect                                                                                                    | Incoterms * FCA                                                                                                    |                                  |                       |                              |                               |                             |                                     |                                        |
|                                                                                                    | Route *Selection                                                                                                    |                                  |                       |                              |                               |                             |                                     |                                        |
| Sas FCL-CEVA-CN311409(hangzhou/ho 28, DongOlao Reade00599793-4/2346 928br/hora Hospoda 22947D)         Sas FCL-CEVA-CN311409(hangzhou/ho 28, DongOlao Reade00599793-4/2346 928br/hora Hospoda 22047D)         Sas FCL-CEVA-CN311409(hangzhou/ho 28, DongOlao Reade00599793-4/2368-r33368-r3336-r330-r41, Jayra Palega Dineo Hora         The zom         The zom         Container pickup dia         Container pickup dia         Container dia         Container dia         Container pickup dia         Container dia         Container dia         Container dia         Container dia         Container dia         Container dia         Container dia         Status <t< td=""><td>Selection</td><td></td><td></td><td></td><td></td><td></td><td></td><td></td></t<>                                                                                                    | Selection                                                                                                    |                                  |                       |                              |                               |                             |                                     |                                        |
| See FCL-Scheiner Deckschand AdChS11400dummydourmydourstrease-PE380e-7E30vard_upger de Pardad05555<br>Sae FCL-SCHA-CHS11400dummydourstrease-PE380e-7E30vard_upger de Pardad05555<br>Sae FCL-SCHA-CHS11400dummydourstrease-PE380e-7E30vard_upger de Pardad05555<br>Sae FCL-SCHA-CHS11400dummydourstrease-PE380e-7E30vard_upger de Pardad05555<br>Sae FCL-SCHA-CHS11400dummydourstrease-PE380e-7E30vard_upger de Pardad05555<br>Sae FCL-SCHA-CHS11400dummydourstrease-PE380e-7E30vard_upger de Pardad05555<br>Sae FCL-SCHA-CHS11400dummydourstrease-PE380e-7E30vard_upger de Pardad05555<br>Sae FCL-SCHA-CHS11400dummydourstrease-PE380e-7E30vard_upger de Pardad05555<br>Sae FCL-SCHA-CHS11400dummydourstrease-PE380e-7E30vard_upger de Pardad05555<br>Sae FCL-SCHA-CHS11400dummydourstrease-PE380e-7E30vard_upger de Pardad05555<br>Sae FCL-SCHA-CHS11400dummydourstrease-PE380e-7E30vard_upger de Pardad05555<br>Sae FCL-SCHA-CHS11400dummydourstrease-PE380e-7E30vard_upger de Pardad05555<br>Sae FCL-SCHA-CHS11400dummydourstrease-PE380e-7E30vard_upger de Pardad05555<br>Sae FCL-SCHA-CHS11400dummydourstrease-PE380e-7E380e-7 | Sea FCL+CEVA+CN 311400 Hangzhou No.28, DongQiao Road 0055939793+CZ 348 02 Bor Nova Hospoda 22 047D                                                                                                    |                                  |                       |                              |                               |                             |                                     |                                        |
| Be FCL-4CVA-4-DII 311 400/thangzhou/tb 28, DongQale Read0005539393-H3/202805 1/greenf140 Calleer Ridge Drivelord         Forwarder       Forwarder field will be filled automatically, when route is chosen.         Container pickup dat       date from         Container gikup vog dat       date from         De gerous goods info       date from         V       V       Name of container Container Contai                                                                                                    | Sea FCL+Schenker Deutschland AG+CN 311400 dummy dummy 0097278565+PT 3880-728 Ovar Lugar da Pardala 057                                                                                                    | /0                               |                       |                              |                               |                             |                                     |                                        |
| The zort       Forwarder field will be filled automatically, when route is chosen.       Available/live routes will appear in the dropdown menu.         Container provious date       date from       date from       Amount container take       Amount container take                                                                                                    | Sea FCL+CEVA+CN 311400 Hangzhou No.28, DongQiao Road 0055939793+US 29651 Greer 140 Caliber Ridge Drive 0-<br>Forwarder                                                                                                    | 474                              |                       |                              |                               |                             |                                     |                                        |
| The zor   Last change init.   Container provision del*      Container provision del*   Container provision del*      Container provision del*   Container provision del*   Container provision del*   Container provision del*   Container provision del*   Container provision del*   Container Container Contain                                                                                                    |                                                                                                    |                                  |                       |                              |                               |                             |                                     | sk-                                    |
| Last change into a container pick-up pick-up pick-up pick-up pick-up pick-up pick-up pick-up pick-up provision provision provision provision delivery time time time time time time time time                                                                                                    | Time zone Forwarder field will be filled A                                                                                                    | vailable/live routes w           | ill appear in th      | e drondown                   | menu.                         |                             |                                     |                                        |
| Container provision date *       Container provision date *       Container provision date *       Name of the route contains the carrier name and the destination.         Container devery date       Container devery date       Container provision date *       Container devery date       Container devery date       Container                                                                                                    | Last change unt                                                                                                    |                                  | in appear in a        | ie aropaomi                  | incha.                        |                             |                                     |                                        |
| Container delivery delivery delivery delivery genes soots info       Container delivery delivery delivery delivery from inte to delivery from orbision forbision delivery from delivery delivery from delivery delivery from delivery delivery from delivery delivery from delivery delivery from delivery delivery delivery from delivery delivery from delivery delivery delivery delivery delivery delivery delivery delivery delivery from delivery delivery from delivery delivery from delivery delivery delivery delivery from delivery from delivery delivery delivery from delivery delivery delivery delivery delivery delivery delivery from delivery from delivery delivery d                                                                 | Container provision date *                                                                                                    | lame of the route con            | tains the carri       | er name and                  | the destinat                  | ion.                        |                                     | ng                                     |
| Vert       Vert                                                                                                    | Container delivery date                                                                                                    |                                  |                       |                              |                               |                             |                                     | ng                                     |
| Dargerous pools info         Party pools info         Post pools info         Container provision date for date for                                                                           | Comment                                                                                                    |                                  |                       |                              |                               |                             |                                     |                                        |
| Variability         Variability                                                                                                    | DG                                                                                                    |                                  |                       |                              |                               |                             |                                     |                                        |
| i       Name       Pre-Booking or pre-Booking or provision provision provision provision provision provision date for date for date fo                                                                          | Dangerous goods info                                                                                                    |                                  |                       |                              |                               |                             |                                     |                                        |
| o       Sales       Description       perception       perception                                                                                                    | Pre-<br>Position Position Container Container Container Container Container Container Container Container Container Container delivery                                                                                                    | y Container Empty container take | Amount Container type | Container number             | Sender Custo                  | mer Forwarder               | HBL Comment                         |                                        |
| V       I       I                                                                                                    | c status reference no. ↓ pickup time time time to date date from date to date from date time to date from date time to date from date time to date from date to date from time to date from date time to date from date time to date from date time to date from date time to date from date time to date from date to date from time to date from date to date from time to date from time to dat | time to over at container yard   | Amount container type | container number             | Schuch                        | inci i orwarder             | no.                                 |                                        |
| \$\vee\$ 0     + 1     001     001     001     001     001     001     001     001     001     001     001     001     001     001     001     001     001     001     001     001     001     001     001     001     001     001     001     001     001     001     001     001     001     001     001     001     001     001     001     001     001     001     001     001     001     001     001     001     001     001     001     001     001     001     001     001     001     001     001     001     001     001     001     001     001     001     001     001     001     001     001     001     001     001     001     001     001     001     001     001     001     001     001     001     001     001     001     001     001     001     001     001     001     001     001     001     001     001     001     001     001     001     001     001     001     001     001     001     001     001     001     001     001     001     001     001     001     0                                                                                                    | 🖓 🕶 i i i i i i i                                                                                                    | i i i                            | i -                   | i                            | i                             | i i                         | i                                   | i                                      |
| One result on one page 1 出合線 校<br>Save Cancel                                                                                                    |                                                                                                    |                                  | 0Selection            |                              | Bosch                         | GS                          |                                     |                                        |
| Save Cancel                                                                                                    | )ne result on one page 1 山 合 像 AZ                                                                                                    |                                  |                       |                              |                               |                             |                                     |                                        |
|                                                                                                    | Save Cancel                                                                                                    |                                  |                       |                              |                               |                             |                                     |                                        |
|                                                                                                    |                                                                                                    |                                  |                       |                              |                               |                             |                                     |                                        |

8

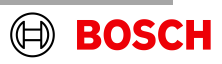

Main Step

Optional/Conditional Step Further details/information

|                                |                                                |                          |                                  |                |                     |                        |              |            | User manual I Log off (auto | matically in 58 min.) | ) I My account I Use | er: Kathrin Rein | iann    | Last login: 2024-05-22 15:17:01 | I EURO-LOG AG - S | lotWeb - 4.89.9 |
|--------------------------------|------------------------------------------------|--------------------------|----------------------------------|----------------|---------------------|------------------------|--------------|------------|-----------------------------|-----------------------|----------------------|------------------|---------|---------------------------------|-------------------|-----------------|
| BOSCH                          |                                                |                          |                                  |                |                     |                        |              |            |                             |                       |                      |                  |         |                                 |                   |                 |
|                                | Container pre-ordering monitor - F             | Pre-booking orders       |                                  |                |                     |                        |              |            |                             |                       |                      |                  |         |                                 |                   |                 |
|                                | Apps                                           |                          |                                  |                |                     |                        |              | •          |                             |                       |                      |                  |         |                                 |                   |                 |
| s 🔻                            | Filter Addresses                               |                          |                                  |                |                     |                        |              |            |                             |                       |                      |                  |         |                                 |                   |                 |
| er orders                      | Container demand number                        |                          |                                  |                |                     | _                      |              |            | _                           |                       |                      |                  |         |                                 |                   | - 😣             |
| Direction * In                 | Inbound                                        |                          |                                  |                |                     |                        |              |            |                             |                       |                      |                  |         |                                 |                   | _               |
| Client * E                     | Bosch GS                                       |                          |                                  |                |                     |                        |              |            |                             |                       |                      |                  |         |                                 |                   |                 |
| Incoterms *                    | FCA                                            |                          |                                  |                |                     |                        |              |            |                             |                       |                      |                  |         |                                 |                   |                 |
| Route *                        | Sea FCL+CEVA+CN 311400 Hangzhou No.28, DongQ ▼ |                          |                                  |                |                     |                        |              |            |                             |                       |                      |                  |         |                                 |                   |                 |
|                                |                                                |                          |                                  |                |                     |                        |              |            |                             |                       |                      |                  |         |                                 |                   |                 |
|                                |                                                |                          |                                  |                |                     |                        |              |            |                             |                       |                      |                  |         |                                 |                   |                 |
|                                |                                                |                          |                                  |                |                     |                        |              |            |                             |                       |                      |                  |         |                                 |                   |                 |
| Forwarder C                    | CEVA                                           |                          |                                  |                |                     |                        |              |            |                             |                       |                      |                  |         |                                 |                   |                 |
| _                              |                                                |                          | 0 Cha                            |                |                     | data                   |              |            |                             |                       |                      |                  |         |                                 |                   | -up             |
| Last change until              |                                                |                          | 9. Cho                           | bose pr        | ск ир               | date                   |              |            |                             |                       |                      |                  |         |                                 |                   |                 |
| Container pick-up date *       | 1                                              | Container pick-up        |                                  | Containe       | er pick-            |                        |              |            |                             |                       |                      |                  |         |                                 |                   | azhou           |
| Container provision date *     | 4 May, 2024 →                                  | Container provision      |                                  | Cor            | ntainer             |                        |              |            |                             |                       |                      |                  |         |                                 |                   | 321101          |
| Container delivery date        | 29 30 1 2 3 4 5                                | date from                |                                  | provisio       | to                  |                        |              |            |                             |                       |                      |                  |         |                                 |                   | J2HOU           |
| Comment                        | 6 7 8 9 10 11 12                               | After choosi             | ng pick ı                        | up date,       | ,                   |                        |              |            |                             |                       |                      |                  |         |                                 |                   |                 |
| Dangerous goods info           | 20 21 22 23 24 25 26                           | delivery date            | e will be                        | calculat       | ted ba              | ased on route          | e setup.     |            |                             |                       |                      |                  |         |                                 |                   |                 |
| , Р                            | 27 28 29 30 31 1 2 Container Contair           | er Container Container   | Container Conta                  | iner container | Container           | Empty container take   |              |            |                             |                       |                      |                  | HBI     |                                 |                   |                 |
| ∂ Status B                     | Today: May 22, 31 May 2024 m time to           | date provision date from | provision delive<br>date to date | time<br>from   | delivery<br>time to | over at container yard | Amount Conta | ainer type | Container number            | Sender                | Customer             | Forward          | ier no. | Comment                         |                   | - 84            |
| ₩                              | i i i i                                        | i i i                    | i                                | i i            | i                   | i                      | i            |            | •                           | i                     | i                    | i                | i j     | i i                             | i                 |                 |
| Ø ≎ O + Î                      | 001                                            |                          |                                  |                |                     |                        | 0Sel         | ection     | •                           |                       | Bosch GS             |                  |         |                                 |                   |                 |
| One result on one page 1       | 平 母 物 vž                                       |                          |                                  |                |                     |                        |              |            |                             |                       |                      |                  |         |                                 |                   |                 |
| Save Canc                      | cel 👘                                          | (                        | Chase                            | an data        |                     |                        |              |            | 4h a                        |                       |                      |                  |         |                                 |                   | - 10            |
|                                |                                                |                          | Choos                            | en date        | will a              | iso automatio          | cally appe   | ear in     | the                         |                       |                      |                  | _       |                                 |                   | _               |
|                                |                                                |                          | order li                         | ines.          |                     |                        |              |            |                             |                       |                      |                  |         |                                 |                   |                 |
|                                |                                                |                          |                                  |                |                     |                        |              |            |                             |                       |                      |                  |         |                                 |                   |                 |
|                                |                                                |                          |                                  |                |                     |                        |              |            |                             |                       |                      |                  |         |                                 |                   |                 |
|                                |                                                |                          |                                  |                |                     |                        |              |            |                             |                       |                      |                  |         |                                 |                   |                 |
|                                |                                                |                          |                                  |                |                     |                        |              |            |                             |                       |                      |                  |         |                                 |                   |                 |
|                                |                                                |                          |                                  |                |                     |                        |              |            |                             |                       |                      |                  |         |                                 |                   |                 |
| ső   GS/PSD331   2024-05-:     | -21                                            |                          |                                  |                |                     |                        |              |            |                             |                       |                      |                  |         |                                 |                   |                 |
| iden jog fenntartva, a rendell | kezés, az értékesítés, a reprodukálás, a f     | eldolgozás, a továbba    | dás, és a jogvé                  | édelmi bejeler | ntések jog          | a is.                  |              |            |                             |                       |                      |                  |         |                                 | $(\exists)$       | BOS             |

Main Step

**Optional/Conditional Step** Further details/information

9

| Main Step                   |
|-----------------------------|
| Optional/Conditional Step   |
| Further details/information |

|                                  |               |                |                         |            |               |        |            |          |                    |            |      | 1                  | User manual   Log off (auto | matically in 58 min.) I | My account I User: | Kathrin Reimann | Last login: 2024-05-22 15:17:01   EURO-LOG AG - |
|----------------------------------|---------------|----------------|-------------------------|------------|---------------|--------|------------|----------|--------------------|------------|------|--------------------|-----------------------------|-------------------------|--------------------|-----------------|-------------------------------------------------|
| OSCH                             |               |                |                         |            |               |        |            |          |                    |            |      |                    |                             |                         |                    |                 |                                                 |
|                                  | Contai        | ner pre-ord    | lerina mo               | nitor - Pr | re-bookina or | ders   |            |          |                    |            |      |                    |                             |                         |                    |                 |                                                 |
|                                  | Apps          |                |                         |            |               |        |            |          |                    |            |      | <b>• •</b>         |                             |                         |                    |                 |                                                 |
|                                  | Filter Ad     | dresses        |                         |            |               |        |            |          |                    |            |      |                    |                             |                         |                    |                 |                                                 |
|                                  | Cont          | iner demand nu | mber                    |            |               |        |            |          |                    |            |      |                    |                             |                         |                    |                 |                                                 |
| container demand                 |               |                |                         |            |               |        |            |          |                    |            |      |                    |                             |                         |                    |                 |                                                 |
| Direction *                      | Inbound       |                |                         |            |               |        |            |          |                    |            |      |                    |                             |                         |                    |                 |                                                 |
| Client *                         | Bosch GS      |                |                         |            |               |        |            |          |                    |            |      |                    |                             |                         |                    |                 |                                                 |
| Incoterms *                      | FCA           |                |                         | •          |               |        |            |          |                    |            |      |                    |                             |                         |                    |                 |                                                 |
|                                  |               |                |                         |            |               |        |            |          |                    |            |      |                    |                             |                         |                    |                 |                                                 |
| Route *                          | Sea FCL+CEV   | 4+CN 311400 Ha | ingzhou No.28,          | DongQ 🔻    |               |        |            |          |                    |            |      |                    |                             |                         |                    |                 |                                                 |
|                                  |               |                |                         |            |               |        |            |          |                    |            |      |                    |                             |                         |                    |                 |                                                 |
|                                  |               |                |                         |            |               |        |            |          |                    |            |      |                    |                             |                         |                    |                 |                                                 |
|                                  |               |                |                         |            |               |        |            |          |                    |            |      |                    |                             |                         |                    |                 |                                                 |
| Forwarder                        | CEVA          |                |                         |            |               |        |            |          |                    |            |      |                    |                             |                         |                    |                 |                                                 |
|                                  |               |                |                         |            |               |        |            |          |                    |            |      |                    |                             |                         |                    |                 |                                                 |
| Time zone                        |               |                |                         |            |               |        |            |          |                    |            |      |                    |                             |                         |                    |                 |                                                 |
| Last change until                | 31/05/2024    |                |                         |            |               |        |            | Contain  | er pick-           |            |      |                    |                             |                         |                    |                 |                                                 |
| Container provision date *       | 31/05/2024    |                |                         |            | Adding        | comm   | ent        | up<br>Co | time to<br>ntainer |            |      |                    |                             |                         |                    |                 |                                                 |
| Container delivery date          | 12/07/2024    |                |                         | _          | is ontion     | hal    | -          | provisi  | on date            |            |      |                    |                             |                         |                    |                 |                                                 |
| Comment                          | t [           |                |                         |            |               | iai    |            |          |                    |            |      |                    |                             |                         |                    |                 |                                                 |
| DG                               |               |                |                         |            |               |        |            |          |                    |            |      |                    |                             |                         |                    |                 |                                                 |
| Dangerous goods info             |               |                |                         |            | DG            | info i | s man      | dator    | v in cas           | e l        |      |                    |                             |                         |                    |                 |                                                 |
| Č Statue                         | Pre- Pos      | ition Containe | er Container<br>pick-up | Container  | Col           | of     | DG chi     | inmo     | y in cu:<br>ntc    | take       | Amo  | unt Container tune | Container number            | Sender                  | Customer           | Forwarder HE    | BL Comment                                      |
|                                  | reference no. | date           | time<br>from            | time to    | date          |        | SG SII     |          |                    | r yard     | Allo | and container type | Solitamor namber            | oondor                  | Gastomor           | no              | ). Common                                       |
| -                                | i             | i              | i i                     | i          | i             | i      | i i        | i        | i                  |            | i    | 1                  | -                           | i                       | i                  | i i             | i                                               |
| $^{\circ}$ $^{\circ}$ $^{+}$ $=$ | 10305521 001  | 31/05/202      | 24                      |            | 31/05/2024    |        | 12/07/2024 |          | 31/05/2            | 2024 00:00 |      | 0Selection         | -                           | Zhejiang Dahua Teo      | h BT-047D-Bth      | CEVA            |                                                 |
| V U T II                         |               |                |                         |            |               |        |            |          |                    |            |      |                    |                             |                         |                    |                 |                                                 |

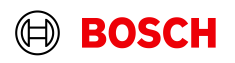

| Main Step                   |
|-----------------------------|
| Optional/Conditional Step   |
| Further details/information |

|                            |                      |               |              |            |            |            |           |            |          |                       |                        |        | I.             | User manual I Log off (au | tomatically in 46 min.) I | My account I Use | r: Kathrin Reimann | Last login: 2024-05-22 15:17:01   EU | RO-LOG AG - SlotWeb -                    |
|----------------------------|----------------------|---------------|--------------|------------|------------|------------|-----------|------------|----------|-----------------------|------------------------|--------|----------------|---------------------------|---------------------------|------------------|--------------------|--------------------------------------|------------------------------------------|
| BOSCH                      |                      |               |              |            |            |            |           |            |          |                       |                        |        |                |                           |                           |                  |                    |                                      |                                          |
|                            | Containe             | or pro ord    | oring mo     | mitor D    | ro bookii  | ng ordor   | ·c        |            |          |                       |                        |        |                |                           |                           |                  |                    |                                      |                                          |
|                            | Apps                 | a pre-ord     | ening mo     | mitor - Pi | Ie-Dookii  | ng order   | 5         |            |          |                       |                        |        | <b>P</b>       |                           |                           |                  |                    |                                      |                                          |
|                            | Filter Addr          | esses         |              |            |            |            |           |            |          |                       |                        |        |                |                           |                           |                  |                    |                                      |                                          |
|                            | Contain              | er demand nun | nber         |            |            |            |           |            |          |                       |                        |        |                |                           |                           |                  |                    |                                      | 6                                        |
| New container demand       |                      |               |              |            |            |            |           |            |          |                       |                        |        |                |                           |                           |                  |                    |                                      | C. C. C. C. C. C. C. C. C. C. C. C. C. C |
| Direction *                | Inbound              |               |              |            |            |            |           |            |          |                       |                        |        |                |                           |                           |                  |                    |                                      |                                          |
| Client *                   | Bosch GS             |               |              |            |            |            |           |            |          |                       |                        |        |                |                           |                           |                  |                    |                                      |                                          |
| Incoterms *                | FCA                  |               |              | •          |            |            |           |            |          |                       |                        |        |                |                           |                           |                  |                    |                                      |                                          |
| Route *                    | Sea FCL+CEVA+        | CN 311400 Har | ngzhou No.28 | , DongQ 🔻  |            |            |           |            |          |                       |                        |        |                |                           |                           |                  |                    |                                      |                                          |
|                            |                      |               |              |            |            |            |           |            |          |                       |                        |        |                |                           |                           |                  |                    |                                      |                                          |
|                            |                      |               |              |            |            |            |           |            |          |                       |                        |        |                |                           |                           |                  |                    |                                      |                                          |
|                            |                      |               |              |            |            |            |           |            |          |                       |                        |        |                |                           |                           |                  |                    |                                      |                                          |
| Forwarder                  | CEVA                 |               |              |            |            |            |           |            |          |                       |                        |        |                |                           |                           |                  |                    |                                      |                                          |
|                            |                      |               |              |            |            |            |           |            |          |                       |                        |        |                |                           |                           |                  |                    |                                      |                                          |
| Time zone                  |                      |               |              |            |            |            |           |            |          |                       |                        |        |                |                           |                           |                  |                    |                                      |                                          |
| Last change until          | 31/05/2024           |               |              |            | Contain    | er pick-up |           |            | Conta    | ainer pick-           |                        |        |                |                           |                           |                  |                    |                                      |                                          |
| Container provision date * | 31/05/2024           |               |              |            |            | time from  |           |            |          | up time to            |                        |        |                |                           |                           |                  |                    |                                      |                                          |
| Container delivery date    | 12/07/2024           |               |              |            | Container  | date from  |           |            | prov     | rision date<br>to     |                        |        |                |                           |                           |                  |                    |                                      |                                          |
| Comment                    |                      |               |              |            |            |            |           |            |          |                       |                        |        |                |                           |                           |                  |                    |                                      |                                          |
| DG                         |                      |               |              |            |            |            |           |            |          |                       |                        |        |                |                           |                           |                  |                    |                                      |                                          |
| Dangerous goods info       |                      |               | 0.41         |            |            |            |           |            |          |                       |                        |        |                |                           |                           |                  |                    |                                      |                                          |
| Š Status P                 | re-<br>ooking Positi | on Containe   | r pick-up    | Container  | Container  | Container  | Container | Container  | delivery | Container<br>delivery | Empty container take   | Amount | Container type | Container number          | Sender                    | Customer         | Forwarder          | HBL Comment                          |                                          |
| r                          | eference no.         | date          | from         | time to    | date       | date from  | date to   | date       | from     | time to               | over at container yard |        |                |                           |                           |                  |                    | no.                                  |                                          |
| ₩                          | i                    | i i           | i i          | i          | i          | i          | i         | i          | i        | i i                   |                        | i i    |                | -                         | i                         | i                | i i                | i                                    | i                                        |
| Ø ≎ O + 🖬 1                | 0305521 001          | 31/05/2024    | 4            | N.         | 31/05/2024 | ŧ.         |           | 12/07/2024 |          |                       | 31/05/2024 00:00       | 0      | Selection      | -                         | Zhejiang Dahua T          | ech BT-047D-Bth  | CEVA               |                                      |                                          |
| One result on one page 1   | 🕁 🖨 🕸 ÁZ             |               |              | -          |            |            |           |            |          |                       |                        |        |                |                           |                           |                  |                    |                                      |                                          |
| Save Can                   | cel                  |               |              | Con        | taine      | r fine     | - plar    | nnine      | r is n   | ossik                 | ole with               |        |                |                           |                           |                  |                    |                                      |                                          |
|                            |                      |               |              |            |            |            |           |            | P        |                       |                        | _      |                |                           |                           |                  |                    |                                      |                                          |
|                            |                      |               |              | ad         | ang        | DICK       | ub/d      | enve       | rvtin    | ne fro                | DIMPLO.                |        |                |                           |                           |                  |                    |                                      |                                          |

11

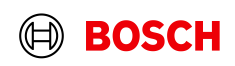

|                          |                                 |                           |                                  |              |                 |                      | 1                            | User ma          | mual I Log of | nual I Log off (automatically in 43 min.) I | nual I Log off (automatically in 43 min.) I My account I User: Kathrin Reiman | nuaj   Log off (automatically in 43 min.)   My account   User: Kathrin Reimann Lastlogh 2024-05-22 15 | nuat I Log off (automatically in 43 min.) I My account I User: Kathrin Reimann Lastlogin: 2024-06-22 15:17:01 I EURO-LC | nual I Log off (sutematically in 43 min.) I My account I User: Kathrin Reimann Last login 2024-05-22 15:17.01 I EURO-LOG AG - | nual I Log off (automatically in 43 min.) I My account I User: Kathrin Reimann Lastlegit: 2024-05-22 151701 I EURO-LOG AG - Slot | nual I Log off (automatically in 43 min.) I My account I User: Kathrin Reimann Latt togin 2024-05-22 151701 I EURO-LOG AG - StotWet | nual I Log off (automatically in 43 min.) I My account I User: Kathrin Reimann Last login 2024-06-22 15:17-01 I EURO-LOG AG - SlotWeb - | nual I Log off (automatically in 43 min.) I My account I User: Kathrin Reimann Lastingin 2004-06-2215/1701 I EURO-LOG AG - StotWeb - 4 | nual I Log off (automatically in 43 min.) I My account I User: Kathrin Reimann Last login: 2024-05-22 151701 I EURO-LOG AG - StotWeb - 4.6 | nual I Log off (automatically in 43 min.) I My account I User: Kathrin Reimann Last login 2024-05-22 15:17:01 I EURO-LOG AG - SlottWeb - 4.55 | nual I Log off (automatically in 43 min.) I My account I User: Kathrin Reimann Lastingin 2024-05-22 151701 I EURO-LOG AG - StotWeb - 4.89 9 |
|--------------------------|---------------------------------|---------------------------|----------------------------------|--------------|-----------------|----------------------|------------------------------|------------------|---------------|---------------------------------------------|-------------------------------------------------------------------------------|----------------------------------------------------------------------------------------------------|----------------------------------------------------------------------------------------------------|----------------------------------------------------------------------------------------------------|----------------------------------------------------------------------------------------------------|----------------------------------------------------------------------------------------------------|----------------------------------------------------------------------------------------------------|----------------------------------------------------------------------------------------------------|----------------------------------------------------------------------------------------------------|----------------------------------------------------------------------------------------------------|----------------------------------------------------------------------------------------------------|
| BOSCH                    |                                 |                           |                                  |              |                 |                      |                              |                  |               |                                             |                                                                               |                                                                                                    |                                                                                                    |                                                                                                    |                                                                                                    |                                                                                                    |                                                                                                    |                                                                                                    |                                                                                                    |                                                                                                    |                                                                                                    |
| Dootii                   | Containar pro orda              | ring monitor Dr           | - booking order                  |              |                 |                      |                              |                  |               |                                             |                                                                               |                                                                                                    |                                                                                                    |                                                                                                    |                                                                                                    |                                                                                                    |                                                                                                    |                                                                                                    |                                                                                                    |                                                                                                    |                                                                                                    |
| on.                      |                                 | ening monitor - Pre       | e-booking order                  | 5            |                 |                      | ( <b>4 a</b>                 |                  |               |                                             |                                                                               |                                                                                                    |                                                                                                    |                                                                                                    |                                                                                                    |                                                                                                    |                                                                                                    |                                                                                                    |                                                                                                    |                                                                                                    |                                                                                                    |
| op                       | Filter Addresses                |                           |                                  |              |                 |                      |                              |                  |               |                                             |                                                                               |                                                                                                    |                                                                                                    |                                                                                                    |                                                                                                    |                                                                                                    |                                                                                                    |                                                                                                    |                                                                                                    |                                                                                                    |                                                                                                    |
| iper orders              | Container demand num            | ber                       |                                  |              |                 |                      |                              |                  |               |                                             |                                                                               |                                                                                                    |                                                                                                    |                                                                                                    |                                                                                                    |                                                                                                    |                                                                                                    | C C                                                                                                    | 8                                                                                                    | 8                                                                                                    | 0                                                                                                    |
| New container demand     |                                 |                           |                                  |              |                 |                      |                              |                  |               |                                             |                                                                               |                                                                                                    |                                                                                                    |                                                                                                    |                                                                                                    |                                                                                                    | · · · · · · · · · · · · · · · · · · ·                                                                                                   |                                                                                                    | Ť                                                                                                    | , and the second second second second second second second second second second second second second second se                                |                                                                                                    |
| ir Direction             | 1* Inbound<br>t* Basch GS       |                           |                                  |              |                 |                      |                              |                  |               |                                             |                                                                               |                                                                                                    |                                                                                                    |                                                                                                    |                                                                                                    |                                                                                                    |                                                                                                    |                                                                                                    |                                                                                                    |                                                                                                    |                                                                                                    |
| In coterms               | s* FCA                          | •                         |                                  |              |                 |                      |                              |                  |               |                                             |                                                                               |                                                                                                    |                                                                                                    |                                                                                                    |                                                                                                    |                                                                                                    |                                                                                                    |                                                                                                    |                                                                                                    |                                                                                                    |                                                                                                    |
|                          |                                 |                           |                                  |              |                 |                      |                              |                  |               |                                             |                                                                               |                                                                                                    |                                                                                                    |                                                                                                    |                                                                                                    |                                                                                                    |                                                                                                    |                                                                                                    |                                                                                                    |                                                                                                    |                                                                                                    |
| b Route                  | e * Sea FCL+CEVA+CN 311400 Hang | gzhou No.28, DongQ 🔻      |                                  |              |                 |                      |                              |                  |               |                                             |                                                                               |                                                                                                    |                                                                                                    |                                                                                                    |                                                                                                    |                                                                                                    |                                                                                                    |                                                                                                    |                                                                                                    |                                                                                                    |                                                                                                    |
|                          |                                 |                           |                                  |              |                 |                      |                              |                  |               |                                             |                                                                               |                                                                                                    |                                                                                                    |                                                                                                    |                                                                                                    |                                                                                                    |                                                                                                    |                                                                                                    |                                                                                                    |                                                                                                    |                                                                                                    |
|                          |                                 |                           |                                  |              |                 |                      |                              |                  |               |                                             |                                                                               |                                                                                                    |                                                                                                    |                                                                                                    |                                                                                                    |                                                                                                    |                                                                                                    |                                                                                                    |                                                                                                    |                                                                                                    |                                                                                                    |
| Forward                  | er CEVA                         |                           |                                  |              |                 |                      |                              |                  |               |                                             |                                                                               |                                                                                                    |                                                                                                    |                                                                                                    |                                                                                                    |                                                                                                    |                                                                                                    |                                                                                                    |                                                                                                    |                                                                                                    |                                                                                                    |
| Forward                  | er CEVA                         |                           |                                  |              |                 |                      |                              |                  |               |                                             |                                                                               |                                                                                                    |                                                                                                    |                                                                                                    |                                                                                                    |                                                                                                    |                                                                                                    |                                                                                                    | u)                                                                                                    | up                                                                                                    | up -                                                                                                    |
| Time zo                  | ne                              |                           |                                  |              |                 |                      |                              |                  |               |                                             |                                                                               |                                                                                                    |                                                                                                    |                                                                                                    |                                                                                                    |                                                                                                    |                                                                                                    |                                                                                                    |                                                                                                    |                                                                                                    |                                                                                                    |
| Last change un           | ntil                            |                           | Container nick-up                |              | Container       | sick-                |                              |                  |               |                                             |                                                                               |                                                                                                    |                                                                                                    |                                                                                                    |                                                                                                    |                                                                                                    |                                                                                                    |                                                                                                    |                                                                                                    |                                                                                                    |                                                                                                    |
| Container pick-up date   | * 31/05/2024<br>* 31/05/2024    |                           | time from                        |              | up tin<br>Conta | iner                 |                              |                  |               |                                             |                                                                               |                                                                                                    |                                                                                                    |                                                                                                    |                                                                                                    |                                                                                                    |                                                                                                    |                                                                                                    | 21                                                                                                    | zho                                                                                                    | zhou                                                                                                    |
| Container delivery da    | te 12/07/2024                   |                           | Container provision<br>date from |              | provision       | date<br>to           |                              |                  |               |                                             |                                                                               |                                                                                                    |                                                                                                    |                                                                                                    |                                                                                                    |                                                                                                    |                                                                                                    |                                                                                                    | 21                                                                                                    | zho                                                                                                    | zhou                                                                                                    |
| Comme                    | nt                              |                           |                                  |              |                 |                      |                              |                  |               |                                             |                                                                               |                                                                                                    |                                                                                                    |                                                                                                    |                                                                                                    |                                                                                                    |                                                                                                    |                                                                                                    |                                                                                                    |                                                                                                    |                                                                                                    |
| [                        | IG                              |                           |                                  |              |                 | 11. Choos            | e container qua              | ntity            |               |                                             |                                                                               |                                                                                                    |                                                                                                    |                                                                                                    |                                                                                                    |                                                                                                    |                                                                                                    |                                                                                                    |                                                                                                    |                                                                                                    |                                                                                                    |
| Dangerous goods in       | Der Or C                        | Container Contra          | Container Cont i                 | Contained C  | Container       |                      |                              |                  |               |                                             |                                                                               |                                                                                                    |                                                                                                    |                                                                                                    |                                                                                                    |                                                                                                    |                                                                                                    |                                                                                                    |                                                                                                    |                                                                                                    |                                                                                                    |
| Š Status                 | Booking no.   dots              | pick-up<br>time container | provision provision              | provision de | elivery time    | lelivery over at co. | Amount Container type        | Container number |               | Sender                                      | Sender Customer Forwarde                                                      | Sender Customer Forwarder HBL Comment                                                                 | Sender Customer Forwarder HBL Comment                                                                                   | Sender Customer Forwarder HBL no. Comment                                                                                     | Sender Customer Forwarder HBL Comment                                                                                            | Sender Customer Forwarder HBL Comment                                                                                               | Sender Customer Forwarder HBL Comment                                                                                                   | Sender Customer Forwarder HBL Comment                                                                                                  | Sender Customer Forwarder HBL comment                                                                                                    | Sender Customer Forwarder HBL Comment                                                                                                    | Sender Customer Forwarder HBL Comment                                                                                                    |
|                          | reference date                  | from time to              | date date from                   | date to da   | from t          | ime to               |                              |                  |               |                                             |                                                                               |                                                                                                    |                                                                                                    |                                                                                                    |                                                                                                    |                                                                                                    |                                                                                                    |                                                                                                    |                                                                                                    |                                                                                                    |                                                                                                    |
| Y., -                    | i i i                           | i i                       | i i                              | i            | i i             | i                    | i                            | <u> </u>         |               | 10. Choo                                    | 10. Choose container t                                                        | 10. Choose container type                                                                             | 10. Choose container type                                                                                               | 10. Choose container type                                                                                                    | 10. Choose container type                                                                                                    | 10. Choose container type                                                                                                    | 10. Choose container type                                                                                                    | 10. Choose container type                                                                                                    | 10. Choose container type                                                                                                    | 10. Choose container type                                                                                                    | 10. Choose container type                                                                                                    |
| Ø ≎ () + □               | 10305521 001 31/05/2024         |                           | 31/05/2024                       | 12           | /07/2024        | 31/05/2024 00:00     | 0Selection                   |                  |               |                                             |                                                                               |                                                                                                    |                                                                                                    |                                                                                                    |                                                                                                    |                                                                                                    |                                                                                                    |                                                                                                    |                                                                                                    |                                                                                                    |                                                                                                    |
| Une result on one page 1 | ⊂ \$\$\$ AZ                     |                           |                                  |              |                 | a ha a dala din      | Selection<br>40ft GP ISO:42G | 30               | ľ             |                                             |                                                                               |                                                                                                    |                                                                                                    |                                                                                                    |                                                                                                    |                                                                                                    |                                                                                                    |                                                                                                    |                                                                                                    |                                                                                                    |                                                                                                    |
| Save                     | ancel                           |                           | viore than                       | one co       | ntainer cai     | n be added in        | 20ft GP IS0:22G              | 60               |               |                                             |                                                                               |                                                                                                    |                                                                                                    |                                                                                                    |                                                                                                    |                                                                                                    |                                                                                                    |                                                                                                    |                                                                                                    |                                                                                                    |                                                                                                    |
|                          |                                 | t                         | he same li                       | ne, froi     | n the sam       | e type. The          | 40ft HC ISO:45G              | 90               |               |                                             |                                                                               |                                                                                                    |                                                                                                    |                                                                                                    |                                                                                                    |                                                                                                    |                                                                                                    |                                                                                                    |                                                                                                    |                                                                                                    |                                                                                                    |
|                          |                                 | 5                         | system will                      | separa       | ate to new      | lines                | 20ft RF ISO:22R              | н<br>н           |               |                                             |                                                                               |                                                                                                    |                                                                                                    |                                                                                                    |                                                                                                    |                                                                                                    |                                                                                                    |                                                                                                    |                                                                                                    |                                                                                                    |                                                                                                    |
|                          |                                 | a                         | automatica                       | lly afte     | r saving.       |                      | 45ft HC ISO:I5G1             | 1                |               |                                             |                                                                               |                                                                                                    |                                                                                                    |                                                                                                    |                                                                                                    |                                                                                                    |                                                                                                    |                                                                                                    |                                                                                                    |                                                                                                    |                                                                                                    |
|                          |                                 |                           |                                  |              | Ŭ               |                      | 53ft HC                      |                  |               |                                             |                                                                               |                                                                                                    |                                                                                                    |                                                                                                    |                                                                                                    |                                                                                                    |                                                                                                    |                                                                                                    |                                                                                                    |                                                                                                    |                                                                                                    |

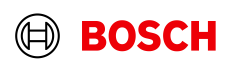

Main Step

**Optional/Conditional Step** 

|                         |              |                  |                      |            |            |                        |           |            |                       |           |                         |   |        |                    |                           |                          |                       |              |             | Further details/inf                                                                                             |
|-------------------------|--------------|------------------|----------------------|------------|------------|------------------------|-----------|------------|-----------------------|-----------|-------------------------|---|--------|--------------------|---------------------------|--------------------------|-----------------------|--------------|-------------|----------------------------------------------------------------------------------------------------|
|                         |              |                  |                      |            |            |                        |           |            |                       |           |                         |   |        | I (                | Usermanual I Log off (aut | omatically in 40 min.) I | My account I User: Ka | thrin Reiman | n Last logi | In: 2024-05-22 15:17:01   EURO-LOG AG - SlotWeb -                                                               |
| DSCH                    |              |                  |                      |            |            |                        |           |            |                       |           |                         |   |        |                    |                           |                          |                       |              |             |                                                                                                    |
|                         | - · · ·      |                  |                      |            |            |                        |           |            |                       |           |                         |   |        |                    |                           |                          |                       |              |             |                                                                                                    |
|                         | Contai       | ner pre-orde     | ering mo             | nitor - Pi | re-booki   | ing order              | S         |            |                       |           |                         |   |        |                    |                           |                          |                       |              |             |                                                                                                    |
|                         |              |                  |                      |            |            |                        |           |            |                       |           |                         |   |        |                    |                           |                          |                       |              |             |                                                                                                    |
|                         | Cont         | ainer demand num | her                  |            |            |                        |           |            |                       |           |                         |   |        | ~                  |                           |                          |                       |              |             | ,                                                                                                    |
| ontainer demand         | Cont         |                  | 1001                 |            |            |                        |           |            |                       |           |                         |   |        |                    |                           |                          |                       |              |             |                                                                                                    |
| Direction *             | Inbound      |                  |                      |            |            |                        |           |            |                       |           |                         |   |        |                    |                           |                          |                       |              |             |                                                                                                    |
| Client *                | Bosch GS     |                  |                      |            |            |                        |           |            |                       |           |                         |   |        |                    |                           |                          |                       |              |             |                                                                                                    |
| Incoterms *             | FCA          |                  |                      | •          |            |                        |           |            |                       |           |                         |   |        |                    |                           |                          |                       |              |             |                                                                                                    |
| Douto *                 | See ECL (CEV | A . CNI211400Haa | arthoulNo 28         | DengO      |            |                        |           |            |                       |           |                         |   |        |                    |                           |                          |                       |              |             |                                                                                                    |
| Route                   | 364 FCE+CEV  | A+CN 511400 rian | g21100j140.20        | , Donga +  |            |                        |           |            |                       |           |                         |   |        |                    |                           |                          |                       |              |             |                                                                                                    |
|                         |              |                  |                      |            |            |                        |           |            |                       |           |                         |   |        |                    |                           |                          |                       |              |             |                                                                                                    |
|                         |              |                  |                      |            |            |                        |           |            |                       |           |                         |   |        |                    |                           |                          |                       |              |             |                                                                                                    |
| Forwarder               | CEVA         |                  |                      |            |            |                        |           |            |                       |           |                         |   |        |                    |                           |                          |                       |              |             |                                                                                                    |
| , et transfer           |              |                  |                      |            |            |                        |           |            |                       |           |                         |   |        |                    |                           |                          |                       |              |             |                                                                                                    |
| Time zone               |              |                  |                      |            |            |                        |           |            |                       |           |                         |   |        |                    |                           |                          |                       |              |             |                                                                                                    |
| Last change until       |              |                  |                      |            | O antoine  |                        |           |            | O a a fair            |           |                         |   |        |                    |                           |                          |                       |              |             |                                                                                                    |
| tainer pick-up date *   | 31/05/2024   |                  |                      |            | Containe   | time from              |           |            | Contain               | o time to |                         |   |        |                    |                           |                          |                       |              |             |                                                                                                    |
| container delivery date | 12/07/2024   |                  |                      |            | Container  | provision<br>date from |           |            | provisi               | ion date  |                         |   |        |                    |                           |                          |                       |              |             |                                                                                                    |
| Comment                 |              |                  |                      |            |            |                        |           |            |                       | to        |                         |   |        |                    |                           |                          |                       |              |             |                                                                                                    |
| DG                      |              |                  |                      |            |            |                        |           |            |                       |           |                         |   |        |                    |                           |                          |                       |              |             |                                                                                                    |
| Dangerous goods info    |              |                  |                      |            |            |                        |           |            |                       |           |                         |   |        |                    |                           |                          |                       |              |             |                                                                                                    |
| P                       | re- Pos      | container        | Container<br>pick-up | Container  | r Containe | r Container            | Container | Container  | Container<br>delivery | r Contain | er Empty container take |   |        | Cantainantuna      | Contrinor number          | Candan                   | Customer              | Famuenda     | HBL         |                                                                                                    |
| re                      | eference no. | ↓ date           | time<br>from         | time to    | date       | date from              | date to   | date       | time<br>from          | time to   | over at container yard  |   | Amount | container type     | container number          | Sender                   | customer              | Torwarde     | ' no. 00    | , internet in the second second second second second second second second second second second second second se |
| -                       | i            | i i              | i                    | i          | i i        | i i                    | i         | i          | i                     | i         | i                       | i | i      | -                  | -                         | i                        | L i                   | i :          | i i         | i                                                                                                    |
| 0 + 1                   | 0305521 001  | 31/05/2024       |                      |            | 31/05/2024 | 4                      |           | 12/07/2024 |                       |           | 31/05/2024 00:00        |   | 1      | 20ft GP ISO:22G0 - | ,                         | Zhejiang Dahua Teo       | h BT-047D-Bth         | CEVA         |             |                                                                                                    |
| It on one page 1        | · 马橡A        | ĴZ               |                      |            |            |                        |           |            |                       |           |                         |   |        |                    |                           |                          |                       |              |             |                                                                                                    |
| Save Can                |              |                  |                      |            |            |                        |           |            |                       |           |                         |   |        |                    |                           |                          |                       |              |             |                                                                                                    |
|                         |              |                  |                      |            |            |                        |           |            | _                     |           |                         |   |        |                    |                           |                          |                       | _            | _           |                                                                                                    |
| Ord                     | ering        | additio          | nal <u>c</u>         | ontai      | iner t     | types                  | can       |            |                       |           |                         |   |        |                    |                           |                          |                       |              |             |                                                                                                    |
|                         | be c         | lone w           | ith th               | e+"        | 'butt      | ton.                   |           |            |                       |           |                         |   |        |                    |                           |                          |                       |              |             |                                                                                                    |
|                         |              |                  |                      |            |            |                        |           |            |                       |           |                         |   |        |                    |                           |                          |                       |              |             |                                                                                                    |

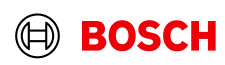

Main Step

**Optional/Conditional Step** 

|                                                |                                                                     |                                |                                |                                  |                             |                                     | •                               |
|------------------------------------------------|---------------------------------------------------------------------|--------------------------------|--------------------------------|----------------------------------|-----------------------------|-------------------------------------|---------------------------------|
|                                                |                                                                     |                                | I User manual I Log off (auto  | omatically in 58 min.) I My acco | unt 🕴 User: Kathrin Reimann | Last login: 2024-05-22 15:17:01   E | URO-LOG AG - SlotWeb - 4.89.9.0 |
| BOSCH                                          |                                                                     |                                |                                |                                  |                             |                                     |                                 |
| Container pre-ordering m                       | onitor - Pre-booking orders                                         |                                |                                |                                  |                             |                                     |                                 |
| Аррз                                           |                                                                     |                                |                                |                                  |                             |                                     |                                 |
| Filter Addresses                               |                                                                     |                                | A                              |                                  |                             |                                     |                                 |
| New container demand                           |                                                                     |                                |                                |                                  |                             |                                     | 8                               |
| Direction * Inbound                            |                                                                     |                                |                                |                                  |                             |                                     |                                 |
| Client * Bosch GS                              |                                                                     |                                |                                |                                  |                             |                                     |                                 |
| Incoterms * FCA                                | •                                                                   |                                |                                |                                  |                             |                                     |                                 |
|                                                |                                                                     |                                |                                |                                  |                             |                                     |                                 |
| Route * Sea FCL+CEVA+CNj311400 Hangzhou No.2   | s, DongQ 🕶                                                          |                                |                                |                                  |                             |                                     |                                 |
|                                                |                                                                     |                                |                                |                                  |                             |                                     |                                 |
|                                                |                                                                     |                                |                                |                                  |                             |                                     |                                 |
|                                                |                                                                     |                                |                                |                                  |                             |                                     |                                 |
| Forwarder CEVA                                 |                                                                     |                                |                                |                                  |                             |                                     |                                 |
| T                                              |                                                                     |                                |                                |                                  |                             |                                     | up F                            |
| Last change until                              |                                                                     |                                |                                |                                  |                             |                                     |                                 |
| Container pick-up date * 31/05/2024            | Container pick-up                                                   | Container pick-                |                                |                                  |                             |                                     | ž                               |
| Container provision date * 31/05/2024          | time from<br>Container provision                                    | Container                      |                                |                                  |                             |                                     | zhou (                          |
| Container delivery date 12/07/2024             | date from                                                           | provision date<br>to           |                                |                                  |                             |                                     | zhou (                          |
| Comment                                        |                                                                     |                                |                                |                                  |                             |                                     |                                 |
| DG                                             | Ne                                                                  | w order line annears to        |                                |                                  |                             |                                     |                                 |
| Dangerous goods into                           |                                                                     | worder mie appears to          |                                |                                  |                             |                                     |                                 |
| Status Booking Pre-<br>Booking Dock-up pick-up | Container Container Contai<br>pick-up provision provision provision | choose container               | ontainer type Container number | Sender Cust                      | omer Forwarder              | HBL Comment                         |                                 |
| reference no. ↓ date from                      | time to date date from date to date                                 | arne to over at container yard |                                |                                  |                             | no.                                 |                                 |
| ∀→ i i i                                       | i i i                                                               | i i i                          | i 👻                            | i i                              | i i                         | i                                   | i                               |
|                                                |                                                                     | 31/05/2024 00:00               | 0Selection                     | Zhejiang Dahua Tech BT-04        | 7D-Bth CEVA                 |                                     |                                 |
|                                                | 31/05/2024 12/07/2024                                               | 31/05/200                      | 1 20ft GP ISO:22G0 -           | Zhejiang Dahua Tech BT-04        | 7D-Bth CEVA                 |                                     |                                 |
| 2 results on one page 1 🛃 🖨 🕸 ÁZ               |                                                                     |                                |                                | -                                |                             |                                     |                                 |
| Save                                           | More than one conta                                                 | iner can be added in           |                                |                                  |                             |                                     |                                 |
| Calicer                                        | the same line. from t                                               | he same type. The              |                                |                                  |                             |                                     |                                 |
|                                                | system will separate                                                | to new lines                   |                                |                                  |                             |                                     |                                 |
|                                                | system win separate                                                 |                                |                                |                                  |                             |                                     |                                 |
|                                                | automatically after sa                                              | aving.                         |                                |                                  |                             |                                     |                                 |

14

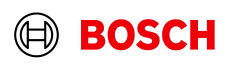

Main Step

**Optional/Conditional Step** 

Main Step Optional/Conditional Step Further details/information

| 1         |          |        |             |           |                         |                |                 |                            |                            |                      |                            |                        |              |         |                      |                             |                |                                       |                                 |              |                                           |         |       | 1 1                | User manual I Log off (auto | omatically in 54 min.) I | My account  | t I User: K | athrin Reimann | n Last       | login: 2024-05-22 15:17:01   EL | JRO-LOG AG - SlotWe | b - 4.89.9.0 |
|-----------|----------|--------|-------------|-----------|-------------------------|----------------|-----------------|----------------------------|----------------------------|----------------------|----------------------------|------------------------|--------------|---------|----------------------|-----------------------------|----------------|---------------------------------------|---------------------------------|--------------|-------------------------------------------|---------|-------|--------------------|-----------------------------|--------------------------|-------------|-------------|----------------|--------------|---------------------------------|---------------------|--------------|
|           | BC       | os     | СН          |           |                         |                |                 |                            |                            |                      |                            |                        |              |         |                      |                             |                |                                       |                                 |              |                                           |         |       |                    |                             |                          |             |             |                |              |                                 |                     |              |
|           |          |        |             |           |                         | Conta          | iner n          |                            | dorina n                   | nonit                | or - Pr                    | ro-br                  | okina        | orde    | irc                  |                             |                |                                       |                                 |              |                                           |         |       |                    |                             |                          |             |             |                |              |                                 |                     |              |
| Deskton   |          |        |             |           |                         |                | nici p          |                            | uching n                   |                      |                            | 0.00                   | oning        |         | 10                   |                             |                |                                       |                                 |              |                                           |         |       | <b>•</b>           |                             |                          |             |             |                |              |                                 |                     |              |
| Call-offs |          |        |             |           | T                       | Filter         | ddresse         | s                          |                            |                      |                            |                        |              |         |                      |                             |                |                                       |                                 |              |                                           |         |       | A                  |                             |                          |             |             |                |              |                                 |                     | -            |
| Contair   | New co   | ontair | er deman    | nd        |                         | _              | _               | _                          |                            |                      | _                          |                        |              |         | _                    | _                           |                | _                                     |                                 |              |                                           |         |       |                    |                             |                          |             |             |                |              |                                 |                     | 8            |
| Pre-bo    |          |        |             | Directio  | n* Inbou                | ind            |                 |                            |                            |                      |                            |                        |              |         |                      |                             |                |                                       |                                 |              |                                           |         |       |                    |                             |                          |             |             |                |              |                                 |                     |              |
| Contair   |          |        |             | Clier     | t* Bosc                 | h GS           |                 |                            |                            |                      |                            |                        |              |         |                      |                             |                |                                       |                                 |              |                                           |         |       |                    |                             |                          |             |             |                |              |                                 |                     |              |
| Pick-up   |          |        | Ir          | ncoterm   | s* FCA                  |                |                 |                            |                            |                      | •                          |                        |              |         |                      |                             |                |                                       |                                 |              |                                           |         |       |                    |                             |                          |             |             |                |              |                                 |                     |              |
| Admini    |          |        |             | Pout      | * 549                   |                | /A+CNI3:        | 1140000                    | anazhoulNo                 | 28 Dor               |                            |                        |              |         |                      |                             |                |                                       |                                 |              |                                           |         |       |                    |                             |                          |             |             |                |              |                                 |                     |              |
| New b     |          |        |             | Rout      | 364                     | I CLTCL        | Atonja          | 11400[18                   | angznoujivo                | .20, 001             | igu •                      |                        |              |         |                      |                             |                |                                       |                                 |              |                                           |         |       |                    |                             |                          |             |             |                |              |                                 |                     |              |
|           |          |        |             |           |                         |                |                 |                            |                            |                      |                            |                        |              |         |                      |                             |                |                                       |                                 |              |                                           |         |       |                    |                             |                          |             |             |                |              |                                 |                     |              |
|           |          |        |             |           |                         |                |                 |                            |                            |                      |                            |                        |              |         |                      |                             | 4.0            | <b>C</b> • •                          |                                 |              |                                           |         |       |                    |                             |                          |             |             |                |              |                                 |                     |              |
|           |          |        | F           | Forward   | er CEVA                 |                |                 |                            |                            |                      |                            |                        |              |         |                      |                             | 12             | . Sei                                 | r bic                           | кu           | p defaul                                  | it time | е     |                    |                             |                          |             |             |                |              |                                 |                     |              |
|           |          |        |             |           | 0. 02.0                 |                |                 |                            |                            |                      |                            |                        |              |         |                      |                             |                |                                       |                                 | slo          | t for all                                 |         |       |                    |                             |                          |             |             |                |              |                                 |                     | up Pic       |
|           |          |        |             | Time zo   | ne                      |                |                 |                            |                            |                      |                            |                        |              |         |                      |                             |                |                                       |                                 |              |                                           |         |       |                    |                             |                          |             |             |                |              |                                 |                     | cou          |
|           |          | _      | Last ch     | hange u   | ntil                    |                |                 |                            |                            |                      |                            |                        |              |         |                      |                             |                |                                       |                                 |              |                                           |         |       |                    |                             |                          |             |             |                |              |                                 |                     |              |
|           |          | Conta  | tainer pick | k-up dat  | e* 31/0                 | 5/2024         |                 |                            |                            |                      |                            | C                      | iontainer j  | ne from |                      |                             |                | Cont                                  | up time to                      |              |                                           |         |       |                    |                             |                          |             |             |                |              |                                 |                     | abou Chi     |
|           |          | Conta  | itainer del | livery da | te 12/07                | //2024         |                 |                            |                            |                      |                            |                        | ntainer nr   | ovision |                      |                             | •              |                                       | Container                       |              |                                           |         |       |                    |                             |                          |             |             |                |              |                                 |                     | 21100 Cm     |
|           |          |        |             | Comme     | nt                      |                |                 |                            |                            |                      |                            |                        | 12.          | Aŋ      | id/or                | po                          | SSI            | ble t                                 | o se                            | et ti        | meslot f                                  | or      |       |                    |                             |                          |             |             |                |              |                                 |                     | zhou Chi     |
|           |          |        |             | ſ         | G                       |                |                 |                            |                            |                      |                            |                        |              | piq     | :k up                | /pro                        | ovi            | sion                                  | on                              | pos          | sition lev                                | vel     |       |                    |                             |                          |             |             |                |              |                                 |                     |              |
|           |          | Da     | ngerous     | goods ir  | fo                      |                |                 |                            |                            |                      |                            |                        | -            | -       |                      |                             |                |                                       |                                 |              |                                           |         |       |                    |                             |                          |             |             |                |              |                                 |                     |              |
|           | ×o       | ŝ      | tatus       |           | Pre-<br>Booki<br>refere | ng no          | sition C<br>↓ d | Contain<br>pick-up<br>date | er pick-up<br>time<br>from | p Co<br>p pic<br>tin | ontainer<br>sk-up<br>ne to | Conta<br>provi<br>date | liner<br>sir | IFOI    | provision<br>date to | er Cont<br>on deliv<br>date | tainer<br>rery | Container<br>delivery<br>time<br>from | Containe<br>delivery<br>time to | er Em<br>ove | oty container take<br>r at container yard | Am      | ount  | Container type     | Container number            | Sender                   | Custon      | ner         | Forwarder      | r HBL<br>no. | Comment                         |                     |              |
|           | 7,→      |        | •           |           |                         | i              | i               |                            | i                          | i                    |                            |                        | i            |         | i                    | i                           | i              | i                                     |                                 | i            |                                           | i       | i     | -                  | -                           | i                        | i           |             | i i            | i            |                                 | i                   |              |
|           | 0 :      | \$     | 0 -         | + î       | 10305                   | 521            |                 |                            |                            |                      |                            |                        |              |         |                      |                             |                |                                       |                                 | 31/0         | 5/2024 00:00                              |         | 2     | 40ft GP ISO:42G0 - | -                           | Zhejiang Dahua Te        | ech BT-047D | )-Bth       | CEVA           |              |                                 |                     |              |
|           | 0        | \$     | 0 -         | + 🗇       | 10305                   | 521 00         | 1 3             | 31/05/20                   | 24                         |                      |                            | 31/05                  | /2024        |         |                      | 12/07                       | 7/2024         |                                       |                                 | 31/0         | 5/2024 00:00                              |         | 1     | 20ft GP ISO:22G0 - | -                           | Zhejiang Dahua Te        | ech BT-047D | )-Bth       | CEVA           |              |                                 |                     |              |
|           | 2 result | lts on | one page    | 1         | <u>ب</u>                | <b>3 \$</b> \$ | z               |                            |                            |                      |                            |                        |              |         |                      |                             | -              |                                       |                                 |              |                                           |         |       |                    |                             |                          |             |             |                |              |                                 |                     |              |
|           |          | Sav    | re 🚬        | T C       | ancel                   |                |                 |                            |                            |                      |                            |                        |              |         |                      |                             |                | <b>TI</b>                             |                                 |              |                                           |         | - 11. | ا ما م             |                             |                          |             |             |                |              |                                 |                     |              |
|           |          |        | 3           |           |                         |                |                 |                            |                            |                      |                            | _                      | _            | _       |                      |                             | -1             | Ine                                   | . syst                          | tem          | will auto                                 | matic   | ally  | y add              | _                           |                          |             |             |                |              |                                 |                     |              |
|           |          |        |             |           |                         |                |                 |                            |                            |                      |                            |                        |              |         |                      |                             |                | the                                   | dates                           | s af         | ter savin                                 | g.      |       |                    |                             |                          |             |             |                |              |                                 |                     |              |
|           |          |        |             |           | 1                       | 3.5            | ave             | e Pi                       | re-ho                      | ook                  | ing                        |                        |              |         |                      |                             |                |                                       |                                 |              |                                           |         |       |                    |                             |                          |             |             |                |              |                                 |                     |              |
|           |          |        |             |           |                         | 0.0            |                 |                            |                            |                      |                            |                        |              |         |                      |                             |                |                                       |                                 |              |                                           |         |       |                    |                             |                          |             |             |                |              |                                 |                     |              |
|           |          |        |             |           |                         |                |                 |                            |                            |                      |                            |                        |              |         |                      |                             |                |                                       |                                 |              |                                           |         |       |                    |                             |                          |             |             |                |              |                                 |                     |              |
|           |          |        |             |           |                         |                |                 |                            |                            |                      |                            |                        |              |         |                      |                             |                |                                       |                                 |              |                                           |         |       |                    |                             |                          |             |             |                |              |                                 |                     |              |

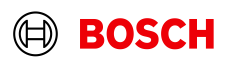

### **Document** upload

**Optional/Conditional Step** 

Further details/information

User manual | Log off (automatically in 58 min.) | My account | User; Kathrin Reimann Last login 2024-06-13 09:32:37 | EURO-LOG AG - SlotWeb - 4.90.6.0

#### BOSCH

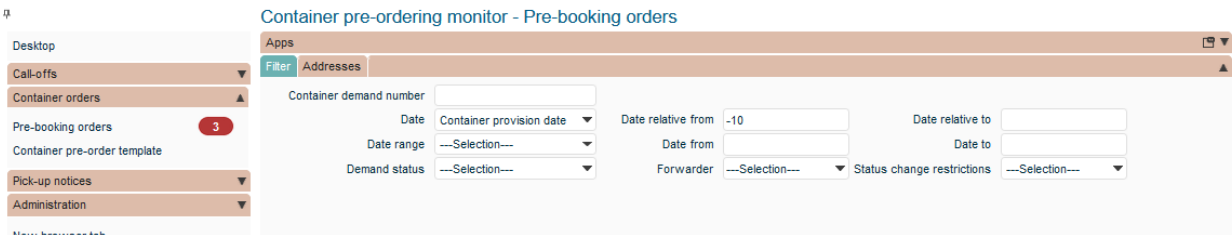

|            | S       | earch       |        | Sav | /e      |    | Ne    | W      |          |                |            |                                        |                                   |                              |                                   |                                 |            |                           |                 |                    |                               |                          |                                       |                                  |          |
|------------|---------|-------------|--------|-----|---------|----|-------|--------|----------|----------------|------------|----------------------------------------|-----------------------------------|------------------------------|-----------------------------------|---------------------------------|------------|---------------------------|-----------------|--------------------|-------------------------------|--------------------------|---------------------------------------|----------------------------------|----------|
|            | >< <>   |             |        |     |         |    | 1     | 3. D   | )ocui    | ment upload    | d with     | te Container<br>provision date<br>from | Container<br>provision<br>date to | Container<br>pick-up<br>date | Container<br>pick-up<br>time from | Container<br>pick-up<br>time to | Pick-up ID | Pick-up name              | Pick-up<br>city | Pick-up<br>country | Container<br>delivery<br>date | Delivery<br>time<br>zone | Container<br>delivery<br>time<br>from | Container<br>delivery<br>time to | De<br>ID |
| <b>7</b> 4 |         | -           |        |     | -       |    |       |        |          | upioau icon    |            | i i                                    | L I                               | i i                          | i                                 | i i                             | ı i        | i                         | i               | i                  | i                             | -                        | i                                     | i                                |          |
| P          | ¢       | ~//         | 0      | ΠÔ  |         | £  | 8 -   |        | .05593   | ECB00103055935 | 06/06/2024 | 08:00                                  | 10:00                             | 06/06/2024                   | 08:00                             | 10:00                           | 0055939793 | Dahua Technology (Hk) Ltd | Hangzhou        | China              | 18/07/2024                    | Portugal                 | 00:00                                 | 23:59                            | 047      |
| P          | ¢       | <i>«</i> // | 0      | ΓÔ  |         | ٦  | ۱۷/۵۲ | 6/2024 | 10305662 | ECB00103056628 | 07/06/2024 | 10:00                                  | 12:00                             | 10/06/2024                   | 10:00                             | 12:00                           | 0055939793 | Dahua Technology (Hk) Ltd | Hangzhou        | China              | 22/07/2024                    | Portugal                 | 00:00                                 | 23:59                            | 047      |
| P          | 0       | Ο           | © «    | 00  |         | ¢  | 03/0  | 6/2024 | 10305663 | ECB00103056636 | 01/07/2024 | 09:00                                  | 11:00                             | 01/07/2024                   | 09:00                             | 11:00                           | 0055939793 | Dahua Technology (Hk) Ltd | . Hangzhou      | China              | 12/08/2024                    | Portugal                 | 00:00                                 | 23:59                            | 047      |
| 3 re       | sults o | n one       | page 1 | 4   | ₿¢\$ AZ | Up | pload |        |          |                |            |                                        |                                   |                              |                                   |                                 |            |                           |                 |                    |                               |                          |                                       |                                  |          |

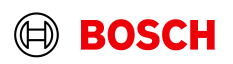

### Document upload

Optional/Conditional Step

| 3                            | 1                                                                                   | User manual   Log off (automatically | in 58 min.) I My account I User: Kathri | n Reimann Last log | in: 2024-06-13 09:32:37 | I EURO-LOG AG - S | lotWeb - 4.90.6.0      |
|------------------------------|-------------------------------------------------------------------------------------|--------------------------------------|-----------------------------------------|--------------------|-------------------------|-------------------|------------------------|
| BOSCH                        |                                                                                     |                                      |                                         |                    |                         |                   |                        |
|                              | Container pre-ordering monitor - Pre-booking orders                                 |                                      |                                         |                    |                         |                   |                        |
| Desktop                      | Apps 🕒 🕈                                                                            |                                      |                                         |                    |                         |                   |                        |
| Call-offs 🛛                  | Filer Addresses                                                                     |                                      |                                         |                    |                         |                   |                        |
| Container orders             | Container demand number                                                             |                                      |                                         |                    |                         |                   |                        |
| Pre-booking orders 3         | Date container provision date 💌 Date relative from -10 Date relative to             |                                      |                                         |                    |                         |                   |                        |
| Container pre-order template | Date rangeSelection  Date from Date to                                              |                                      |                                         |                    |                         |                   |                        |
| Pick-up notices              | Demand statusSelection V ForwarderSelection V Status change restrictionsSelection V |                                      |                                         |                    |                         |                   |                        |
| Administration <b>v</b>      |                                                                                     |                                      |                                         |                    |                         |                   |                        |
| New browser tab              |                                                                                     |                                      |                                         |                    |                         |                   |                        |
|                              |                                                                                     |                                      |                                         |                    |                         |                   |                        |
|                              |                                                                                     |                                      |                                         |                    |                         |                   |                        |
|                              | Search Save New 1/1 Browse for file(s)                                              |                                      |                                         |                    |                         |                   |                        |
|                              | Creation P                                                                          | ainer Container Container 👝          |                                         | Dick up Dick ur    | Container               | Delivery Containe | Container De           |
|                              | date Ele name Descr                                                                 | ×                                    | ck-up ID Pick-up name                   | city country       | delivery<br>date        | time<br>zone time | delivery ID<br>time to |
|                              |                                                                                     |                                      |                                         |                    |                         | _ Irom            |                        |
|                              |                                                                                     |                                      |                                         |                    | 1010710001              | -                 |                        |
|                              | Browse No files selected.                                                           | U                                    | 055939793 Danua Technology (HK) Ltd.    | Hangznou China     | 18/07/2024              | Portugal 00:00    | 23:59 047              |
|                              | Save Cancel                                                                         | 0                                    | 055939793 Dahua Technology (Hk) Ltd.    | Hangzhou China     | 22/07/2024              | Portugal 00:00    | 23:59 047              |
|                              |                                                                                     | 12024 03.00 11.00 0                  | 055939793 Dahua Technology (Hk) Ltd.    | Hangzhou China     | 12/08/2024              | Portugal 00:00    | 23:59 047              |
|                              | 3 results on one page 1 U 🕀 🕸 ÁZ                                                    |                                      |                                         |                    |                         |                   |                        |
|                              |                                                                                     |                                      |                                         |                    |                         |                   |                        |
|                              | 15. Save                                                                            |                                      |                                         |                    |                         |                   |                        |
|                              |                                                                                     |                                      |                                         |                    |                         |                   |                        |
|                              |                                                                                     |                                      |                                         |                    |                         |                   |                        |
|                              |                                                                                     |                                      |                                         |                    |                         |                   |                        |
|                              | N                                                                                   |                                      |                                         |                    |                         |                   |                        |
|                              | tui<br>tui                                                                          |                                      |                                         |                    |                         |                   |                        |
|                              |                                                                                     |                                      |                                         |                    |                         |                   |                        |
|                              |                                                                                     |                                      |                                         |                    |                         |                   |                        |
|                              |                                                                                     |                                      |                                         |                    |                         |                   |                        |
|                              |                                                                                     |                                      |                                         |                    |                         |                   |                        |
|                              |                                                                                     |                                      |                                         |                    |                         |                   |                        |
|                              |                                                                                     |                                      |                                         |                    |                         |                   |                        |
|                              |                                                                                     |                                      |                                         |                    |                         |                   |                        |
|                              | T5. Save                                                                            |                                      |                                         |                    |                         |                   |                        |

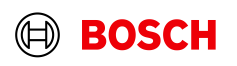

**Optional/Conditional Step** 

Further details/information

I User manual I Log off (automatically in 58 min.) I My account I User: Kathrin Reimann Last login: 2024-05-22 15:17:01 I EURO-LOG AG - SlottWeb - 4.89.9.0

#### BOSCH

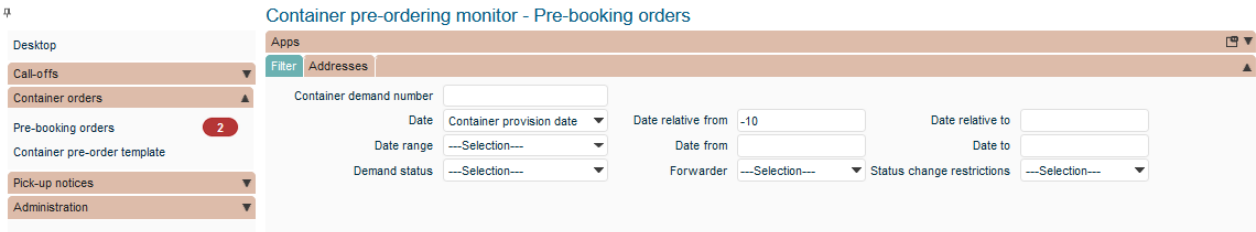

| * 0 |     |                | 1    | 6. Re                        | leas             | e Pre                        | -bo                                | oking                                 |                                | P shipmen                           | it number                         | Container<br>provision        | date                               | Container prov<br>date from        | vision                | Container prov<br>date to      | ision | Container<br>pick-up<br>date | Contain<br>from | ner pick-up         | time C     | container pi<br>o | ick-up time | Pick-up ID | Pick-u    | p name              | Pick-u<br>city | >  |
|-----|-----|----------------|------|------------------------------|------------------|------------------------------|------------------------------------|---------------------------------------|--------------------------------|-------------------------------------|-----------------------------------|-------------------------------|------------------------------------|------------------------------------|-----------------------|--------------------------------|-------|------------------------------|-----------------|---------------------|------------|-------------------|-------------|------------|-----------|---------------------|----------------|----|
| -   |     |                |      |                              |                  |                              |                                    |                                       |                                |                                     | i                                 |                               | i                                  |                                    | i                     |                                | i     | i                            |                 |                     | i          |                   | i           | i          | i         | i                   | i              | i  |
| 00  | )   |                |      | 6                            | 21/05/20         | 24 103054                    | 92                                 | ECB00103054                           | 920                            |                                     |                                   | 24/05/2024                    |                                    |                                    |                       |                                |       | 24/05/2024                   |                 |                     |            |                   |             | 005593979  | 3 Dahua 1 | Technology (Hk) Ltd | d. Hangzi      | οι |
| 0 🛷 | 0   | D [            |      | 1 Ć                          | 21/05/20         | 24 103054                    | 93                                 | ECB00103054                           | 938                            |                                     |                                   | 31/05/2024                    |                                    |                                    |                       |                                |       | 31/05/2024                   |                 |                     |            |                   |             | 005593979  | 3 Dahua ' | Technology (Hk) Ltd | d. Hangzi      | οι |
| ×C  | ) @ | ) 📲 «          | ŌŌ   | <u>ئ</u>                     | 22/05/20         | 24 103055                    | 21                                 | ECB00103055                           | 216                            |                                     |                                   | 31/05/2024                    |                                    |                                    |                       |                                |       | 31/05/2024                   |                 |                     |            |                   |             | 0055939793 | 3 Dahua 1 | Technology (Hk) Ltd | d. Hangzl      | ou |
|     | *** | Rele<br>Status | ease | Pre-<br>Booking<br>reference | Position<br>no.↓ | Container<br>pick-up<br>date | Contain<br>pick-up<br>time<br>from | er<br>Container<br>pick-up<br>time to | Container<br>provision<br>date | Container<br>provision<br>date from | Container<br>provision<br>date to | Container<br>delivery<br>date | Contain<br>deliver<br>time<br>from | y Container<br>delivery<br>time to | Empty co<br>over at c | ontainer take<br>ontainer yard | Amoun | t* Contain                   | er type         | Container<br>number | Sender     |                   | Customer    | For        | warder H  | HBL no.             |                | 20 |
| Υ.  | ÷   | •              |      | i                            | i                | i                            |                                    | i i                                   | i                              | i                                   | i                                 | i                             |                                    | i i                                |                       | i                              |       | i                            | •               | i                   |            | i                 |             | i          | i         |                     | i              |    |
| 0   | \$  | 0              | + 🗊  | 10305521                     | 001              | 31/05/2024                   |                                    |                                       | 31/05/2024                     |                                     |                                   | 12/07/2024                    |                                    |                                    | 31/05/202             | 4 00:00                        |       | 1 20ft GP I                  | SO:22G0         |                     | Zhejiang l | Dahua Tech        | BT-047D-Bth | CEV        | A         |                     |                |    |
| 0   | \$  | 0              | + 🗊  | 10305521                     | 002              | 31/05/2024                   |                                    |                                       | 31/05/2024                     |                                     |                                   | 12/07/2024                    |                                    |                                    | 31/05/202             | 4 00:00                        |       | 1 40ft GP I                  | SO:42G0         |                     | Zhejiang I | Dahua Tech        | BT-047D-Bth | CEV        | A         |                     |                |    |
|     |     |                | . =  |                              |                  |                              |                                    |                                       |                                |                                     |                                   |                               |                                    |                                    |                       |                                |       |                              |                 |                     | _          |                   |             |            |           |                     |                |    |

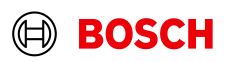

**Optional/Conditional Step** 

Further details/information

I User manual I Log off (automatically in 58 min.) I My account I User: Kathrin Reimann Last logh: 2024-05-22 15:17:01 I EURO-LOG AG - SlotWeb - 4.89.9.0

#### BOSCH

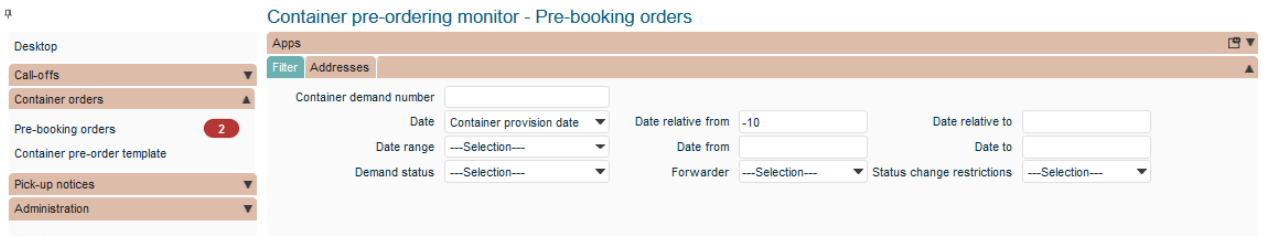

|       | Se      | arch         | Save       |          | N                | ew                       |                    |          |                                                     |                                  |                                 |                                 |                  |                                  |      |                              |                 |                     |                        |             |            |          |                      |                 |       |
|-------|---------|--------------|------------|----------|------------------|--------------------------|--------------------|----------|-----------------------------------------------------|----------------------------------|---------------------------------|---------------------------------|------------------|----------------------------------|------|------------------------------|-----------------|---------------------|------------------------|-------------|------------|----------|----------------------|-----------------|-------|
|       | ** <>   |              |            |          | Creation<br>date | Pre-Booking<br>reference | SupplyOn reference | LSP ship | ment number                                         | Container<br>provision o         | late                            | Container prov<br>date from     | vision           | Container provis<br>date to      | sion | Container<br>pick-up<br>date | Contain<br>from | er pick-up t        | ime Container pi<br>to | ck-up time  | Pick-up II | ) Pick-u | p name               | Pick-up<br>city | Pic   |
| 7.→   |         | •            | -          |          | - i              |                          | i                  |          | i                                                   |                                  | i                               |                                 | i                |                                  | i    | ł                            | i               |                     | i                      | i           |            | i        | i                    | i               |       |
| P     | 0       | $\Diamond$   |            | ć        | 21/05/2024       | 10305492                 | ECB00103054920     |          |                                                     | 24/05/2024                       |                                 |                                 |                  |                                  |      | 24/05/2024                   |                 |                     |                        |             | 005593979  | 3 Dahua  | Technology (Hk) Ltd. | Hangzhou        | u Chi |
| Ø     | 0       | « o          | ΠŌ         | 1 é      | 21/05/2024       | 4 10305493               | ECB00103054938     |          |                                                     | 31/05/2024                       |                                 |                                 |                  |                                  |      | 31/05/2024                   |                 |                     |                        |             | 005593979  | 3 Dahua  | Technology (Hk) Ltd. | Hangzhou        | u Chi |
| Ø     | X       | « O          | ΠŌ         | <u>ئ</u> | 22/05/2024       | 10305521                 | ECB00103055216     |          |                                                     | 31/05/2024                       |                                 |                                 |                  |                                  |      | 31/05/2024                   |                 |                     |                        |             | 005593979  | 3 Dahua  | Technology (Hk) Ltd. | Hangzhou        | u Chi |
|       |         | Release      | statu      | ıs sh    | ould s           | container Cont           | leased".           | iner Con | tainer Containe<br>vision provision<br>from date to | er Container<br>delivery<br>date | Conta<br>delive<br>time<br>from | containe<br>delivery<br>time to | Empty of over at | container take<br>container yard | Amou | int * Conta                  | iner type       | Container<br>number | Sender                 | Customer    | F          | orwarder | HBL no.              | c               | Comi  |
|       |         | ¶⇒           | Pre-b      | booki    | ing ha           | s been s                 | ent to carri       | er.      | i                                                   | i i                              |                                 | i                               | i                | i                                |      | i                            | -               | i                   | i                      |             | i          | i        |                      | i               |       |
|       |         | ∂ ≎          | ( After    |          |                  | firmatio                 | n atatua wil       | 1        |                                                     | 12/07/2024                       | ŧ.                              |                                 | 31/05/20         | 24 00:00                         |      | 1 20ft G                     | P ISO:22G0      |                     | Zhejiang Dahua Tech    | BT-047D-Bth | n Cl       | EVA      |                      |                 |       |
|       |         | ₿ \$         | Alter      | cam      | ler cor          | iiirmauo<br>             | n status wi        | 1        |                                                     | 12/07/2024                       |                                 |                                 | 31/05/20         | 24 00:00                         |      | 1 40ft G                     | P ISO:42G0      |                     | Zhejiang Dahua Tech    | BT-047D-Bth | n Cl       | EVA.     |                      |                 |       |
|       |         | 8 0          | snow       | / "CO    | nfirme           | ed".                     |                    |          |                                                     | 12/07/2024                       |                                 |                                 | 31/05/20         | 24 00:00                         |      | 1 40ft G                     | P ISO:42G0      |                     | Zhejiang Dahua Tech    | BT-047D-Bth | n Cl       | EVA.     |                      |                 |       |
|       |         | 3 results on | one page 1 | 4 B      | 🕸 AZ             |                          |                    |          |                                                     |                                  |                                 |                                 |                  |                                  |      |                              |                 |                     |                        |             |            |          |                      |                 |       |
| 3 res | sults o | n one page   | 1 世 骨      | ¢¢ ÁZ    |                  |                          |                    |          |                                                     |                                  |                                 |                                 |                  |                                  |      |                              |                 |                     |                        |             |            |          |                      |                 |       |

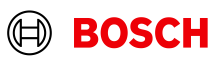

#### BOSCH

20

| <b>P</b>                     | Container pre-ordering  | g monitor - Pre-boo      | king orders                   |           |                            |           |   |    |
|------------------------------|-------------------------|--------------------------|-------------------------------|-----------|----------------------------|-----------|---|----|
| Desktop                      | Apps                    |                          |                               |           |                            |           |   | 19 |
| Call-offs 🔻                  | Filter Addresses        |                          |                               |           |                            |           |   |    |
| Container orders             | Container demand number |                          |                               |           |                            |           |   |    |
| Pre-booking orders           | Date                    | Container provision date | Date relative from            | -10       | Date relative to           |           |   |    |
| Container pre-order template | Date range              | Selection                | <ul> <li>Date from</li> </ul> |           | Date to                    |           |   |    |
| Pick-up notices              | Demand status           | Selection                | <ul> <li>Forwarder</li> </ul> | Selection | Status change restrictions | Selection | • |    |
| Administration <b>v</b>      |                         |                          |                               |           |                            |           |   |    |
| New browser tab              |                         |                          |                               |           |                            |           |   |    |

| ÷     |      |        |                            | Creation date    | Pre-Booking<br>reference     | SupplyOn refer                     | ence LS                      | SP shipment number | Container<br>provision date | Container provision<br>date from | Container provision<br>date to | Co<br>pic<br>da | ontainer Conta<br>ck-up from<br>ite | iner pick-up tin        | ne Container pi<br>to | ck-up time  | Pick-up ID | Pick-up name             | Pick-up<br>city |
|-------|------|--------|----------------------------|------------------|------------------------------|------------------------------------|------------------------------|--------------------|-----------------------------|----------------------------------|--------------------------------|-----------------|-------------------------------------|-------------------------|-----------------------|-------------|------------|--------------------------|-----------------|
| •     | •    | -      |                            | · i              |                              | i                                  | i                            | i                  | i                           | i                                |                                | i               | i                                   |                         | i                     | i           | i          |                          | i               |
| 2 0 0 | S    |        | ć                          | 21/05/2024       | 4 10305492                   | ECB00103054920                     | D                            |                    | 24/05/2024                  |                                  |                                | 24              | /05/2024                            |                         |                       |             | 0055939793 | Dahua Technology (Hk) Lt | d. Hangzh       |
| ° 0 v | // @ | > D D  | 1 é                        | 21/05/2024       | 4 10305493                   | ECB00103054938                     | 3                            |                    | 31/05/2024                  |                                  |                                | 31              | /05/2024                            |                         |                       |             | 0055939793 | Dahua Technology (Hk) Lt | d. Hangzh       |
| ° × v | // @ | > D D  | <u>ئ</u>                   | 22/05/2024       | 4 10305521                   | ECB00103055216                     |                              |                    | 31/05/2024                  |                                  |                                | 31              | /05/2024                            |                         |                       |             | 0055939793 | Dahua Technology (Hk) Lt | d. Hangzh       |
|       | ** 0 | Status | Pre-<br>Booking<br>referen | Position<br>no.↓ | Container<br>pick-up<br>date | ntainer<br>k-up<br>le pick-up<br>m | Containe<br>provisio<br>date | During FF          | PA Creati                   | on. SupplyO                      | ontainer take A                | Amount          | * Container typ                     | e Container s<br>number | ender                 | Customer    | For        | warder HBL no.           |                 |
| ٢     | 7→   | •      |                            | i i              | i                            | i i                                |                              | Reference          | to he co                    | nied to the                      |                                | i               | i                                   | • i                     | i                     |             | i          | i                        | i               |
|       | 1 0  | 0 + 🗊  | 1030552                    | 001              | 31/05/2024                   | :                                  | 31/05/2                      | annroniat          | e field in                  | Transport                        |                                | 1               | 1 20ft GP ISO:220                   | 0 Z                     | hejiang Dahua Tech    | BT-047D-Bth | CEV        | /A                       |                 |
|       |      | 0 + ī  | 1030552                    | 002              | 31/05/2024                   | :                                  | 31/05/2                      | Reference          | e in Sur                    | nlyOn                            |                                | 1               | 1 40ft GP ISO:420                   | 0 Z                     | hejiang Dahua Tech    | BT-047D-Bth | CEV        | /A                       |                 |
| 4     | % Ç  | U      |                            |                  |                              |                                    |                              |                    |                             |                                  |                                |                 |                                     |                         |                       |             |            |                          |                 |

Ē

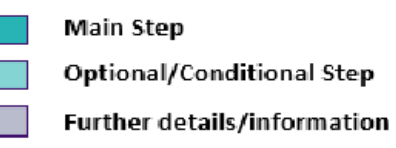

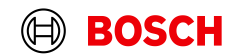

| Services  Customer App<br>Create FPA | plications ▼ News Administration                                                                        | More     FPA date                                                                                                    | 22.05.24                                                                                   |                                                                                                    | Da<br>Interactive Tou                                                                                                    | hua Technology (HK) Ltd Reimann Kathrin<br>Log Out<br>'s Contact   😧 Help for this page   Print                                                                                                    |
|--------------------------------------|----------------------------------------------------------------------------------------------------|----------------------------------------------------------------------------------------------------|--------------------------------------------------------------------------------------------|----------------------------------------------------------------------------------------------------|----------------------------------------------------------------------------------------------------|----------------------------------------------------------------------------------------------------|
| Create FPA                           |                                                                                                    | FPA date                                                                                                    | 22.05.24                                                                                   |                                                                                                    | Interactive Tour                                                                                                    | s Contact   😧 Help for this page   Print                                                                                                    |
| curity Systems B.V. (STNL)           |                                                                                                    | FPA date                                                                                                    | 22.05.24                                                                                   |                                                                                                    |                                                                                                    |                                                                                                    |
| curity Systems B.V. (STNL)           |                                                                                                    | FPA date                                                                                                    | 22.05.24                                                                                   |                                                                                                    |                                                                                                    |                                                                                                    |
| ecurity Systems B.V. (STNL)          |                                                                                                    |                                                                                                    |                                                                                            |                                                                                                    | FPA Status:                                                                                                    | New                                                                                                    |
| anago Documento Complete             |                                                                                                    | Ship-to-Location:                                                                                                    | 0474 / Bosch Security Systems, LLC                                                         |                                                                                                    | Unloading Point (Ship-to):                                                                                                    | P0474                                                                                                    |
| anage bocuments Complete             | FPA Transport References                                                                                |                                                                                                    |                                                                                            |                                                                                                    |                                                                                                    |                                                                                                    |
|                                      |                                                                                                    |                                                                                                    |                                                                                            |                                                                                                    |                                                                                                    |                                                                                                    |
| SON0000398093                        | Carrier Internal Re                                                                                     | ference Number(s):                                                                                                    |                                                                                            | Transport Type:                                                                                                    | Sea Transport                                                                                                    |                                                                                                    |
| Dur                                  | ing FPA Creation Supply                                                                                 | On                                                                                                    |                                                                                            |                                                                                                    |                                                                                                    |                                                                                                    |
| Bef                                  | erence to be conied to the                                                                              | 2                                                                                                    |                                                                                            |                                                                                                    |                                                                                                    |                                                                                                    |
| atory                                | roniate field in Transport                                                                              | •                                                                                                    |                                                                                            |                                                                                                    |                                                                                                    |                                                                                                    |
| Ref                                  | erences in SupplyOn                                                                                     |                                                                                                    |                                                                                            |                                                                                                    | Mandatory                                                                                                    | Mandatory 🕒                                                                                                    |
|                                      | erenees in eappiyeri.                                                                                   |                                                                                                    |                                                                                            |                                                                                                    |                                                                                                    | when available                                                                                                    |
| ECB00103055216                       |                                                                                                    |                                                                                                    |                                                                                            | Sea Container Type:                                                                                                    | <b>v</b>                                                                                                    |                                                                                                    |
| If you conta                         | u refer to a former reservation of a seafreight<br>ainer, fill in the Container Pre-booking ID in here. |                                                                                                    |                                                                                            | Sea Container ID.                                                                                                    |                                                                                                    |                                                                                                    |
|                                      | Vom menou.                                                                                              |                                                                                                    |                                                                                            | VGM Creator:                                                                                                    |                                                                                                    |                                                                                                    |
|                                      |                                                                                                    |                                                                                                    |                                                                                            |                                                                                                    |                                                                                                    |                                                                                                    |
|                                      |                                                                                                    |                                                                                                    |                                                                                            |                                                                                                    |                                                                                                    |                                                                                                    |
| anage View*                          |                                                                                                    |                                                                                                    |                                                                                            |                                                                                                    |                                                                                                    | Reset all Filters                                                                                                    |
| Status                               | Status Date Time                                                                                        |                                                                                                    | Status Time Zone                                                                           | Source                                                                                                    | Remarks                                                                                                    |                                                                                                    |
| 1                                    | SON0000398093                                                                                           | SNOODSSOOS<br>Active<br>atory<br>During FPA Creation, Supply<br>Reference to be copied to the<br>appropiate field in Transport<br>References in SupplyOn.<br>If you refer to a former reservation of a seafreight<br>Cottainer, fill in the Container Pre-booking D in here.<br>Norm mourour. | SOM0000398003       Carrier Internal Reference Number(s):         Image View*       Status | SNN000398093       Carrier Internal Reference Number(s):         Atory       During FPA Creation, SupplyOn<br>Reference to be copied to the<br>appropiate field in Transport<br>References in SupplyOn.         Ecc800103055216       If you refer to a former reservation of a seafreight<br>Container, fill in the Container Pre-booking Di here.         mage View* | S010000395093       Carrier Intemal Reference Number(s):       Transport Type:         During FPA Creation, SupplyOn<br>References to be copied to the<br>appropiate field in Transport<br>References in SupplyOn.       Sea Container Type:         Image View*       Sea Container Figure       Sea Container Figure         Status       Status Date Time       Source | SOM0000398090       Carrier Internal Reference Number(s):       Transport Type::       See Transport         During FPA Creation, SupplyOn       Reference to be copied to the appropiate field in Transport       Mandatory         Ecebooriosossole       See Container Type::       See Container Type::       See Container Type::       See Container Type::       See Container Type::       See Container D::       See Container D:: |

Main Step

**Optional/Conditional Step** 

21 is, es a jog

## Edit Pre-booking order lines

| Main Step |
|-----------|
|-----------|

**Optional/Conditional Step** 

Further details/information

I User manual I Log off (automatically in 58 min.) I My account I User: Kathrin Reimann Last login: 2024-05-22 15:17:01 I EURO-LOG AG - SlotWeb - 4.89.9.0

#### **BOSCH**

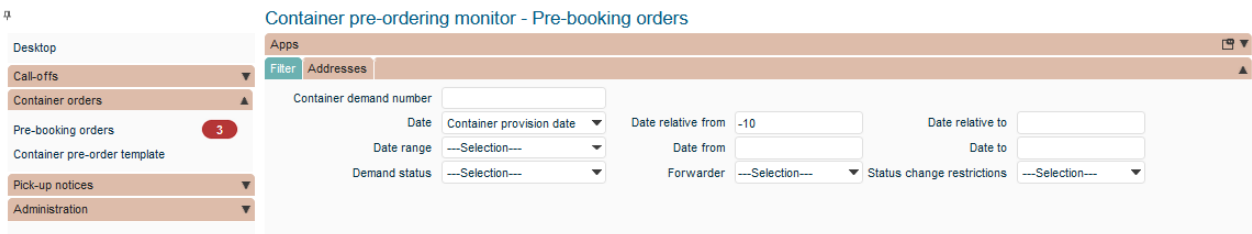

|      | Sea   | rch   |           | S      | ave         |                             |             | Ne              | w                            |                                     |                                 |                                |                                     |                                   |                               |                                    |                            |                            |                      |                               |       |         |          |                       |        |                   |              |           |           |             |
|------|-------|-------|-----------|--------|-------------|-----------------------------|-------------|-----------------|------------------------------|-------------------------------------|---------------------------------|--------------------------------|-------------------------------------|-----------------------------------|-------------------------------|------------------------------------|----------------------------|----------------------------|----------------------|-------------------------------|-------|---------|----------|-----------------------|--------|-------------------|--------------|-----------|-----------|-------------|
| ,    |       |       |           |        |             |                             | ç           | reation         | Pre-Boo                      | kina                                |                                 |                                | Dahimman                            |                                   | Container                     |                                    | Contain                    | er provis                  | sion                 | Container provi               | ision | Contai  | ner o    | ontainer pick-up time | Contai | iner pick-up time | Diale and ID | Distance  |           | Pick-up     |
| <    |       |       |           |        |             |                             | 1           | Fix             | ked s                        | tatus                               | s mark                          | er.                            | SP snipmer                          | it number                         | provision                     | date                               | date fro                   | m                          |                      | date to                       |       | date    | p fi     | rom                   | to     |                   | Ріск-ир ір   | Ріск-ир п | ame       | city        |
| 7.→  |       | -     |           |        | -           |                             | -           |                 |                              |                                     |                                 |                                |                                     | i                                 |                               | i                                  |                            |                            | i                    |                               | i     |         | i        |                       | i      | i                 |              | i         |           | i           |
| P    | 0     | 9     |           |        |             | (                           | 3 2         |                 | 4 1030549                    | 2 6                                 | CB00103054                      | 920                            |                                     |                                   | 24/05/2024                    |                                    |                            |                            |                      |                               | -     |         |          |                       |        |                   |              |           |           | d. Hangzho  |
| ø    | \$ ×  | //    | 0         | Γī     | j           | <u></u> 1                   | -<br>2      | 1/05/2024       | 4 1030549                    | 3 8                                 | ECB00103054                     | 938                            |                                     |                                   | 31/05/2024                    |                                    |                            |                            |                      |                               |       |         | 1.       | Quantity              | anc    | d equipm          | ent          | can b     | е         | d. Hangzho  |
| P    | 0 1   | //    | 0         | Πī     | j           | <u></u>                     | -<br>-<br>- | 2/05/2024       | 4 1030552                    | 1 6                                 | ECB00103055                     | 216                            |                                     |                                   | 31/05/2024                    |                                    |                            |                            |                      |                               |       |         |          | modified              | d be   | fore "Fix         | ed"          | statu     | s         | d. Hangzho  |
| ø    | × (   | )     | ⊚ ≪       | Πī     | j           | ٦                           | 2           | 2/05/2024       | 4 1030552                    | 2 1                                 | ECB00103055                     | 224                            |                                     |                                   | 21/06/2024                    |                                    |                            |                            |                      |                               |       |         |          | •                     | _      |                   |              |           |           | td. Hangzho |
|      |       | ×     | Statu     | s      |             | Pre-<br>Booking<br>referenc | e Po        | sition p<br>↓ d | Container<br>Dick-up<br>late | Containe<br>pick-up<br>time<br>from | Container<br>pick-up<br>time to | Container<br>provision<br>date | Container<br>provision<br>date from | Container<br>provision<br>date to | Container<br>delivery<br>date | Contain<br>deliver<br>time<br>from | ner<br>Con<br>deli<br>time | ntainer<br>ivery e<br>to o | mpty co<br>ver at co | ntainer take<br>intainer yard | Amou  | nt* Cor | ut.      | Container nu          | nber   | Sender            | Custo        | mer       | Forwarder | HBL no.     |
|      | 5     | 7.⇒   | •         |        |             |                             | i           | i               | i                            |                                     | i i                             | i                              | i                                   | i                                 | i                             |                                    | i                          | i                          |                      | i                             |       | i       |          | •                     |        | i                 | i            | i         | i         |             |
|      | 4     | *     | ° 0       | +      | Ô           | 10305522                    | 00          | 2 2             | 1/06/2024                    |                                     |                                 | 21/06/2024                     |                                     |                                   | 02/08/2024                    |                                    |                            | 2                          | 1/06/2024            | 00:00                         | Γī    | 1 40 ft | t GP ISO | :42G0 <del>~</del>    |        | Zhejiang Dahua Te | ech BT-047   | D-Bth     | CEVA      |             |
|      | 6     | 19    | 0         | +      | Ô           | 10305522                    | 00          | 4 2             | 1/06/2024                    |                                     |                                 | 21/06/2024                     |                                     |                                   | 02/08/2024                    |                                    |                            | 2                          | 1/06/2024            | 00:00                         |       | 1 20ft  | GP ISO   | :22G0 <del>~</del>    |        | Zhejiang Dahua Te | ch BT-047    | D-Bth     | CEVA      |             |
|      | 2     | resul | ts on one | page 1 |             | 40                          | <b>1</b>    | z               |                              |                                     |                                 |                                |                                     |                                   |                               |                                    |                            |                            |                      |                               |       |         |          |                       |        |                   |              |           |           |             |
| resu | ts on | one p | age 1     | 4      | <b>8</b> \$ | ĝ3 Ą́Z                      |             |                 |                              |                                     |                                 |                                |                                     |                                   |                               |                                    |                            |                            |                      |                               |       |         |          |                       |        |                   |              |           |           |             |

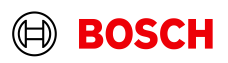

## Edit Pre-booking order lines

Main Step

Optional/Conditional Step

Further details/information

I User manual I Log off (automatically in 58 min.) I My account I User: Kathrin Reimann Last kogin: 2024-05-22 15:17:01 I EURO-LOG AG - SlotWeb - 4.89.9.0

#### BOSCH

|                                                      | Co    | ntair    | ner pi     | re-ord   | lering    | moni             | tor - Pi                     | re-boo         | oking orde                      | rs                                 |                                       |                               |                                      |                                     |                                 |                                      |                                 |                             |                                |          |                      |            |                |                 |             |              |             |         |                     |
|------------------------------------------------------|-------|----------|------------|----------|-----------|------------------|------------------------------|----------------|---------------------------------|------------------------------------|---------------------------------------|-------------------------------|--------------------------------------|-------------------------------------|---------------------------------|--------------------------------------|---------------------------------|-----------------------------|--------------------------------|----------|----------------------|------------|----------------|-----------------|-------------|--------------|-------------|---------|---------------------|
| Jesktop                                              | App   | s        |            |          |           |                  |                              |                |                                 |                                    |                                       |                               |                                      |                                     |                                 |                                      |                                 | •                           |                                |          |                      |            |                |                 |             |              |             |         |                     |
| Call-offs                                            | Filte | r Ad     | dresse     | s        |           |                  |                              |                |                                 |                                    |                                       |                               |                                      |                                     |                                 |                                      |                                 |                             |                                |          |                      |            |                |                 |             |              |             |         |                     |
| Container orders                                     |       | Conta    | iner dei   | mand nu  | mber      |                  | •                            | ~              |                                 |                                    |                                       |                               |                                      |                                     |                                 |                                      |                                 |                             |                                |          |                      |            |                |                 |             |              |             |         |                     |
| Pre-booking orders 3<br>Container pre-order template | )     |          |            | Date r   | Date ange |                  | 3.                           | . S<br>cha     | ave P<br>nges,                  | re-b<br>so s                       | ookin<br>syster                       | g to<br>n wi                  | confi<br>Il sen                      | rm<br>d the                         |                                 |                                      |                                 |                             |                                |          |                      |            |                |                 |             |              |             |         |                     |
| Pick-up notices                                      | •     |          | D          | emand s  | tatus     |                  |                              |                | u                               | pdat                               | te to c                               | arrie:                        | er.                                  |                                     | ecti                            | on                                   | •                               |                             |                                |          |                      |            |                |                 |             |              |             |         |                     |
| Administration                                       | •     |          |            |          |           |                  |                              |                |                                 |                                    |                                       |                               |                                      |                                     |                                 |                                      |                                 |                             |                                |          |                      |            |                |                 |             |              |             |         |                     |
| lew browser tab                                      |       |          |            |          |           |                  |                              |                |                                 |                                    |                                       |                               |                                      |                                     |                                 |                                      |                                 |                             |                                |          |                      |            |                |                 |             |              |             |         |                     |
|                                                      |       | Se       | arch       |          | ę         | ave              |                              | Crea           | New<br>tion Pre-Bo              | oking                              | SupplyOn re                           | ference L                     | .SP shipmer                          | nt number                           | Container                       | r Co<br>date da                      | ontainer pro                    | ovision                     | Container prov<br>date to      | vision   | Container<br>pick-up | Containe   | r pick-up time | Container pick- | -up time    | Pick-up ID   | Pick-up nam | •       | Pick-up P<br>city c |
|                                                      | _     |          |            |          |           |                  |                              |                |                                 |                                    |                                       |                               |                                      |                                     |                                 |                                      |                                 |                             |                                |          | uate                 |            |                |                 |             |              |             |         |                     |
|                                                      | Y⇒    |          | -          |          |           | •                |                              | •              | i                               | -                                  | 2 D:-                                 |                               |                                      |                                     |                                 | 41.000                               |                                 | h e                         |                                | i        |                      | i          | i              |                 | i           | i            |             |         | 1 1                 |
|                                                      | Ø     | Ŷ        | $\diamond$ |          |           |                  | Ć                            | 21/0           | 5/2024 103054                   | 92                                 | <b>J. PIC</b>                         | к ир                          | and                                  | ριονι                               | ISION                           | ume                                  | can                             | be                          |                                |          |                      |            |                |                 |             |              |             | Y       | d. Hangzhou C       |
|                                                      | Ð     | ÷        | «          | 0        |           | 5                | <u>ئ</u>                     | 21/0           | 5/2024 103054                   | 9:                                 |                                       |                               | n                                    | nodif                               | ied                             |                                      |                                 |                             |                                |          | 2                    | Inn        | ut requ        | ested a         | moi         | int ar       | d typ       |         | d. Hangzhou C       |
|                                                      | P     | ¢        | «/ <       | 0        | Ē         | Ĵ                | <u>ئ</u>                     | 22/0           | 5/2024 103055                   | 21                                 |                                       |                               |                                      |                                     |                                 |                                      |                                 |                             |                                |          | 2.                   | mp         | urrequ         |                 |             |              | a cyp       |         | d. Hangzhou C       |
|                                                      | Ø     | ×        | 0          | o 🗸      |           | Ĵ                | ٢                            | 22/0           | 5/2024 103055                   | 22                                 | ECB001030                             |                               |                                      |                                     |                                 |                                      |                                 |                             |                                |          | -                    |            |                |                 |             |              |             |         | .d. Hangzhou C      |
|                                                      |       |          | 24.0       | State    | ıs        |                  | Pre-<br>Booking<br>reference | Posit<br>no. ↓ | on Container<br>pick-up<br>date | Contain<br>pick-up<br>time<br>from | er<br>Container<br>pick-up<br>time to | Containe<br>provision<br>date | r Containe<br>provision<br>date from | r Container<br>provision<br>date to | r Container<br>delivery<br>date | Containe<br>delivery<br>time<br>from | Containe<br>delivery<br>time to | r<br>Empty co<br>over at co | ontainer take<br>ontainer yard | Amou     | nt* Cont-            |            | Container num  | ber Sende       | er          | Custom       | ier Fo      | rwarder | HBL no.             |
|                                                      |       |          | 7.→        | -        |           |                  | i                            | i              | i i                             |                                    | i i                                   |                               | i i                                  | i                                   | i i                             |                                      | i i                             |                             | i                              |          | i                    | •          |                | i               |             | i            | i           | i       |                     |
|                                                      |       |          | 0          | ; C      | ) +       | <b>D</b>         | 0305522                      | 002            | 21/06/2024                      |                                    |                                       | 21/06/202                     | 4                                    |                                     | 02/08/2024                      |                                      |                                 | 21/06/2024                  | 4 00:00                        |          | 20ft GP              | ISO:22G0 - |                | Zhejiar         | ng Dahua Te | ech BT-047D- | -Bth CE     | VA      |                     |
|                                                      |       |          | 0 :        | ; C      | ) +       | Ê.               | 0305522                      | 004            | 21/06/2024                      | 1                                  |                                       | 21/06/202                     | 4                                    |                                     | 02/08/2024                      |                                      |                                 | 21/06/2024                  | 4 00:00                        | <u> </u> | 1 20ft GP            | ISO:22G0   |                | Zhejiar         | ng Dahua Te | ech BT-047D- | -Bth Cf     | .VA     |                     |
|                                                      |       |          | 2 result   | s on one | page 1    | 0                | 498                          | tộc ÁZ         |                                 |                                    |                                       |                               |                                      |                                     |                                 |                                      |                                 |                             |                                |          |                      |            |                |                 |             |              |             |         |                     |
|                                                      | 4 res | sults or | n one pa   | age 1    | d         | , <del>6</del> 4 | ₿ Ą́Z                        |                |                                 |                                    |                                       |                               |                                      |                                     |                                 |                                      |                                 |                             |                                |          |                      |            |                |                 |             |              |             |         |                     |

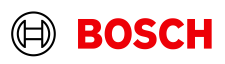

## Remove line from prebooking

| Main | Step |
|------|------|
|------|------|

**Optional/Conditional Step** 

Further details/information

User manual | Log off (automatically in 48 min.) | My account | User: Kathrin Reimann Lastlogin: 2024-05-22 15:17:01 | EURO-LOG AG - SlotWeb - 4.89.9.0

#### **BOSCH**

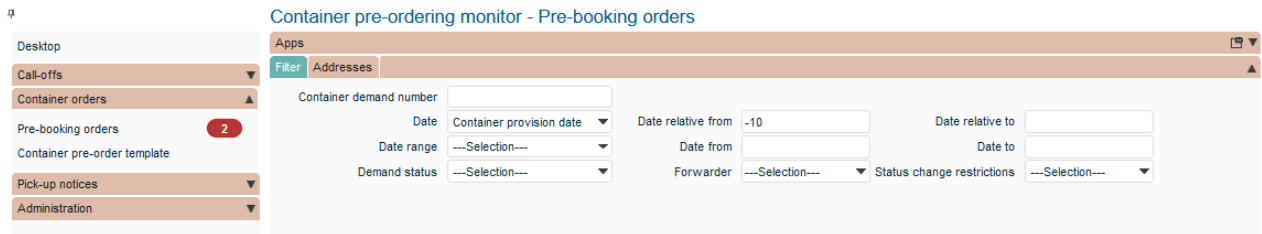

|           | lear | ch     |            | S     | Save |        |        | Ne     | w                        |      |                 |               |                                  |                                 |                                      |                                 |                         |                                  |     |                             |                     |                       |                        |              |         |           |                       |                 |                   |
|-----------|------|--------|------------|-------|------|--------|--------|--------|--------------------------|------|-----------------|---------------|----------------------------------|---------------------------------|--------------------------------------|---------------------------------|-------------------------|----------------------------------|-----|-----------------------------|---------------------|-----------------------|------------------------|--------------|---------|-----------|-----------------------|-----------------|-------------------|
| ***       |      |        |            |       |      |        | Crea   | ation  | Pre-Booking<br>reference | Supp | olyOn reference | e LSP shipmen | t number                         | Container<br>provision d        | Cor<br>date dat                      | ntainer prov<br>e from          | ision                   | Container provis<br>date to      | ion | Containe<br>pick-up<br>date | er<br>Conta<br>from | iner pick-up          | time Container p<br>to | ick-up time  | Pick-up | ID Pick-  | up name               | Pick-up<br>city | Pic               |
| 7.        | •    |        |            |       | -    |        | •      | i      |                          | i    |                 | ı             | i                                |                                 | i                                    |                                 | i                       |                                  | i   |                             | i                   |                       | i                      | i            |         | i         | i                     | . 1             | 1                 |
| 8 ¢       | 0    | 2      |            |       |      | 1      | 21/0   | 5/2024 | 10305492                 | ECB0 | 0103054920      |               |                                  | 24/05/2024                      |                                      |                                 |                         |                                  |     | 24/05/202                   | 24                  |                       |                        |              | 0055939 | 793 Dahua | a Technology (Hk) Ltd | . Hangzho       | u Chi             |
| 8 ¢       | -4   | / @    | <u>ک</u> ا | 5 8   | ĵ    | ٦      | 21/0   | 5/2024 | 10305493                 | ECB0 | 0103054938      |               |                                  | 31/05/2024                      |                                      |                                 |                         |                                  |     | 31/05/202                   | 24                  |                       |                        |              | 0055939 | 793 Dahua | a Technology (Hk) Ltd | . Hangzho       | u Chi             |
| ð ×       | ~    | / @    | <u>ک</u> ا | 5 8   | j    | ٦      | 22/0   | 5/2024 | 10305521                 | ECB0 | 0103055216      |               |                                  | 31/05/2024                      |                                      |                                 |                         |                                  |     | 31/05/202                   | 24                  |                       |                        |              | 0055939 | 793 Dahua | a Technology (Hk) Ltd | . Hangzho       | u Chi             |
|           |      | ** 0   | Status     |       |      |        | 1      | Го     | remov                    | e a  | line cl         | ick           | Containe<br>provision<br>date to | r Container<br>delivery<br>date | Containe<br>delivery<br>time<br>from | Containe<br>delivery<br>time to | r<br>Empty o<br>over at | container take<br>container yard | Amo | unt* Con                    | tainer type         | e Container<br>number | Sender                 | Customer     | I       | Forwarde  | r HBL no.             | (               | <sup>comr</sup> € |
|           | Υ.   | ÷      | •          |       |      |        | _      |        | "D                       | elet | e               |               | i                                | i i                             |                                      | i i                             |                         | i                                |     | i                           |                     | • i                   |                        | i            | i       | i         |                       | i               |                   |
|           | ð    | ¢ 0    | 0          | +     | Ō    | 10305  |        | 3      | 1/05/2024                |      | 31/0            | 5/2024        |                                  | 12/07/2024                      | 4                                    |                                 | 31/05/20                | 24 00:00                         |     | 1 20ft                      | GP ISO:220          | 0                     | Zhejiang Dahua Teo     | h BT-047D-Bt | n (     | CEVA      |                       |                 |                   |
|           | ð    | ¢ û    | 0          | +     | Ō    | 1      | 21 002 | 3      | 1/05/2024                |      | 31/0            | 5/2024        |                                  | 12/07/2024                      | 4                                    |                                 | 31/05/20                | 24 00:00                         |     | 1 40ft                      | GP ISO:420          | 90                    | Zhejiang Dahua Teo     | h BT-047D-Bt | n (     | CEVA      |                       |                 |                   |
|           | ð    | ¢ 0    | 0          | +     | ā,   | 103055 | 21 003 | 3      | 1/05/2024                |      | 31/0            | 5/2024        |                                  | 12/07/2024                      | l .                                  |                                 | 31/05/20                | 24 00:00                         |     | 1 40ft                      | GP ISO:420          | 90                    | Zhejiang Dahua Teo     | h BT-047D-Bt | n (     | CEVA      |                       |                 |                   |
|           | 3 re | esults | on one p   | age 1 | J    | ).+. E | AZ     |        |                          |      |                 |               |                                  |                                 |                                      |                                 |                         |                                  |     |                             |                     |                       |                        |              |         |           |                       |                 |                   |
| 3 results | on o | ne pa  | ge 1       | 4     | , e  | elete  |        |        |                          |      |                 |               |                                  |                                 |                                      |                                 |                         |                                  |     |                             |                     |                       |                        |              |         |           |                       |                 |                   |

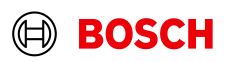

Main Step

#### Optional/Conditional Step

Further details/information

# Remove line from prebooking

| BOSCH<br>Container pre-ordering monitor - Pre-booking orders                                                                                                    |                                 |
|----------------------------------------------------------------------------------------------------|---------------------------------|
| Container pre-ordering monitor - Pre-booking orders                                                                                                    |                                 |
|                                                                                                    |                                 |
| Desktop Apps                                                                                                    |                                 |
| Cal-offs Filter Addresses                                                                                                    |                                 |
| Container orders Container demand number                                                                                                    |                                 |
| Pre-booking orders 2 Date Container provision date V Date relative from -10 Date relative to Date relative to Date relative t |                                 |
| Container pre-order template Date range -Selection * Date from Date to                                                                                                    |                                 |
| Pock-up notices   Demand statusSelection  ForwarderSelection  Status change restrictionsSelection   Status change restrictionsSelection                                                                                                    |                                 |
| Administration T                                                                                                    |                                 |
| New browser tab                                                                                                    |                                 |
|                                                                                                    |                                 |
|                                                                                                    |                                 |
| Search Save New Search                                                                                                    |                                 |
|                                                                                                    | Distance                        |
| date reference LSP s Container procedulation procedulation | ip name city c                  |
| Visit     Visit                                                                                                    | i i                             |
| 21/05/2024 10305492 ECB00103054920 24/05/2024 0055939793 Dahu                                                                                                    | Technology (Hk) Ltd. Hangzhou ( |
|                                                                                                    | Technology (Hk) Ltd. Hangzhou ( |
| タ × √ ◎ 「 市 山 合 22/05/2024 10305521 ECB00103055216 31/05/2024 31/05/2024 0055939793 Dahu                                                                                                    | Technology (Hk) Ltd. Hangzhou   |
| Container Container Container Container Container                                                                                                    |                                 |
| Status Booking reference no. 1 date from date date from date date  | HBL no. Cor                     |
|                                                                                                    | i                               |
| Image: Constraint of the state of the state of                         |                                 |
|                                                                                                    |                                 |
| Ø C + 100 31/05/2024 003 31/05/2024 31/05/2024 12/07/2024 31/05/2024 00.00 1 40ft GP ISO-42G0 Zhejang Dahua Tech BT-047D-Bth CEVA                                                                                                    |                                 |
| 3 results on one page 1 L 🖨 🕸 ÁZ                                                                                                    |                                 |
| 3 results on one page 1 由 母 穆 校                                                                                                    |                                 |
|                                                                                                    |                                 |
|                                                                                                    |                                 |
|                                                                                                    |                                 |
|                                                                                                    |                                 |
|                                                                                                    |                                 |
|                                                                                                    |                                 |

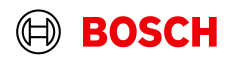

### Copy container demand

| Mai | in Step |  |
|-----|---------|--|
|     |         |  |

**Optional/Conditional Step** 

Further details/information

I User manual I Log off (automatically in 58 min.) I My account I User: Kathrin Reimann Last login: 2024-05-22 15:17:01 I EURO-LOG AG - SlotWeb - 4.89.9.0

#### **BOSCH**

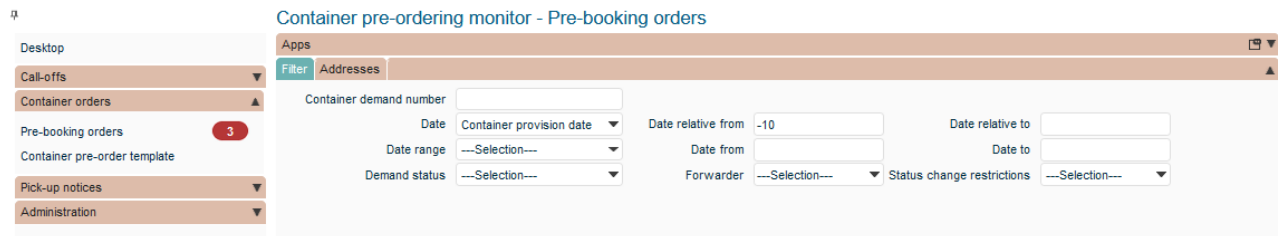

| 200  |         |                  |           | 1. | To                           | cop               | y an                         | exis                               | sting p                          | ore-                             | ipment                              | number                             | Container<br>provision d        | late dat                             | ntainer provi<br>te from               | sion                 | Container provis<br>date to     | ion  | Container<br>pick-up<br>date | Contain<br>from | er pick-up t        | ime Container pi<br>to | :k-up time  | Pick-up ID | Pick-up n   | ame                | Pick-u<br>city |
|------|---------|------------------|-----------|----|------------------------------|-------------------|------------------------------|------------------------------------|----------------------------------|----------------------------------|-------------------------------------|------------------------------------|---------------------------------|--------------------------------------|----------------------------------------|----------------------|---------------------------------|------|------------------------------|-----------------|---------------------|------------------------|-------------|------------|-------------|--------------------|----------------|
|      | •       |                  |           |    | , U                          | UUK               |                              | ICK                                | "cop                             | y                                |                                     | i                                  |                                 | i                                    |                                        | i                    |                                 | i    | i                            |                 |                     | i                      | i           | i          |             | i                  |                |
| \$ ( | 0       |                  |           |    | ك                            | 21/05/20          | 24 10305492                  | 2                                  | ECB001030549                     | 20                               |                                     |                                    | 24/05/2024                      |                                      |                                        |                      |                                 |      | 24/05/2024                   |                 |                     |                        |             | 0055939793 | 3 Dahua Tec | chnology (Hk) Ltd. | . Hangzi       |
| ς,   | // @    | D                | Ōį        |    | 1 🖯                          | 21/05/20          | 24 10305493                  | 5                                  | ECB001030549                     | 38                               |                                     |                                    | 31/05/2024                      |                                      |                                        |                      |                                 |      | 31/05/2024                   |                 |                     |                        |             | 0055939793 | 3 Dahua Tec | chnology (Hk) Ltd. | Hangz          |
| χ.   | // @    | $\triangleright$ | <u>م</u>  | Ĵ  | 1 ⊖                          | 22/05/20          | 24 10305521                  |                                    | ECB001030552                     | 16                               |                                     |                                    | 31/05/2024                      |                                      |                                        |                      |                                 |      | 31/05/2024                   |                 |                     |                        |             | 0055939793 | 3 Dahua Tec | chnology (Hk) Ltd. | . Hangz        |
|      | 10      | Statu            | Copy<br>s |    | Pre-<br>Booking<br>reference | Position<br>no. ↓ | Container<br>pick-up<br>date | Contain<br>pick-up<br>time<br>from | D Containe<br>pick-up<br>time to | r Container<br>provision<br>date | Container<br>provision<br>date from | r Containe<br>provision<br>date to | r Container<br>delivery<br>date | Containe<br>delivery<br>time<br>from | er<br>Container<br>delivery<br>time to | Empty c<br>over at o | ontainer take<br>container yard | Amou | int * Contain                | ner type        | Container<br>number | Sender                 | Customer    | For        | rwarder HE  | BL no.             |                |
|      | 7→      | -                |           |    | i                            | i                 | . i                          |                                    | i i                              | i                                | i                                   |                                    | i i                             |                                      | i i                                    |                      | i                               |      | i                            | -               | i                   | i                      |             | i          | i           |                    |                |
|      | 8 0     | 0                | +         | Ô  | 10305521                     | 001               | 31/05/2024                   |                                    |                                  | 31/05/2024                       |                                     |                                    | 12/07/2024                      |                                      |                                        | 31/05/20             | 24 00:00                        |      | 1 20ft GP                    | ISO:22G0        |                     | Zhejiang Dahua Tech    | BT-047D-Bth | CEV        | VA          |                    |                |
|      | 8 0     | 0                | +         | Ô  | 10305521                     | 002               | 31/05/2024                   |                                    |                                  | 31/05/2024                       |                                     |                                    | 12/07/2024                      |                                      |                                        | 31/05/20             | 24 00:00                        |      | 1 40ft GP                    | ISO:42G0        |                     | Zhejiang Dahua Tech    | BT-047D-Bth | CEV        | VA          |                    |                |
| 2    | results | on one           | page      |    | 구 <del>영</del> 성             | ÂZ                |                              |                                    |                                  |                                  |                                     |                                    |                                 |                                      |                                        |                      |                                 |      |                              |                 |                     |                        |             |            |             |                    |                |

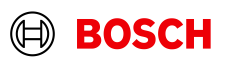

### Copy container demand

| DOCCH                                                                                                    |                                        |                                         |                                           |                                        |                                     |                                          |                                        |                                    |                                      |                                  |                                                                                |                                                                                                    | 1                                                                        | User manual   Log off (aut | tomatically in 58 min.) I                                                | My account User:                                                                         | Kaunin Keiman                      | in La           | ist loglin: 2024-05-22 15:17:01   EURO-LOG | 570-01011120-1 |
|----------------------------------------------------------------------------------------------------|----------------------------------------|-----------------------------------------|-------------------------------------------|----------------------------------------|-------------------------------------|------------------------------------------|----------------------------------------|------------------------------------|--------------------------------------|----------------------------------|--------------------------------------------------------------------------------|----------------------------------------------------------------------------------------------------|--------------------------------------------------------------------------|----------------------------|--------------------------------------------------------------------------|------------------------------------------------------------------------------------------|------------------------------------|-----------------|--------------------------------------------|----------------|
| DUDLE                                                                                                    |                                        |                                         |                                           |                                        |                                     |                                          |                                        |                                    |                                      |                                  |                                                                                |                                                                                                    |                                                                          |                            |                                                                          |                                                                                          |                                    |                 |                                            |                |
|                                                                                                    | Contain                                |                                         | loring m                                  | opitor Dr                              | ra baaki                            | ng ordo                                  |                                        |                                    |                                      |                                  |                                                                                |                                                                                                    |                                                                          |                            |                                                                          |                                                                                          |                                    |                 |                                            |                |
|                                                                                                    | Containe                               | er pre-orc                              | aening mo                                 | onitor - Pr                            | re-dooki                            | ng order                                 | 5                                      |                                    |                                      |                                  |                                                                                |                                                                                                    |                                                                          |                            |                                                                          |                                                                                          |                                    |                 |                                            |                |
|                                                                                                    | Filter Addr                            | esses                                   |                                           |                                        |                                     |                                          |                                        |                                    |                                      |                                  |                                                                                |                                                                                                    |                                                                          |                            |                                                                          |                                                                                          |                                    |                 |                                            |                |
| v container demand                                                                                                    |                                        |                                         |                                           |                                        |                                     |                                          |                                        |                                    |                                      |                                  |                                                                                |                                                                                                    |                                                                          |                            |                                                                          |                                                                                          |                                    |                 |                                            | Ŷ              |
| Direction                                                                                                    | * Inbound                              |                                         |                                           |                                        |                                     |                                          |                                        |                                    |                                      |                                  |                                                                                |                                                                                                    |                                                                          |                            |                                                                          |                                                                                          |                                    |                 |                                            |                |
| Client                                                                                                    | * BT-047D-Bth                          |                                         |                                           | -                                      |                                     |                                          |                                        |                                    |                                      |                                  |                                                                                |                                                                                                    |                                                                          |                            |                                                                          |                                                                                          |                                    |                 |                                            |                |
| incoterms                                                                                                    | TCA                                    |                                         |                                           | •                                      |                                     |                                          |                                        |                                    |                                      |                                  |                                                                                |                                                                                                    |                                                                          |                            |                                                                          |                                                                                          |                                    |                 |                                            |                |
| Route                                                                                                    | * Sea FCL+CEVA+C                       | N 311400 Han                            | gzhou No.28,                              | DongQ 💌                                |                                     |                                          |                                        |                                    |                                      |                                  |                                                                                |                                                                                                    |                                                                          |                            |                                                                          |                                                                                          |                                    |                 |                                            |                |
|                                                                                                    |                                        |                                         |                                           |                                        |                                     |                                          |                                        |                                    |                                      |                                  |                                                                                |                                                                                                    |                                                                          |                            |                                                                          |                                                                                          |                                    |                 |                                            |                |
|                                                                                                    |                                        |                                         |                                           |                                        |                                     |                                          |                                        |                                    |                                      |                                  |                                                                                |                                                                                                    |                                                                          |                            |                                                                          |                                                                                          |                                    |                 |                                            |                |
|                                                                                                    |                                        |                                         |                                           |                                        |                                     |                                          |                                        |                                    |                                      |                                  |                                                                                |                                                                                                    |                                                                          |                            |                                                                          |                                                                                          |                                    |                 |                                            |                |
| Forwarde                                                                                                    | er CEVA                                |                                         |                                           |                                        |                                     |                                          |                                        |                                    |                                      |                                  |                                                                                |                                                                                                    |                                                                          |                            |                                                                          |                                                                                          |                                    |                 |                                            |                |
| Time Ten                                                                                                    | o Cormany                              |                                         |                                           |                                        |                                     |                                          |                                        |                                    |                                      |                                  |                                                                                |                                                                                                    |                                                                          |                            |                                                                          |                                                                                          |                                    |                 |                                            |                |
| Last change un                                                                                                    | til                                    |                                         |                                           |                                        |                                     |                                          | 2                                      | <b>Fillin</b>                      | a mia                                |                                  |                                                                                |                                                                                                    |                                                                          |                            |                                                                          |                                                                                          |                                    |                 |                                            | 1              |
| Container pick-up date                                                                                                    |                                        |                                         |                                           |                                        |                                     |                                          | <u> </u>                               |                                    | 2 1113                               | SSINE                            | g data is the                                                                  | same                                                                                                    | as                                                                       |                            |                                                                          |                                                                                          |                                    |                 |                                            |                |
|                                                                                                    | *                                      |                                         |                                           |                                        |                                     |                                          | ۷.                                     | Creat                              | g IIIIs<br>ting s                    | ssing<br>a nov                   | g data is the                                                                  | same                                                                                                    | as                                                                       |                            |                                                                          |                                                                                          |                                    |                 |                                            |                |
| Container provision date                                                                                                    | *                                      |                                         |                                           |                                        |                                     |                                          | ۷.                                     | creat                              | ting a                               | a nev                            | g data is the<br>w container                                                   | dema                                                                                                    | as<br>nd                                                                 |                            |                                                                          |                                                                                          |                                    |                 |                                            |                |
| Container provision date<br>Container delivery date                                                                                                    | *                                      |                                         |                                           |                                        |                                     |                                          | ۷.                                     | creat                              | ting a                               | a nev                            | y container                                                                    | same<br>dema                                                                                                    | as<br>nd                                                                 |                            |                                                                          |                                                                                          |                                    |                 |                                            | 9              |
| Container provision date<br>Container delivery dat<br>Commen                                                                                                    | *<br>*<br>e<br>nt                      |                                         |                                           |                                        |                                     |                                          | 2.                                     | creat                              | ting a                               | a nev                            | y data is the<br>w container                                                   | demai                                                                                                    | as<br>nd                                                                 |                            |                                                                          |                                                                                          |                                    |                 |                                            | 9              |
| Container provision date<br>Container delivery dat<br>Commer<br>Do<br>Dangerous goods infi                                                                                                    | * * * * * * * * * * * * * * * * * * *  |                                         |                                           |                                        |                                     |                                          | 2.                                     | creat                              | ting a                               | a nev                            | y container                                                                    | dema                                                                                                    | as<br>nd                                                                 |                            |                                                                          |                                                                                          |                                    |                 |                                            | و<br>و<br>و    |
| Container provision date<br>Container delivery dat<br>Commer<br>Dangerous goods inf                                                                                                    | * * * * * * * * * * * * * * * * * * *  | n Container<br>pick-up<br>date          | Container<br>pick-up<br>time<br>from      | Container C<br>pick-up p<br>time to c  | Container<br>provision<br>date      | Container<br>provision<br>date from      | Container<br>provision<br>date to      | Container<br>delivery<br>date      | Container<br>delivery<br>ime<br>from | Container<br>delivery<br>time to | Empty container take                                                           | dema<br>dema                                                                                                    | container type                                                           | Container number           | Sender                                                                   | Customer                                                                                 | Forwarder                          | HBL<br>no.      | Comment                                    | 9<br>9<br>9    |
| Container provision date<br>Container delivery dat<br>Commer<br>Dangerous goods inf                                                                                                    | * * * * * * * * * * * * * * * * * * *  | n Container<br>pick-up<br>date<br>i i i | Container<br>pick-up<br>time<br>from<br>i | Container (<br>pick-up<br>time to<br>i | Container<br>provision<br>date<br>i | Container<br>provision<br>date from<br>i | Container<br>provision<br>date to<br>i | Container<br>delivery<br>date<br>i | Container<br>delivery<br>ime<br>rom  | Container<br>delivery<br>time to | g data is the<br>w container<br>Empty container take<br>over at container yard | Amount of                                                                                                    | a as<br>nd                                                               | Container number           | Sender                                                                   | Customer                                                                                 | Forwarder<br>i i                   | HBL<br>no.      | Comment                                    | 9<br>9<br>1    |
| Container provision date<br>Container delivery dat<br>Commer<br>Di<br>Dangerous goods inf<br>X Status<br>Commer<br>Di<br>Commer<br>Di<br>Dangerous goods inf<br>X Commer<br>Di<br>Dangerous goods inf<br>X Commer<br>Di<br>Dangerous goods inf<br>X Commer<br>Di<br>Dangerous goods inf<br>X Commer<br>Di<br>Dangerous goods inf<br>X Commer<br>Di<br>Dangerous goods inf<br>X Commer<br>Di<br>Dangerous goods inf<br>X Commer<br>Di<br>Dangerous goods inf<br>X Commer<br>Di<br>Dangerous goods inf<br>X Commer<br>Di<br>Dangerous goods inf<br>X Commer<br>Di<br>Dangerous goods inf<br>X Commer<br>Di<br>Dangerous goods inf<br>X Commer<br>Di<br>Di<br>Dangerous goods inf<br>X Commer<br>Di<br>Di<br>Dangerous goods inf<br>X Commer<br>Di<br>Di<br>Di<br>Dangerous goods inf<br>X Commer<br>Di<br>Di<br>Di<br>Di<br>Di<br>Di<br>Di<br>Di<br>Di<br>Di<br>Di<br>Di<br>Di                                                                                                    | * e e Pre- Booking reference i 001     | n Container<br>pick-up<br>date<br>i i   | Container<br>pick-up<br>time<br>from<br>i | Container O<br>pick-up<br>time to<br>i | Container<br>provision<br>date<br>i | Container<br>provision<br>date from<br>i | Container<br>provision<br>date to<br>i | Container<br>delivery<br>date      | Container<br>delivery<br>ime<br>i    | Container<br>delivery<br>time to | Empty container take<br>over at container yard                                 | Armount of i                                                                                                    | e as<br>nd<br>Container type                                             | Container number           | Sender<br>Zhejjang Dahua Tec                                             | Customer<br>i<br>h BT-047D-Bth                                                           | Forwarder<br>i i i                 | HBL<br>no.      | Comment                                    | o<br>o<br>i    |
| Container provision date<br>Container delivery dat<br>Commer<br>Di<br>Dangerous goods inf<br>X Status<br>C C + C<br>C C + C<br>C C + C                                                                                                    | * e e Pre- Booking reference i 001 002 | n Container<br>pick-up<br>date<br>i i   | Container<br>pick-up<br>time<br>from<br>i | Container C<br>pick-up<br>time to<br>i | Container<br>provision<br>date<br>i | Container<br>provision<br>date from<br>i | Container<br>provision<br>date to<br>i | Container delivery date            | Container<br>telivery<br>ime<br>i    | Container<br>delivery<br>time to | Empty container take<br>over at container yard                                 | Amount of i                                                                                                    | container type                                                           | Container number           | Sender<br>L<br>Zhejjang Dahua Tec<br>Zhejjang Dahua Tec                  | Customer<br>i<br>h BT-047D-Bth<br>h BT-047D-Bth                                          | Forwarder<br>i i i<br>CEVA<br>CEVA | HBL<br>no.      | Comment                                    | 0<br>0<br>1    |
| Container provision date<br>Container delivery dat<br>Commer<br>Di<br>Dangerous goods inf<br>Status<br>Commer<br>Di<br>Commer<br>Di<br>Di<br>Di<br>Commer<br>Di<br>Commer<br>Di<br>Commer<br>Di<br>Commer<br>Di<br>Commer<br>Di<br>Commer<br>Di<br>Commer<br>Di<br>Commer<br>Di<br>Commer<br>Di<br>Commer<br>Di<br>Commer<br>Di<br>Commer<br>Di<br>Commer<br>Di<br>Commer<br>Di<br>Di<br>Commer<br>Di<br>Commer<br>Di<br>Commer<br>Di<br>Commer<br>Di<br>Di<br>Commer<br>Di<br>Commer<br>Di<br>Commer<br>Di<br>Commer<br>Di<br>Di<br>Commer<br>Di<br>Commer | * * * * * * * * * * * * * * * * * * *  | n Container<br>pick-up<br>date<br>i i i | Container<br>pick-up<br>time<br>from<br>i | Container (<br>pick-up f<br>time to c  | Container<br>provision<br>date<br>i | Container<br>provision<br>date from<br>i | Container<br>provision<br>date to<br>i | Container delivery date            | Container<br>delivery<br>ime<br>i    | Container<br>delivery<br>time to | Empty container take<br>over at container yard                                 | Amount of i                                                                                                    | container type                                                           | Container number           | Sender<br>Zhejjang Dahua Teo<br>Zhejjang Dahua Teo<br>Zhejjang Dahua Teo | Customer<br>i<br>h BT-047D-Bth<br>h BT-047D-Bth<br>h BT-047D-Bth                         | i Forwarder<br>i cEVA              | HBL<br>no.      | Comment                                    | 0<br>0<br>1    |
| Container provision date<br>Container delivery dat<br>Commer<br>Dangerous goods inf<br>X Status<br>Commer<br>Dangerous goods inf<br>X Status<br>Commer<br>Dangerous goods inf<br>Commer<br>Dangerous goods inf<br>Commer<br>Dangerous goods inf<br>Commer<br>Dangerous goods inf<br>Commer<br>Dangerous goods inf<br>Commer<br>Dangerous goods inf<br>Commer<br>Dangerous goods inf<br>Commer<br>Dangerous goods inf<br>Commer<br>Dangerous goods inf<br>Commer<br>Dangerous goods inf<br>Commer<br>Dangerous goods inf<br>Commer<br>Dangerous goods inf<br>Commer<br>Dangerous goods inf<br>Commer<br>Commer<br>Dangerous goods inf<br>Commer<br>Commer<br>Dangerous goods inf<br>Commer<br>Commer<br>Com                                                                                                    | * * * * * * * * * * * * * * * * * * *  | n Container<br>pick-up<br>date<br>i i i | Container<br>pick-up<br>time<br>from<br>i | Container (<br>pick-up (<br>time to c  | Container<br>provision<br>date<br>i | Container<br>provision<br>date from<br>i | Container<br>provision<br>date to<br>i | Container delivery date            | Container<br>delivery<br>ime<br>i    | Container<br>delivery<br>time to | Empty container take<br>over at container yard                                 | Amount of the second second se | container type                                                           | Container number           | Sender<br>Zhejjang Dahua Teo<br>Zhejjang Dahua Teo<br>Zhejjang Dahua Teo | Customer           i           h           BT-047D-Bth           h           BT-047D-Bth | Forwarder<br>i i<br>cEVA<br>cEVA   | HBL<br>no.<br>i | Comment                                    | 9<br>9<br>1    |
| Container provision date<br>Container delivery dat<br>Commer<br>Di<br>Dangerous goods inf<br>X Status<br>C C + C<br>C + C<br>C + C +                                                                                                    | * * * * * * * * * * * * * * * * * * *  | n Container<br>pick-up<br>date<br>i i i | Container<br>pick-up<br>time<br>from<br>i | Container (<br>pick-up p<br>time to c  | Container<br>provision<br>date<br>i | Container<br>provision<br>date from<br>i | Container<br>provision<br>date to<br>i | Container delivery date            | Container<br>lelivery<br>rom         | Container<br>delivery<br>time to | Empty container take<br>over at container yard                                 | Amount of the second second se | 2 as<br>nd<br>Container type<br>40ft GP ISO:42G0 ~<br>40ft GP ISO:42G0 ~ | Container number           | Sender<br>Zhejjang Dahua Teo<br>Zhejjang Dahua Teo<br>Zhejjang Dahua Teo | k BT-047D-Bth<br>h BT-047D-Bth<br>h BT-047D-Bth                                          | Forwarder<br>i i<br>CEVA<br>CEVA   | HBL<br>no.      | Comment                                    | 9<br>9<br>1    |

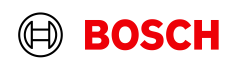

Main Step

Optional/Conditional Step Further details/information

### Delete container demand

Main Step

Optional/Conditional Step

Further details/information

I User manual I Log off (automatically in 53 min.) I My account I User: Kathrin Reimann Last koght: 2024-05-22 15:17:01 I EURO-LOG AG - SlotWeb - 4.89.9.0

#### BOSCH

28

| 7                            | Container pre-orderin   | ig monitor - Pre-boo     | king orders                            |           |                                                |           |   |             |
|------------------------------|-------------------------|--------------------------|----------------------------------------|-----------|------------------------------------------------|-----------|---|-------------|
| Desktop                      | Apps                    |                          |                                        |           |                                                |           |   | <b>19 v</b> |
| Call-offs                    | Filter Addresses        |                          |                                        |           |                                                |           |   |             |
| Container orders             | Container demand number |                          |                                        |           |                                                |           |   |             |
| Pre-booking orders           | Date                    | Container provision date | <ul> <li>Date relative from</li> </ul> | -10       | Date relative to                               |           |   |             |
| Container pre-order template | Date range              | Selection                | <ul> <li>Date from</li> </ul>          |           | Date to                                        |           |   |             |
|                              | Demand status           | Selection                | Forwarder                              | Selection | <ul> <li>Status change restrictions</li> </ul> | Selection | • |             |
| Pick-up notices              | •                       |                          |                                        |           |                                                |           |   |             |
| Administration               | T                       |                          |                                        |           |                                                |           |   |             |
| New browser tab              |                         |                          |                                        |           |                                                |           |   |             |

| Ň  |            |        |        |            | 1.                           | То               | canc                         | el ar                                 | orde                            | r clic                         | k                                 | t number                                 | Container provision           | date d                               | ontainer pro<br>ate from         | ovision                | Container provi<br>date to    | sion  | Container<br>pick-up<br>date | Container<br>from    | pick-up time   | Containe<br>to | r pick-up time   | Pick-up ID   | Pick-up na | me             | Pick-<br>city |
|----|------------|--------|--------|------------|------------------------------|------------------|------------------------------|---------------------------------------|---------------------------------|--------------------------------|-----------------------------------|------------------------------------------|-------------------------------|--------------------------------------|----------------------------------|------------------------|-------------------------------|-------|------------------------------|----------------------|----------------|----------------|------------------|--------------|------------|----------------|---------------|
|    | •          |        |        |            |                              | "С               | <b>)elet</b>                 | e" ar                                 | id con                          | firm.                          |                                   | i                                        |                               | i                                    |                                  | i                      |                               | i     | i                            |                      | i              |                | i                | i            |            |                | i             |
| ¢  | $\bigcirc$ |        |        |            |                              |                  | _+ 10305                     | 5492                                  | ECB00103054                     | 920                            |                                   |                                          | 24/05/2024                    |                                      |                                  |                        |                               |       | 24/05/2024                   |                      |                |                |                  | 0055939793   | Dahua Tech | nology (Hk) Lt | d. Han        |
| ¢  | // 🤇       | D      | ī 🗇    | Ĵ,         | ٥                            | 21/05/           | 2024 10305                   | 5493                                  | ECB00103054                     | 938                            |                                   |                                          | 31/05/2024                    |                                      |                                  |                        |                               |       | 31/05/2024                   |                      |                |                |                  | 0055939793   | Dahua Tech | nology (Hk) Lt | d. Han        |
| \$ | <i>«</i>   | ۲      | ī 🗇    | ā /        | î ⊕                          | 22/05/           | 2024 10305                   | 521                                   | ECB00103055                     | 216                            |                                   |                                          | 31/05/2024                    |                                      |                                  |                        |                               |       | 31/05/2024                   |                      |                |                |                  | 0055939793   | Dahua Tech | nology (Hk) Lt | d. Har        |
| ×  | 0          | > «    | ī 🗇    | ()<br>Dele | <u>ث</u>                     | 22/05/           | 2024 10305                   | 522                                   | ECB00103055                     | 224                            |                                   |                                          | 21/06/2024                    |                                      |                                  |                        |                               |       | 21/06/2024                   |                      |                |                |                  | 0055939793   | Dahua Tech | nology (Hk) Lt | d. Ha         |
|    | >< <>      | Status | 8      | Cicle      | Pre-<br>Booking<br>reference | Positio<br>no. ↓ | n Contain<br>pick-up<br>date | er Contair<br>pick-up<br>time<br>from | Container<br>pick-up<br>time to | Container<br>provision<br>date | Containe<br>provisio<br>date from | er Container<br>n provision<br>n date to | Container<br>delivery<br>date | Containe<br>delivery<br>time<br>from | Container<br>delivery<br>time to | Empty co<br>over at co | ntainer take<br>ontainer yard | Amoun | t* Containe                  | er type *            | Container numb | er             | Sender           | Custom       | er         | Forwarder      | HBL n         |
|    | 7→         | •      |        |            | i                            |                  | i                            | i                                     | i i                             | i                              |                                   | i i                                      | i                             |                                      | i i                              |                        | i                             |       | i                            | •                    |                | i              |                  | i            | i          | i              |               |
|    | 8 0        | 0      | +      | Ô          | 10305522                     | 002              | 21/06/20                     | 24                                    |                                 | 21/06/2024                     |                                   |                                          | 02/08/2024                    |                                      |                                  | 21/06/202              | 4 00:00                       |       | 20ft GP I                    | 50:22G0 <del>-</del> |                |                | Zhejiang Dahua T | ech BT-047D- | Bth        | CEVA           |               |
|    | 8 0        | 0      | +      | Ô          | 10305522                     | 004              | 21/06/20                     | 24                                    |                                 | 21/06/2024                     |                                   |                                          | 02/08/2024                    |                                      |                                  | 21/06/202              | 4 00:00                       |       | 1 20ft GP I                  | 60:22G0 <del>-</del> |                |                | Zhejiang Dahua T | ech BT-047D- | Bth        | CEVA           |               |
|    | results    | on one | bage 1 |            | 平田城                          | 3 ÂZ             |                              |                                       |                                 |                                |                                   |                                          |                               |                                      |                                  |                        |                               |       |                              |                      |                |                |                  |              |            |                |               |

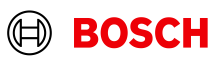

### **Template function**

#### **BOSCH**

ee name

& GmbH

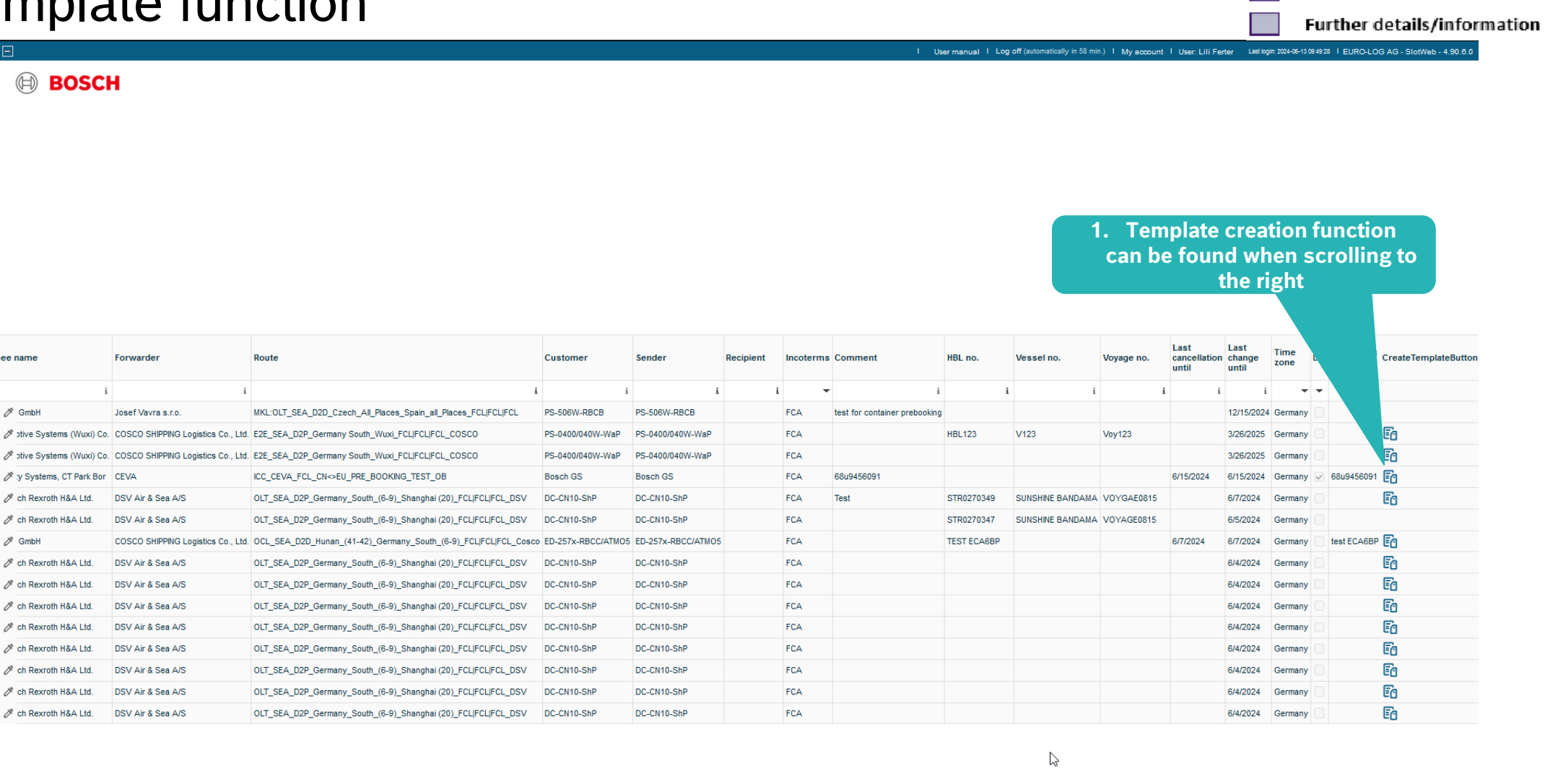

Main Step

**Optional/Conditional Step** 

## **Template function**

|                                 |                                                                                                    |                                                                                                    |                                   |                                                     |                                   |                                     |                                            |                                       |                                                        | _                                      |                                    | _                                          |                                       |                                                          | _     | _                                                                                                    |               |                                                                                                |                                                       |                                        |                           |         | _  |
|---------------------------------|----------------------------------------------------------------------------------------------------|----------------------------------------------------------------------------------------------------|-----------------------------------|-----------------------------------------------------|-----------------------------------|-------------------------------------|--------------------------------------------|---------------------------------------|--------------------------------------------------------|----------------------------------------|------------------------------------|--------------------------------------------|---------------------------------------|----------------------------------------------------------|-------|----------------------------------------------------------------------------------------------------|---------------|------------------------------------------------------------------------------------------------|-------------------------------------------------------|----------------------------------------|---------------------------|---------|----|
| BC                              | DSC                                                                                                    | H                                                                                                    | Will c<br>showi                   | reate                                               | e temp<br>ew de                   | plate,<br>emar                      | , even<br>id her                           | if<br>e.                              | ) orders                                               | 3                                      |                                    |                                            |                                       |                                                          |       | <b>• •</b>                                                                                                    |               |                                                                                                |                                                       |                                        |                           |         |    |
| w cor                           | tainer der                                                                                                    | emand                                                                                                    |                                   |                                                     | 3303                              |                                     |                                            |                                       |                                                        |                                        |                                    |                                            |                                       |                                                          |       |                                                                                                    |               |                                                                                                |                                                       |                                        |                           |         |    |
|                                 |                                                                                                    | Direction *                                                                                                    | Inbound                           |                                                     |                                   |                                     |                                            |                                       |                                                        |                                        |                                    |                                            |                                       |                                                          |       |                                                                                                    |               |                                                                                                |                                                       |                                        |                           |         |    |
|                                 |                                                                                                    | Client *                                                                                                    | BT-047D-E                         | Bth                                                 |                                   |                                     | _                                          |                                       |                                                        |                                        |                                    |                                            |                                       |                                                          |       |                                                                                                    |               |                                                                                                |                                                       |                                        |                           |         |    |
|                                 |                                                                                                    | incoterms *                                                                                                    | FCA                               |                                                     |                                   |                                     | •                                          |                                       |                                                        |                                        | Drofill                            | od da                                      | ta ca                                 | n ha changac                                             | 1     |                                                                                                    |               |                                                                                                |                                                       |                                        |                           |         |    |
|                                 |                                                                                                    | Route *                                                                                                    | Sea FCL-                          | CEVA+CN                                             | 311400 Han                        | igzhou No.28                        | B, DongQ 🔻                                 |                                       |                                                        | :4                                     |                                    |                                            |                                       | in be changed                                            | A     |                                                                                                    |               |                                                                                                |                                                       |                                        |                           |         |    |
|                                 |                                                                                                    |                                                                                                    |                                   |                                                     |                                   |                                     |                                            |                                       |                                                        | I                                      | nece                               | essar                                      | у.                                    |                                                          |       |                                                                                                    |               |                                                                                                |                                                       |                                        |                           |         |    |
|                                 |                                                                                                    |                                                                                                    |                                   |                                                     |                                   |                                     |                                            |                                       |                                                        |                                        |                                    |                                            |                                       |                                                          |       |                                                                                                    |               |                                                                                                |                                                       |                                        |                           |         |    |
|                                 |                                                                                                    |                                                                                                    |                                   |                                                     |                                   |                                     |                                            |                                       |                                                        |                                        |                                    |                                            |                                       |                                                          |       |                                                                                                    |               |                                                                                                |                                                       |                                        |                           |         |    |
|                                 |                                                                                                    | Forwarder                                                                                                    | CEVA                              |                                                     |                                   |                                     |                                            |                                       |                                                        |                                        |                                    |                                            |                                       |                                                          |       |                                                                                                    |               |                                                                                                |                                                       |                                        |                           |         |    |
|                                 |                                                                                                    | Time zone                                                                                                    | Germany                           |                                                     |                                   |                                     |                                            |                                       |                                                        |                                        |                                    |                                            |                                       |                                                          |       |                                                                                                    |               |                                                                                                |                                                       |                                        |                           |         |    |
|                                 | Las                                                                                                    | st change until                                                                                                    | Germany                           |                                                     |                                   |                                     |                                            |                                       |                                                        |                                        |                                    |                                            |                                       |                                                          |       |                                                                                                    |               |                                                                                                |                                                       |                                        |                           |         |    |
| 0                               | container (                                                                                                    | pick-up date *                                                                                                    |                                   |                                                     |                                   |                                     |                                            |                                       |                                                        |                                        |                                    |                                            |                                       |                                                          |       |                                                                                                    |               |                                                                                                |                                                       |                                        |                           |         |    |
| Co                              | ntainer pr                                                                                                    | rovision date *                                                                                                    |                                   |                                                     |                                   |                                     |                                            |                                       |                                                        |                                        |                                    |                                            |                                       |                                                          |       |                                                                                                    |               |                                                                                                |                                                       |                                        |                           |         |    |
|                                 | Container                                                                                                    | r delivery date                                                                                                    |                                   |                                                     |                                   |                                     |                                            |                                       |                                                        |                                        |                                    |                                            |                                       |                                                          |       |                                                                                                    | Drofillod d   | ata aga h                                                                                      | a changa                                              | 1                                      |                           |         |    |
|                                 |                                                                                                    |                                                                                                    |                                   |                                                     |                                   |                                     |                                            |                                       |                                                        |                                        |                                    |                                            |                                       |                                                          |       |                                                                                                    | Prenned d     | ala can b                                                                                      | e change                                              | J                                      |                           |         |    |
|                                 |                                                                                                    | Comment                                                                                                    |                                   |                                                     |                                   |                                     |                                            |                                       |                                                        |                                        |                                    |                                            |                                       |                                                          |       |                                                                                                    | if necessa    | iata can bi<br>Irv.                                                                            | e change                                              | J                                      |                           |         |    |
|                                 | Dangero                                                                                                    | Comment<br>DG<br>ous goods info                                                                                                    |                                   |                                                     |                                   |                                     |                                            |                                       |                                                        |                                        |                                    |                                            |                                       |                                                          |       |                                                                                                    | if necessa    | iry.                                                                                           | e change                                              |                                        |                           |         |    |
|                                 | Dangeroo<br>Status                                                                                                | Comment<br>DG<br>bus goods info                                                                                                    | Pre-<br>Booking<br>reference      | Position<br>no. ↓                                   | Container<br>pick-up<br>date      | Containe<br>pick-up<br>time<br>from | r Container<br>pick-up<br>time to          | r Container<br>provision<br>date      | er Container C<br>n provision p<br>date from d         | Container<br>provision<br>late to      | Container<br>delivery<br>date      | Container<br>delivery<br>time<br>from      | Container<br>delivery<br>time to      | r<br>Empty container take<br>over at container yard      | Amoun | t Container type                                                                                                    | if necessa    | Sender                                                                                         | Customer                                              | Forwarder                              | r HBL<br>no.              | Comment |    |
| X                               | Dangeron<br>Status                                                                                                | Comment<br>DG<br>bus goods info                                                                                                    | Pre-<br>Booking<br>reference      | Position<br>no.↓<br>i                               | Container<br>pick-up<br>date<br>i | Containe<br>pick-up<br>time<br>from | r Container<br>pick-up<br>time to          | r Container<br>provision<br>date<br>i | r Container C<br>provision p<br>date from d            | Container<br>provision<br>late to<br>i | Container<br>delivery<br>date<br>i | Container<br>delivery<br>time<br>from      | Container<br>delivery<br>time to      | Empty container take<br>over at container yard           | Amoun | t Container type                                                                                                    | Contber       | sender                                                                                         | Customer                                              | Forwarden                              | r HBL<br>no.              | Comment | i  |
| ****                            | Status                                                                                                    | Comment<br>DG<br>bus goods info                                                                                                    | Pre-<br>Booking<br>reference      | Position<br>no.↓<br>i<br>001                        | Container<br>pick-up<br>date<br>i | Containe<br>pick-up<br>time<br>from | r Container<br>pick-up<br>time to<br>i i i | r Container<br>provision<br>date<br>i | r Container C<br>n provision p<br>date from d<br>i i   | Container<br>rovision<br>late to<br>i  | Container<br>delivery<br>date<br>i | Container<br>delivery<br>time<br>from<br>i | Container<br>delivery<br>time to<br>i | F Empty container take<br>over at container yard         | Amoun | Container type                                                                                                    | Contnber      | Sender<br>LTY.                                                                                 | Customer                                              | Forwarden<br>i<br>CEVA                 | r <mark>HBL</mark><br>no. | Comment | i  |
| ו• • •                          | Status                                                                                                    | Comment<br>DG<br>bus goods info                                                                                                    | Pre-<br>Booking<br>reference      | Position<br>no.↓<br>i<br>001<br>002                 | Container<br>pick-up<br>date<br>i | Containe<br>pick-up<br>time<br>from | r Container<br>pick-up<br>time to          | r Containe<br>provision<br>date<br>i  | r Container C<br>provision p<br>date from d<br>i i     | container<br>provision<br>late to<br>i | Container<br>delivery<br>date<br>i | Container<br>delivery<br>time<br>from<br>i | Container<br>delivery<br>time to<br>i | F<br>Empty container take<br>over at container yard<br>i | Amoun | t Container type                                                                                                    | Cont:nber     | Sender<br>LTY.<br>Sender<br>LTA<br>Zhejjang Dahua Tect<br>Zhejjang Dahua Tect                  | Customer                                              | Forwarder<br>i<br>CEVA<br>CEVA         | r HBL<br>no.<br>i i       | Comment | i  |
| ו • • •                         | Status                                                                                                    | Comment<br>DG<br>bus goods info                                                                                                    | Pre-<br>Booking<br>reference<br>i | Position<br>no.↓<br>i<br>001<br>002<br>003          | Container<br>pick-up<br>date<br>i | Containe<br>pick-up<br>time<br>from | Container<br>pick-up<br>time to            | r Container<br>provision<br>date<br>i | r Container C<br>n provision p<br>date from d<br>i i   | container<br>provision<br>late to<br>i | Container<br>delivery<br>date<br>i | Container<br>delivery<br>time<br>from<br>i | Container<br>delivery<br>time to<br>i | F Empty container take<br>over at container yard         | Amoun | Container type<br>↓ 40ft GP IS0:42G0 ↓<br>40ft GP IS0:42G0 ↓<br>20ft GP IS0:22G0 ↓                                     | Contber       | Sender<br>Sender<br>Zhejjang Dahua Tect<br>Zhejjang Dahua Tect<br>Zhejjang Dahua Tect          | Customer                                              | Forwarden<br>CEVA<br>CEVA<br>CEVA      | r HBL<br>no.<br>i i       | Comment | i  |
| × o<br>o<br>ults                | Status                                                                                                    | Comment<br>DG<br>bus goods info                                                                                                    | Pre-<br>Booking<br>reference<br>i | Position<br>no.↓<br>i<br>001<br>002<br>003<br>3 ÁZ  | Container<br>pick-up<br>date<br>i | Containe<br>pick-up<br>time<br>from | r<br>pick-up<br>time to<br>i i             | r Container<br>provision<br>date<br>i | r Container C<br>provision p<br>date from d<br>i i     | Container<br>provision<br>ate to<br>i  | Container<br>delivery<br>date<br>i | Container<br>delivery<br>time<br>from<br>i | Container<br>delivery<br>time to<br>i | F Empty container take<br>over at container yard         | Amoun | 2 Container type<br>↓ 40ft GP IS0:42G0 →<br>↓ 40ft GP IS0:42G0 →<br>↓ 20ft GP IS0:22G0 →                               | Contber       | Sender<br>Sender<br>Zhejiang Dahua Tech<br>Zhejiang Dahua Tech                                 | Customer                                              | Forwarden<br>i<br>CEVA<br>CEVA<br>CEVA | r HBL<br>no.<br>i i       | Comment | i  |
|                                 | Dangeron<br>Status<br>C<br>O<br>O<br>on one pr                                                                    | Comment<br>DG<br>ouus goods info<br>s<br>+ 1<br>+ 1<br>+ 1<br>-<br>+ 1<br>-<br>-<br>-<br>-<br>-<br>-<br>-<br>-<br>-<br>-<br>-<br>-<br>-<br>-<br>-<br>-<br>-<br>-<br>- | Pre-<br>Booking<br>reference<br>i | Position<br>no.↓<br>i<br>001<br>002<br>003<br>\$ AZ | Container<br>pick-up<br>date<br>i | Containe<br>pick-up<br>time<br>from | r Container<br>pick-up<br>time to          | r Container<br>provision<br>date<br>i | r Container C<br>provision p<br>date from d<br>i i i   | container<br>rovision<br>late to<br>i  | Container<br>delivery<br>date<br>i | Container<br>delivery<br>time<br>from<br>i | Contained<br>delivery<br>time to<br>i | Empty container take<br>over at container yard           | Amoun | <ul> <li>Container type</li> <li>40ft GP ISO:42G0 -</li> <li>40ft GP ISO:42G0 -</li> <li>20ft GP ISO:22G0 -</li> </ul> | Contra unber  | Sender<br>Sender<br>Zhejiang Dahua Tech<br>Zhejiang Dahua Tech<br>Zhejiang Dahua Tech          | Customer<br>BT-047D-Bth<br>BT-047D-Bth                | Forwarden<br>i<br>CEVA<br>CEVA<br>CEVA | r HBL<br>no.<br>i i       | Comment | i  |
| ×<br>•<br>•<br>•<br>•<br>•<br>• | Dangeron<br>Status<br>O<br>O<br>O<br>on one pa<br>Save                                                            | Comment<br>DG<br>bous goods info<br>s<br>+                                                                                                    | Pre-<br>Booking<br>reference<br>i | Position<br>no.↓<br>i<br>001<br>002<br>003<br>3 ÅZ  | Container<br>pick-up<br>date<br>i | Containe<br>pick-up<br>time<br>from | r Container<br>pick-up<br>time to<br>i i i | r Containe<br>provision<br>date<br>i  | r Container C<br>provision p<br>date from d<br>i i i   | Container<br>rovision<br>late to<br>i  | Container<br>delivery<br>date<br>i | Container<br>delivery<br>time<br>from<br>i | Contained<br>delivery<br>time to      | Empty container take<br>over at container yard           | Amoun | 2 Container type<br>↓ 40ft GP ISO:42G0 ❤<br>↓ 40ft GP ISO:42G0 ❤<br>↓ 20ft GP ISO:22G0 ❤                               | Contra Linber | Sender<br>Sender<br>Chejiang Dahua Tech<br>Zhejiang Dahua Tech                                 | Customer<br>BT-047D-Bth<br>BT-047D-Bth                | Forwarded<br>i<br>CEVA<br>CEVA<br>CEVA | r HBL<br>no.<br>i i       | Comment | í  |
| ÷<br>÷<br>÷                     | Status                                                                                                    | Comment<br>DG<br>bous goods info<br>+                                                                                                    | Pre-<br>Booking<br>reference<br>i | Position<br>no. ↓<br>i<br>001<br>002<br>003<br>3 ÅZ | Container<br>pick-up<br>date<br>i | Containe<br>pick-up<br>time<br>from | r Container<br>pick-up<br>time to<br>i i i | r Container<br>provision<br>date<br>i | r Container C<br>n provision p<br>date from d<br>i i i | container<br>rovision<br>ate to<br>i   | Container<br>delivery<br>date<br>i | Container<br>delivery<br>time<br>from<br>i | Contained<br>delivery<br>time to      | Empty container take<br>over at container yard           | Amoun | 2 Container type<br>↓ 40ft GP ISO:42G0 →<br>↓ 40ft GP ISO:42G0 →<br>↓ 20ft GP ISO:22G0 →                               | Contra unber  | Sender<br>Sender<br>Chejiang Dahua Tech<br>Zhejiang Dahua Tech<br>Zhejiang Dahua Tech          | Customer<br>BT-047D-Bth<br>BT-047D-Bth<br>BT-047D-Bth | Forwarded<br>CEVA<br>CEVA<br>CEVA      | r HBL<br>i i              | Comment | 1  |
| ×<br>•<br>•<br>•<br>•<br>•<br>• | Dangeron<br>Status<br>C<br>O<br>O<br>on one pu<br>Save                                                            | Comment<br>DG<br>bous goods info<br>+                                                                                                    | Pre-<br>Booking<br>reference<br>i | Position<br>no.↓<br>i<br>001<br>002<br>003<br>\$ ÁZ | Container<br>pick-up<br>date<br>i | Containe<br>pick-up<br>time<br>from | r Container<br>pick-up<br>time to<br>i i i | r Container<br>provision<br>date      | r Container C<br>n provision p<br>date from d<br>i i i | iate to                                | Container<br>delivery<br>date<br>i | Container<br>delivery<br>time<br>from<br>i | Container<br>delivery<br>time to<br>i | Empty container take<br>over at container yard           | Amoun | 2 Container type<br>↓ 40ft GP ISO:42G0 →<br>↓ 40ft GP ISO:42G0 →<br>↓ 20ft GP ISO:22G0 →                               | Contmber      | Sender<br>Sender<br>Chejiang Dahua Tech<br>Zhejiang Dahua Tech<br>Zhejiang Dahua Tech          | Customer<br>BT-047D-Bth<br>BT-047D-Bth<br>BT-047D-Bth | Forwarded<br>CEVA<br>CEVA<br>CEVA      | r HBL<br>i i i            | Comment | 1  |
| ×<br>•<br>•<br>•<br>•<br>•<br>• | Dangeron<br>Status<br>•<br>O<br>O<br>O<br>O<br>O<br>O<br>O<br>O<br>O<br>O<br>O<br>O<br>O<br>O<br>O<br>O<br>O<br>O | Comment<br>DG<br>bus goods info<br>+<br>+<br>+<br>+<br>+<br>-<br>+<br>-<br>Ca                                                                                         | Pre-<br>Booking<br>reference<br>i | Position<br>no.↓<br>i<br>001<br>002<br>003<br>3 ÂZ  | Container<br>pick-up<br>date<br>i | Containe<br>pick-up<br>from         | Container<br>pick-up<br>time to<br>i i i   | Container<br>provision<br>date        | r Container C<br>n provision p<br>date from d<br>i i i | Container<br>rovision<br>iate to<br>i  | Container<br>delivery<br>date<br>i | Container<br>delivery<br>time<br>from<br>i | Container<br>delivery<br>time to<br>i | Empty container take<br>over at container yard           | Amoun | Container type<br>↓<br>40ft GP ISO:42G0 ♥<br>↓<br>40ft GP ISO:42G0 ♥<br>20ft GP ISO:22G0 ♥                             | Contmber      | Sender<br>Sender<br>Dejang Dahua Tect<br>Zhejiang Dahua Tect                                   | Customer<br>BT-047D-Bth<br>BT-047D-Bth<br>BT-047D-Bth | Forwarden<br>CEVA<br>CEVA<br>CEVA      | r HBL<br>i i              | Comment | Í. |
| × •                             | Dangeron<br>Status<br>C<br>O<br>O<br>on one pu<br>Save                                                            | Comment<br>DG<br>bous goods info<br>+<br>+<br>+<br>+<br>+<br>-<br>+<br>-<br>Ca                                                                                        | Pre-<br>Booking<br>reference<br>i | Position<br>no. ↓<br>001<br>002<br>003<br>≵ A⁄Z     | Container<br>pick-up<br>date<br>i | Containe<br>pick-up<br>from         | r Container<br>pick-up<br>time to<br>i i i | Container<br>provision<br>date<br>i   | r Container C<br>provision p<br>date from d<br>i i i   | Container<br>rovision<br>iate to<br>i  | Container<br>delivery<br>date<br>i | Container<br>delivery<br>time<br>from<br>i | Container<br>delivery<br>time to<br>i | Empty container take<br>over at container yard           | Amoun | Container type<br>↓ 40ft GP ISO:42G0 ♥<br>↓ 40ft GP ISO:42G0 ♥<br>↓ 20ft GP ISO:22G0 ♥                                 | Contmber      | Sender<br>Sender<br>E i i<br>Zhejiang Dahua Tech<br>Zhejiang Dahua Tech<br>Zhejiang Dahua Tech | Customer<br>BT-047D-Bth<br>BT-047D-Bth<br>BT-047D-Bth | Forwarden<br>CEVA<br>CEVA<br>CEVA      | r HBL<br>i i i            | Comment | i  |

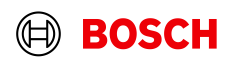

## **Template function**

#### BOSCH

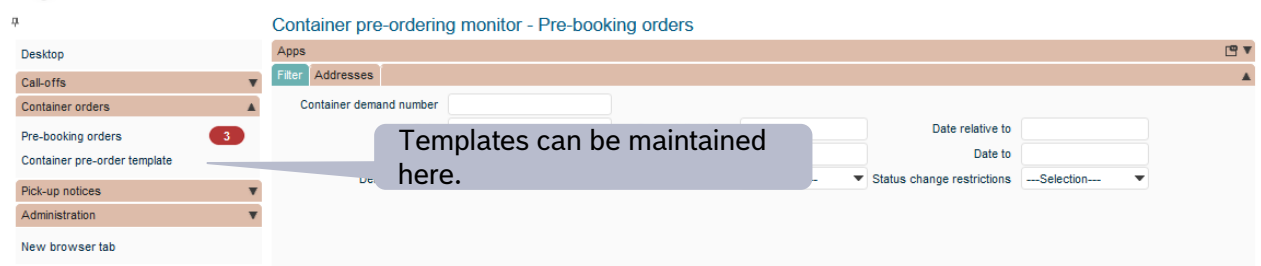

|            | Sea    | rch    |       | Save |      |   | Ne               | ew .                     |                    |                     |                             |                               |                             |                              |                                |                              |            |                            |                 |            |
|------------|--------|--------|-------|------|------|---|------------------|--------------------------|--------------------|---------------------|-----------------------------|-------------------------------|-----------------------------|------------------------------|--------------------------------|------------------------------|------------|----------------------------|-----------------|------------|
| >< <>      |        |        |       |      |      |   | Creation<br>date | Pre-Booking<br>reference | SupplyOn reference | LSP shipment number | Container<br>provision date | Container provision date from | Container provision date to | Container<br>pick-up<br>date | Container pick-up time<br>from | Container pick-up time<br>to | Pick-up ID | Pick-up name               | Pick-up<br>city | Pic<br>cou |
| 7.≯        |        | -      |       |      |      | • | i                | i                        | i                  | i                   | i                           |                               | i i                         | i                            | i                              | i                            | i          | i                          | i               |            |
| 1          | 0      | 9      |       |      |      | ð | 21/05/2024       | 10305492                 | ECB00103054920     |                     | 24/05/2024                  |                               |                             | 24/05/2024                   |                                |                              | 0055939793 | Dahua Technology (Hk) Ltd. | . Hangzhou      | Chi        |
| ð :        |        | / (    | )<br> | Ō    | ı    | ŀ | 21/05/2024       | 10305493                 | ECB00103054938     |                     | 31/05/2024                  |                               |                             | 31/05/2024                   |                                |                              | 0055939793 | Dahua Technology (Hk) Ltd. | . Hangzhou      | Chi        |
| Ø          |        | / (    | )<br> | Ô    | ٦    | ŀ | 22/05/2024       | 10305521                 | ECB00103055216     |                     | 31/05/2024                  |                               |                             | 31/05/2024                   |                                |                              | 0055939793 | Dahua Technology (Hk) Ltd. | . Hangzhou      | Chi        |
| 3 result   | s on o | one pa | age 1 | 4 B  | 🏟 AZ |   |                  |                          |                    |                     |                             |                               |                             |                              |                                |                              |            |                            |                 |            |
| <b>a</b> - |        |        |       |      |      |   |                  |                          |                    |                     |                             |                               |                             |                              |                                |                              |            |                            |                 |            |

I User manual I Log off (automatically in 57 min.) I My account I User; Kathrin Reimann Lastlogin: 2024-05-22 15:17:01 I EURO-LOG AG - SlotWeb - 4.89.9.0

3. Create new from template, from here process is the same as in new or copy case.

6

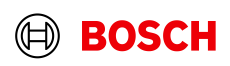

### Delete container demand

**Optional/Conditional Step** 

Further details/information

I User manual I Log off (automatically in 58 min.) I My account I User; Kathrin Reimann Last login: 2024-05-22 15:17:01 | EURO-LOG AG - SlotWeb - 4.89.9.0

#### BOSCH

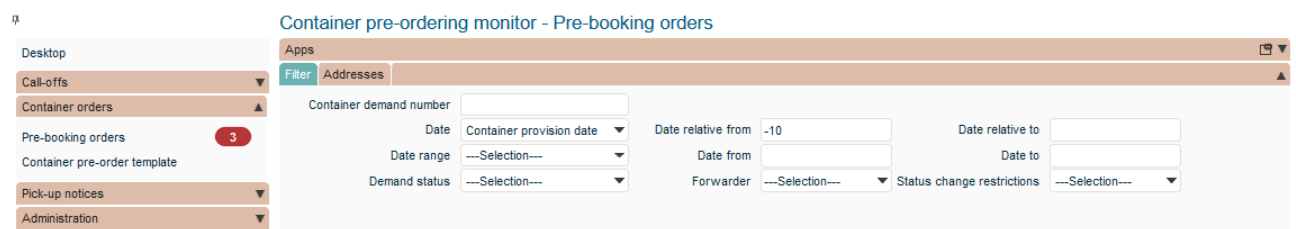

|       | Se      | ar       | 2.  | Ch | eck  | del   | ete   | d stat    | us.  |             |      |                     |                             |   |                                  |                             |                             |         |                                |                           |            |                            |                 |        |
|-------|---------|----------|-----|----|------|-------|-------|-----------|------|-------------|------|---------------------|-----------------------------|---|----------------------------------|-----------------------------|-----------------------------|---------|--------------------------------|---------------------------|------------|----------------------------|-----------------|--------|
|       | ** **   |          | 7   |    |      | date  |       | reference | Sup  | plyOn refer | ence | LSP shipment number | Container<br>provision date | , | Container provision<br>date from | Container provision date to | Containe<br>pick-up<br>date | er<br>t | Container pick-up time<br>from | Container pick-up time to | Pick-up ID | Pick-up name               | Pick-up<br>city | ) Pic  |
| 7.→   |         | -        |     | -  |      | •     | i     |           | i    |             | i    | i                   |                             | i | i                                | i                           |                             | i       | i                              | i                         | i          | i                          |                 | i      |
| Þ     | 0       | Q.       |     |    | (    | 21/05 | /2024 | 10305492  | ECBO | 00103054920 | D    |                     | 24/05/2024                  |   |                                  |                             | 24/05/202                   | 24      |                                |                           | 0055939793 | Dahua Technology (Hk) Ltd. | Hangzhr         | ou Ch  |
| P     | ۰ ،     | Storno   | . 🗋 | Ô  | ٦    | 21/05 | /2024 | 10305493  | ECBO | 00103054938 | 3    |                     | 31/05/2024                  |   |                                  |                             | 31/05/202                   | 24      |                                |                           | 0055939793 | Dahua Technology (Hk) Ltd. | Hangzhr         | ou Chi |
| Ø     | \$      | « o      |     | Ō  | ٦    | 22/05 | /2024 | 10305521  | ECBO | 00103055216 | 6    |                     | 31/05/2024                  |   |                                  |                             | 31/05/202                   | 24      |                                |                           | 0055939793 | Dahua Technology (Hk) Ltd. | Hangzhr         | ou Chi |
| 3 res | ults on | one page | e 1 | 유습 | ₿ ÂŻ |       |       |           |      |             |      |                     |                             |   |                                  |                             |                             |         |                                |                           |            |                            |                 |        |

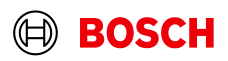

## Monitor Pre-booking orders

Main Step

**Optional/Conditional Step** 

Further details/information

I User manual I Log off (automatically in 57 min.) I My account I User; Kathrin Reimann Last logit: 2024-05-22 15:17:01 I EURO-LOG AG - SlotWeb - 4.89.9.0

#### $(\mathbb{H})$ BOSCH

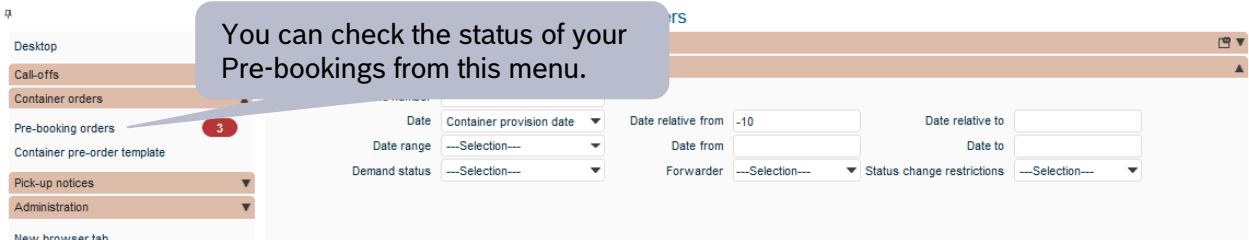

New browser tab

| Search |                                  | rch | Save         |   |   | New              |                          |                    |                     |                             |                                  |                             |                              |                             |                           |            |                            |                 |     |
|--------|----------------------------------|-----|--------------|---|---|------------------|--------------------------|--------------------|---------------------|-----------------------------|----------------------------------|-----------------------------|------------------------------|-----------------------------|---------------------------|------------|----------------------------|-----------------|-----|
|        | 2000                             |     |              |   |   | Creation<br>date | Pre-Booking<br>reference | SupplyOn reference | LSP shipment number | Container<br>provision date | Container provision<br>date from | Container provision date to | Container<br>pick-up<br>date | Container pick-up time from | Container pick-up time to | Pick-up ID | Pick-up name               | Pick-up<br>city | Pic |
| 7.→    |                                  | -   |              |   | - | i                | i                        | i i                | i                   | i                           | i                                | i                           | i                            | i                           | i                         | i          | i                          | i               |     |
| Ø      | \$ 6                             | S   |              |   | £ | 21/05/2024       | 10305492                 | ECB00103054920     |                     | 24/05/2024                  |                                  |                             | 24/05/2024                   |                             |                           | 0055939793 | Dahua Technology (Hk) Ltd. | Hangzhou        | Chi |
| P      | ≎ 👒                              | / ( | ∍ <u>6</u> 7 | £ | ð | 21/05/2024       | 10305493                 | ECB00103054938     |                     | 31/05/2024                  |                                  |                             | 31/05/2024                   |                             |                           | 0055939793 | Dahua Technology (Hk) Ltd. | Hangzhou        | Chi |
| P      | ≎ 👒                              | / ( | ∍ <u>6</u> 7 | ٦ | Ð | 22/05/2024       | 10305521                 | ECB00103055216     |                     | 31/05/2024                  |                                  |                             | 31/05/2024                   |                             |                           | 0055939793 | Dahua Technology (Hk) Ltd. | Hangzhou        | Chi |
| 3 resu | 3 results on one page 1 占 合 傘 ÁZ |     |              |   |   |                  |                          |                    |                     |                             |                                  |                             |                              |                             |                           |            |                            |                 |     |

 $\square$ 

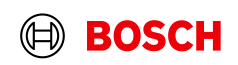

# ISO container types in pre-booking

| Container Description      | <b>Eurolog</b> Description<br>(displayed in GUI) |
|----------------------------|--------------------------------------------------|
| 20' Standard Dry           | 20ft GP ISO:22G0                                 |
| 20' Non-Operated Reefer    | 20ft RF ISO:22R1                                 |
| 40' Standard Dry           | 40ft GP ISO:42G0                                 |
| 40' Standard Dry High Cube | 40ft HC ISO:45G0                                 |
| 40' Non-Opearted Reefer    | 40ft RF ISO:42R1                                 |
| 45' Standard Dry High Cube | 45ft HC ISO:L5G1                                 |

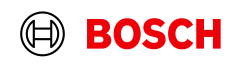